# **FANUC** Robotics

FANUC Robot M-710*i*C/20L

MECHANISCHE EENHEID OPERATOR'S MANUAL

> B-82514NL/01 ©FANUC, 2007

### **FANUC Robotics**

### FANUC Robot M-710*i*C/20L

### MECHANISCHE EENHEID Operator's Manual B-82514NL/01

Deze publicatie bevat informatie welke eigendom is van FANUC Robotics Benelux en is alleen bedoeld voor gebruik van klanten van FANUC Robotics Benelux. Geen enkel ander gebruik is toegestaan zonder uitdrukkelijke schriftelijke toestemming van FANUC Robotics Benelux.

### FANUC Robotics Benelux Neteweg 11 B-2850 BOOM Belgie

#### Tel: 00 32 3 844 71 30 Fax: 00 32 3 844 72 61 Website: www.fanucrobotics.be

De omschrijvingen en specificaties in deze manual waren geldig op het moment van drukken. FANUC Robotics Benelux behoudt het recht voor om zonder voorafgaande melding te stoppen met het voeren van modellen en/of het wijzigen van modellen of specificaties.

### Copyright ©2007 by FANUC Robotics Benelux Alle rechten voorbehouden

De getoonde informatie mag niet worden gekopieerd, vertaald of gebruikt worden, in zijn geheel of gedeeltelijk, zonder uitdrukkelijke schriftelijke toestemming van FANUC Robotics.

### Conventies gebruikt in deze manual.

Deze manual bevat informatie welke essentieel is voor de veiligheid van personeel, apparatuur, software en gegevens. Deze informatie is weergegeven door kopregels en kaders in de tekst.

#### WAARSCHUWING

Informatie die staat onder de kop WAARSCHUWING betreft de veiligheid van het personeel. Het is omkaderd om het van de gewone tekst te onderscheiden.

### LET OP

Informatie die staat onder de kop "LET OP" betreft beveiliging van apparatuur, software en gegevens. Het is omkaderd om het van de gewone tekst te onderscheiden.

#### NOOT

Informatie die staat onder "NOOT" betreft bijbehorende informatie of tips en hints.

Lees voor het gebruik van de robot de "FANUC Robot Veiliheidsmanual / Safety Manual (B-80687EN/NL)" en zorg dat U bekend bent met de inhoud ervan.

- Geen enkel deel van deze manual mag worden gekopieerd, in welke vorm dan ook.
- Alle specificaties en ontwerpen zijn onderwerp van wijziging, zonder voorafgaande melding.

De produkten in deze manual zijn onderhavig aan de Japanse "Foreign Exchange and Foreign Trade Law". Export vanuit Japan kan onderhavig zijn aan export licenties van de Japanse overheid.

Verdere export naar andere landen kan onderhavig zijn aan licenties van de overheid van het land van waaruit wordt geher-exporteerd. Ook kan dit produkt vallen onder de her-export regelgeving van de Verenigde Staten.

Indien U deze produkten wilt exporteren of her-exporteren neem dan contact op met FANUC voor advies.

In deze manual is getracht zoveel mogelijk alle verschillende zaken uit te werken.

Echter, het is onmogelijk alle zaken te beschrijven die niet gedaan mogen of kunnen worden gedaan, gezien het grote aantal ervan.

Daarom dienen zaken die niet expliciet omschreven zijn als "onmogelijk" te worden beschouwd.

# VEILIGHEID

| 1            | VEILIGHEIDSMAATREGELEN                                                                                | 9             |
|--------------|----------------------------------------------------------------------------------------------------|---------------|
|              | 1.1 VEILIGHEID VAN DE OPERATOR                                                                        | 10            |
|              | 1.1.1 Veiligheid van de operator                                                                      | 12            |
|              | 1.1.2 Veiligheid van de bediener van de teach pendant                                                 | 13            |
|              | 1.1.3 Veiligheid gedurende onderhoud                                                                  | 15            |
|              | 1.2 VEILIGHEID VAN DE GRIJPER EN RANDAPPARATUUR                                                       | 16            |
|              | 1.2.1 Veiligheid bij programmeren                                                                     | 16            |
|              | 1.2.2 Veiligheid voor robot                                                                           | 16            |
|              | 1.3 VEILIGHEID VAN KOBOI-MECHANISME                                                                   | 1/            |
|              | 1.3.1 Veiligheid bij werking                                                                          | 17            |
|              | 1.3.2 Veiligheid bij programmeren                                                                     | 1/            |
|              | 1.5.5 Vehigheid vool lobot                                                                            | 1/<br>18      |
|              | 1.4 VEILIOHEID VAN DE ORIJI EK                                                                        | 10<br>18      |
|              | 1.4.1 VEII IGHEID GEDURENDE ONDERHOUD                                                                 | 10            |
|              | 1.6 WAARSCHUWINGSLARELS                                                                               | ·····17<br>20 |
|              | 1.0 WAARSCHUWINOSLADELS                                                                               | 20            |
|              |                                                                                                    |               |
| IN           | JI FIDING                                                                                             | 23            |
| 11,          |                                                                                                    | 23            |
| 1            | ΤΡΑΝΣΡΟΡΤ ΕΝ ΙΝΣΤΑΙ Ι ΑΤΙΕ                                                                            | 25            |
| T            | 1 1 TRANSPORT                                                                                         | 25            |
|              | 1.2 INSTALLATIE                                                                                       | 20<br>20      |
|              | 1.2 INOTALLATIL                                                                                       | 30            |
|              | 1.3 ONDERHOUDSGERIED                                                                                  | 33            |
|              | 1.4 INSTALL ATIE-SPECIFICATIES                                                                        | 33<br>34      |
|              |                                                                                                    |               |
| $\mathbf{c}$ | A ANSLUITING MET DE CONTROLLER                                                                        | 35            |
| 2            | 2.1 A ANSI LIITING MET DE CONTROL I ER                                                                | 35            |
|              | 2.1 AANSEOTTING WET DE CONTROLLER                                                                     |               |
| 2            | BASIS SPECIFICATIES                                                                                   | 27            |
| 3            | 2 1  DODOT CONFICUDATIE                                                                               | ···· 37       |
|              | 2.1 NODULUUNFIUUNATIE                                                                                 |               |
|              | 3.2 WIEUTANIUJUTE UNII WEKKUEBIED EN INTERFEKENTIE-UEBIED<br>2.2 Mui dunt dooitie en deweginger datet |               |
|              | 3.3 NULPUNI-PUSITIE EN BEWEGINGSLIMIET                                                                | 43            |
|              | 3.4 POLSBELASTING-CONDITIES                                                                           | 49            |
|              | 3.5 BELASTINGSCONDITIES OP DE J2-AS BASIS EN J3-AS ARM                                                | 50            |
|              | 3.6 OVER SCHAKELEN TUSSEN BEWEGINGS-TYPES                                                             | 51            |
|              |                                                                                                    |               |
| 4            | MECHANISCHE KOPPELINGEN MET DE ROBOT                                                                  | 53            |
|              | 4.1 POLSSECTIE EN GRIJPERFLENS                                                                        | 54            |
|              | 4.2 APPARATUUR MONTAGE - OPPERVLAK                                                                    | 55            |
|              | 4.3 BELASTINGS-INSTELLING                                                                             | 56            |

| 5  | LEIDINGEN EN BEDRADING NAAR DE GRIJPER                                             | 59          |
|----|------------------------------------------------------------------------------------|-------------|
|    | 5.1 LUCHTLEIDINGEN (optie)                                                         | 60          |
|    | 5.2 INTERFACE VOOR OPTIONELE KABEL (OPTIE)                                         | 61          |
| _  |                                                                                    |             |
| 6  | ASSEN-LIMIET SETUP                                                                 |             |
|    | 6.1 SOFTWARE-INSTELLING                                                            | 68          |
|    | 6.2 HARDE STOP EN LIMIETSCHAKELAAR INSTELLLING (OPTIE)                             | 69          |
|    | 6.3 WIJZIGEN VAN HET BEWEGINGSBEREIK VIA DE                                        |             |
|    | LIMIETSCHAKELAAR (OPTIE)                                                           | 71          |
|    | 6.4 AANPASSEN VAN DE LIMIETSCHAKELAAR (OPTIONEEL)                                  | 72          |
| 7  | CONTROLE EN ONDERHOUD                                                              | 73          |
| ,  | 7.1 PERIODIEK ONDERHOUD                                                            | 74          |
|    | 7 1 1 Dagelijkse controles                                                         | 74          |
|    | 7.1.2 1-maandelijkse (320 uur) controles                                           |             |
|    | 7.1.3 3-maandelijkse (960 uur) controles                                           |             |
|    | 7.1.4 1-maandelijkse (3.840 uur) controles                                         | 78          |
|    | 7.1.5 1.5-jaarlijkse (5.760 uur) controles                                         |             |
|    | 7.1.6 3-jaarlijkse (11.520 uur) controles                                          | 78          |
|    | 7.2 ONDERHOUD                                                                      | 79          |
|    | 7.2.1 Vervangen van de batterijen (1.5 jaar controle)                              | 79          |
|    | 7.2.2 Doorsmeren                                                                   | 80          |
|    | 7.2.3 Vervangen van het vet van het aandrijfmechanisme 3-jaarlijkse (11.520 uur) c | ontroles 81 |
|    | 7.2.4 Procedure voor vervangen van het van de J1, J2 en J3-as reducer              |             |
|    | 7.2.5 Procedure voor vervangen van het vet van de J4-as koppelingbox               | 80          |
|    | 7.2.6 Procedure voor vervangen van het vet van de J5-as koppelingbox               | 88<br>80    |
|    | 7.3 OPSLAG 90                                                                      | 69          |
| 0  | MACTEDINC                                                                          | 01          |
| 0  | VIASIENINU                                                                         |             |
|    | 0.1 ALUENIEEN                                                                      |             |
|    | 8.2 RESETTEN VAN ALARMEN EN HERSTEL VOOR MASTERING                                 |             |
|    | 8.3 NUL-POSITIE MASTERING                                                          |             |
|    | 8.4 QUICK MASTERING                                                                |             |
|    | 8.5 ENKELE AS MASTERING                                                            | 100         |
|    | 8.6 MASTERING VIA DATA INVOER                                                      |             |
| 9  | TROUBLESHOOTING                                                                    | 105         |
|    | 9.1 OVERZICHT                                                                      | 106         |
|    | 9.2 FOUTEN, OORZAKEN EN MAATREGELEN                                                | 107         |
| 1( | 0 TABEL VOOR PERIODIEK ONDERHOUD                                                   | 115         |

# 1 VEILIGHEIDSMAATREGELEN

Voor de veiligheid van de operator en het systeem dienen alle veiligheidsmaatregelen strikt te worden opgevolgd bij het werken met robots en randapparatuur in de werkcel.

# 1.1 VEILIGHEID VAN DE OPERATOR

Veiligheid van de operator is een primaire veiligheidsoverweging. Omdat het gevaarlijk is om in het werkgebied van de robot te komen tijdens automatische werking, dienen adequate veiligheidsmaatregelen te worden getroffen.

De volgende lijst toont de algemene veiligheidsmaatregelen. Juiste aandacht dient te worden gegeven om de veiligheid van de operator te garanderen.

1. Laat de robot-systeemoperators een training bij FANUC Robotics Benelux volgen.

FANUC Robotics Benelux verzorgt diverse typen robot-trainingen. Contacteer ons kantoor op +32 3 844 71 30 of opleidingen@fanucrobotics.be voor details.

- 2. Zelfs als de robot niet beweegt, is het mogelijk dat de robot kan gaan bewegen en slechts op een signaal wacht. Beschouw in dit geval de robot als zijnde in beweging. Zorg voor een systeem met een akoestisch of visueel alarm om aan te geven dat de robot beweegt om zo de veiligheid van de operator te garanderen.
- 3. Installeer een veiligheidshek met een deur zodat geen enkel persoon de werkcel kan betreden zonder langs deze deur te passeren. Voer de deur uit met een veiligheidsschakelaar om de robot te laten stoppen als de deur wordt geopend.

De controller is ontworpen om dit signaal te ontvangen. Als dit signaal wordt ontvangen als de deur wordt geopend, stopt de controller de robot via een noodstop. Voor aansluiting, zie Fig. 1.1

- 4. Zorg voor randapparatuur met een juiste aarding (klasse 1,2 of 3)
- 5. Probeer zoveel mogelijk de randapparatuur buiten de werkcel te plaatsen
- 6. Teken de randen van de werkcel op de vloer om duidelijk het werkgebied van de robot met de grijper aan te geven.
- 7. Installeer een mat-schakelaar of lichtscherm met een verbinding met een akoestisch of visueel signaal die de robot stopt als een operator het werkgebied binnenkomt.
- 8. Installeer indien nodig een veiligheidsslot zodat niemand behalve de verantwoordelijke operator de spanning naar de robot kan aanzetten.

De installatie-automaat op de controller is ontworpen om een hangslot te plaatsen om ongeautoriseerd gebruik te voorkomen.

9. Tijdens het instellen van de randapparatuur dient de spanning naar de robot te zijn uitgeschakeld.

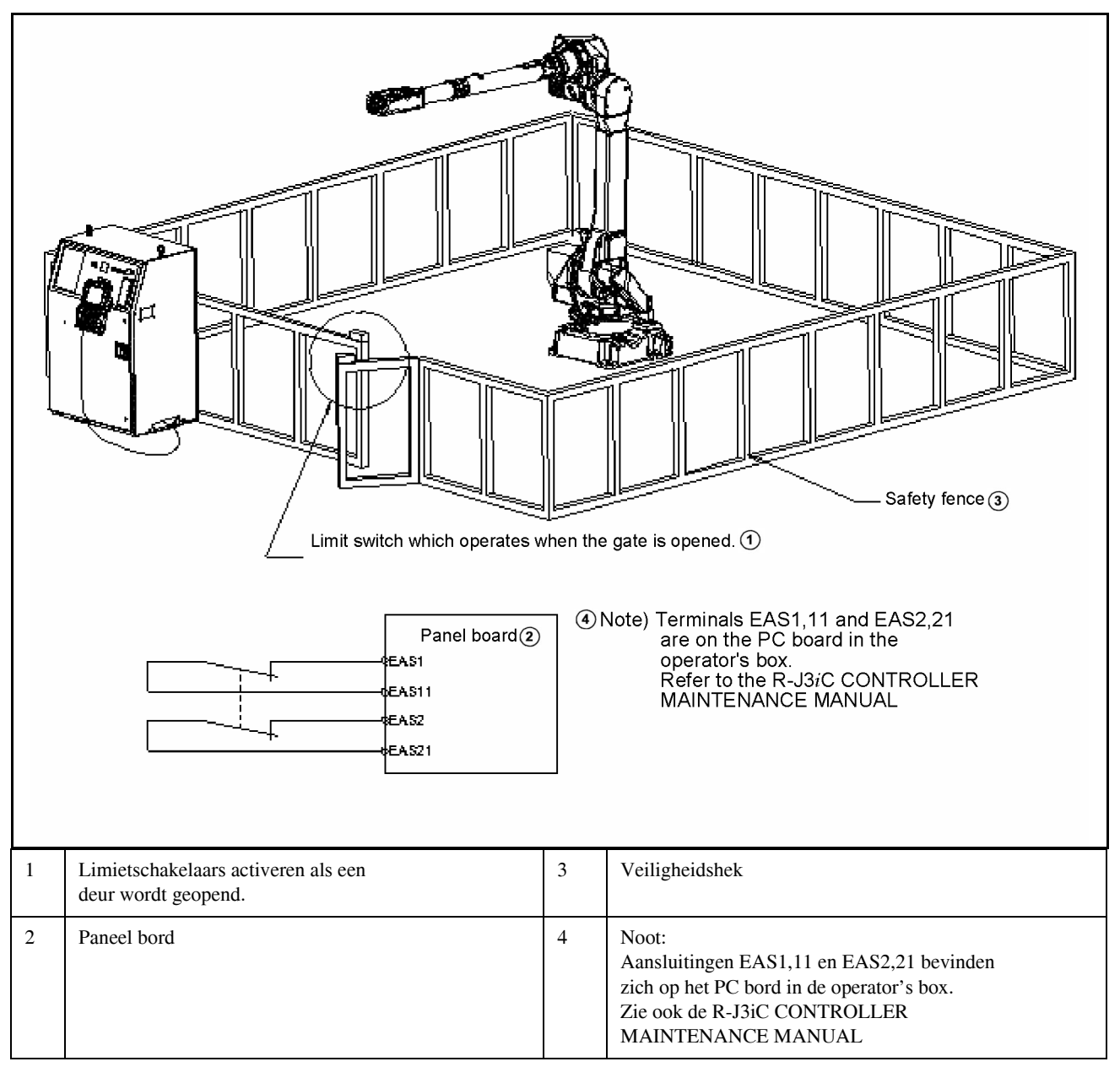

Fig. 1.1 Veiligheidshek en deur

### 1.1.1 Veiligheid van de operator

De operator is een persoon die werkt met het robotsysteem. In deze vorm is iemand die een teach pendant bediend ook een operator. Echter, dit onderdeel slaat niet op bedieners van de teach pendant.

- 1. Als het niet noodzakelijk is om met de robot te werken, schakel dan de spanning naar de robot uit, of druknop de NOODSTOP-knop, en ga verder met het werk.
- 2. Bedien de robot vanuit een lokatie buiten het werkgebied van de robot.
- 3. Installeer een veiligheidshek met een veiligheidsdeur om te voorkomen dat personen anders dan de operator onverwacht in het werkgebied van de robot komen. Ook om te voorkomen dat iemand in een gevaarlijk gebied komt.
- 4. Installeer een NOODSTOP-knop binnen het bereik van de operator.

De robotsturing is ontworpen om te worden aangesloten aan een externe NOODSTOP-knop. Met deze aansluiting stopt de controller de robotwerking als de externe NOODSTOP-knop wordt geactiveerd. Zie onderstaand diagram voor de aansluiting.

#### Externe NOODSTOP-knop

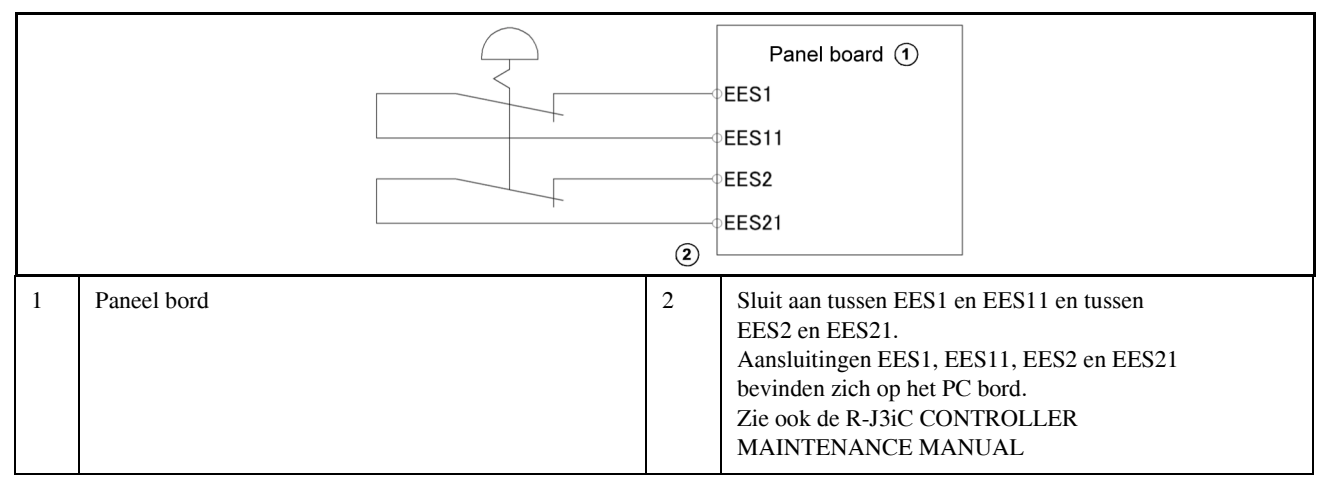

Fig. 1.1.1 Aansluitdiagram voor Externe Noodstop-schakelaar

### 1.1.2 Veiligheid van de bediener van de teach pendant

Tijdens het teachen kan het nodig zijn dat de operator in het werkgebied van de robot komt. Het is dan zeker een vereiste dat de veiligheid van deze operator wordt gewaarborgd.

- 1. Voer zoveel mogelijk werkzaamheden uit buiten het werkgebied van de robot.
- 2. Controleer voor het teachen dat de robot en de randapparatuur zich in een normale toestand bevinden.
- 3. Zorg tijdens het binnengaan van de werkcel en teachen van de robot dat je bekend bent met de lokatie en conditie van de veiligheidsuitrusting, zoals de NOODSTOP-knop op de teach pendant.

De door FANUC Robotics geleverde teach pendant is voorzien van een teach pendant aan/uit schakelaar en een dodemansschakelaar, plus een NOODSTOP-knop. De functies van iedere schakelaar is als volgt.

NOODSTOP-knop :

Indrukken van deze knop stopt de robot in een noodstop, onafhankelijk van de stand van de teach pendant aan/uit schakelaar.

Dodemansschakelaar :

De functie hangt af van de status van de teach pendant aan/uit schakelaar.

Als de aan/uit schakelaar AAN is:

Het loslaten van de vingers van de dodemansschakelaar zal de robot doen laten stoppen als in een noodstop.

Als de aan/uit schakelaar UIT is: De dodeman'sschakelaar is buiten gebruik.

### NOOT

De dodemansshakelaar is voorzien zodat de robot-werking onmiddelijk kan worden gestopt met het loslaten van de vingers van de teach pendant of, bij een noodgeval, het sterk inknijpen van deze schakelaar.

4. De bediener van de teach pendant dient goed op te letten dat geen andere werkers in het werkgbeid van de robot komen.

#### NOOT

Daarnaast hebben de dodemansschakelaar en de teach pendant aan/uit-schakelaar de volgende functie.

Bij het indrukken van de dodemansschakelaar - als de aan/uit schakelaar aan staat -, werd de noodstop-faktor (het veiligheidshek) aangesloten aan EES1, EES11, EES2 en EES21 van de controller niet geaktiveerd.

In dit geval is het mogelijk voor een operator om het hek binnen te gaan tijdens teachen, zonder dat de robot in noodstop gaat. Met andere woorden, het systeem begrijpt dat met de combinatie van het aanzetten van de teach pendant en het inknijpen van de dodemansschakelaar het teachen aanvangt. De teach pendant operator dient er zich bewust van te zijn dat het hek nu niet werkt en draagt dus de verantwoordelijkheid dat niemand in het werkgebied komt tijdens teachen. 5. De operator dient de teach pendant te activeren als hij de werkcel binnengaat. Zorg dat als de teach pendant uit staat geen start-commando's naar de robot worden verstuurd vanaf een extern operator panel.

De teach pendant, operator panel en randapparatuur sturen elk startsignalen naar de robot. Echter de waarde van elk signaal wijzigt als naar gelang de stand van de teach pendant aan/uit-schakelaar, conditie van remote software en de remote schakelaar op het operator's panel.

| Operator's panel<br>Driestanden-<br>schakelaar | Teach pendant<br>ON/OFF<br>schakelaar | Software<br>remote<br>conditie | Teach<br>pendant      | Operator's<br>panel   | Rand-<br>apparatuur   |
|------------------------------------------------|---------------------------------------|--------------------------------|-----------------------|-----------------------|-----------------------|
| T1/T2 AUTO<br>(behalve RIA)                    | AAN                                   | Onafhankelijk                  | Starten<br>toegestaan | Niet<br>toegestaan    | Niet<br>toegestaan    |
| AUTO                                           | UIT                                   | Op afstand<br>UIT              | Niet<br>toegestaan    | Starten<br>toegestaan | Niet<br>toegestaan    |
| AUTO                                           | UIT                                   | Op afstand<br>AAN              | Niet<br>toegestaan    | Niet<br>toegestaan    | Starten<br>toegestaan |

### NOOT

Bij het starten van het systeem met de teach pendant in een RIA specificatie, dient de driestandenschakelaar te zijn ingesteld op T1/T2.

- 6. Zorg dat niemand in het werkgebied van de robot is als je het systeem start met de operator's panel/ operator box, en zorg dat er geen abnormale condities zijn.
- 7. Zorg dat als een programma is afgerond een test wordt uitgevoerd volgens onderstaande procedure.
  - a. Laat het programma aflopen voor minimaal een cyclus in enkele stap mode bij lage snelheid.
  - b. Laat het programma aflopen voor minimaal een cyclus in continu stap mode bij lage snelheid.
  - c. Laat het programma aflopen voor minimaal een cyclus in continu stap mode bij normale snelheid en controleer op afwijkingen a.g.v. een tijdsvertraging.
  - d. Laat het programma aflopen voor minimaal een cyclus in continu stap mode bij normale snelheid en kijk of het programma normaal loopt zonder problemen.
  - e. Na het controleren van de volledigheid van de werking van het programma, volgens bovenstaande test, kan het programma automatisch aflopen.
- 8. Tijdens automatische werking dient de bediener van de teach pendant zich buiten de werkcel te bevinden.

### 1.1.3 Veiligheid gedurende onderhoud

Voor de veiligheid van onderhoudspersoneel dient met het volgende strikt rekening te worden gehouden.

- 1. Zet de spanning naar de controller af tijdens onderhoudswerkzaamheden, tenzij echt nodig. Plaats een slot op de hoofdschakelaar zodat niemand deze aan kan zetten.
- 2. Reduceer de luchttoevoer voor het loskoppelen van het pneumatisch systeem.
- 3. Controleer voor het teachen dat de robot en de randapparatuur zich in een normale toestand bevinden.
- 4. Als het nodig is om voor onderhoud het werkgebied te betreden met de spanning aan, dient men aan te geven dat onderhoud wordt gepleegd aan de robot en dat niemand de robot mag starten.
- 5. Werk nooit met de robot in automatische stand als er iemand zich in het werkgebied bevind.
- 6. Als onderhoud wordt gepleegd aan de robot nabij een muur of apparaten, dient de ontsnappingsroute altijd vrij te zijn van obstakels.
- 7. Als een grijper is gemonteerd op de robot, of als een ander bewegend deel anders dan de robot is geinstalleerd, zoals bijv. een conveyor, dient aandacht aan deze beweging te worden geschonken.
- Zorg dat een operator bekend met de robot naast het operator paneel staat om zo een oog in het zeil te houden. Uiteraard indien nodig.

Bij gevaar dient onmiddelijk de NOODSTOP-knop te worden ingedrukt.

- 9. Let op bij het vervangen van onderdelen of bij het plaatsen van componenten dat geen vreemde delen in het systeem terechtkomen.
- 10.Zet de spanning af bij het behandelen van printed circuit borden gedurende inspectie. Zet ook de installatie-automaat uit om zo uzelf te beschermen tegen een elektrische schok.
- 11.Gebruik alleen originele FANUC-onderdelen tijdens vervangen. Gebruik nooit zekeringen of andere componenten buiten de gespecifeerde waarden. Dit kan anders leiden tot brand of beschadiging in de controller.

# 1.2 VEILIGHEID VAN DE GRIJPER EN RANDAPPARATUUR

### 1.2.1 Veiligheid bij programmeren

- 1. Gebruik een limietschakelaar of andere sensor om gevaarlijke condities te detecteren. Ontwerp het programma zo dat de robot stopt na ontvangst van een dergelijk signaal.
- 2. Ontwerp het prgramma zodanig dat de robot stopt bij een foute conditie in andere robots en/of randapparatuur, zelfs al is de robot zelf OK.
- 3. Voor een systeem waarbij de robot en de randappatuur synchroon bewegen, dient het programma hiermee rekening te houden om botsingen te voorkomen.
- 4. Zorg voor een juiste interface tussen robot en randapparatuur zodat de robot alle statussen kan monitoren en kan stoppen al naar gelang deze status.

### 1.2.2 Veiligheid voor robot

- 1. Hou de cel schoon en vrij van vet, water en stof.
- 2. Plaats een limietschakelaar of mechanische stopper om de robotbeweging te limiteren zodat deze niet in contact komt met randapparatuur of andere tools.

### 1.3.1 Veiligheid bij werking

- 1. Tijdens het werken in de jog mode dient een aangepaste snelheid te worden gebruikt zodat de operator de robot tijdig kan stoppen.
- 2. Zorg dat je vooraf weet welke beweging de robot gaat uitvoeren, voordat je de robot jogged.

### 1.3.2 Veiligheid bij programmeren

- 1. Als de werkgebieden van robots elkaar overlappen dient men er zorg voor te dragen dat de bewegingen van de robots niet elkaar kruisen .
- 2. Geef duidelijk het beginpunt in een programma aan en zorg dat de beweging start en eindigt in deze positie. Maak het duidelijk aan robot-operators dat de beweging is beindigd.

### 1.3.3 Veiligheid voor robot

1. Hou de cel schoon en vrij van vet, water en stof.

# 1.4 VEILIGHEID VAN DE GRIJPER

### 1.4.1 Veiligheid bij programmeren

- 1. Hou rekening met de tijdsfaktor tussen versturen van commando en daadwerkelijk bewegen bij het aansturen van pneumatische, hydraulische en electrische actuatoren.
- 2. Voer de grijper uit met een limietschakelaar en laat de robot controller de status van deze schakelaar controleren.

# 1.5 VEILIGHEID GEDURENDE ONDERHOUD

- 1. Ga nooit de werkcel binnen als de robot werkt. Zet de spanning af voor het binnengaan van de werkcel bij inspectie en onderhoud.
- 2. Indien het nodig is om de werkcel binnen te gaan terwijl de spanning aan is, dient eerst de NOODSTOP-knop op het operator panel te worden ingedrukt.
- Let op bij het vervangen van onderdelen of bij het plaatsen van componenten dat geen vreemde delen in het systeem terechtkomen. Verlaag de luchtdruk eerst tot nul, voordat je componenten gaat vervangen in het pneumatische systeem.
- 4. Zet de spanning af bij het handlen van printed circuit borden gedurende inspectie. Zet ook de installatie-automaat uit om zo uzelf te beschermen tegen een elektrische schok.
- 5. Gebruik alleen originele FANUC-onderdelen tijdens vervangen. Gebruik nooit zekeringen of andere componenten buiten de gespecifeerde waarden. Dit kan anders leiden tot brand of beschadiging in de controller.
- 6. Controleer dat niemand zich in het werkgebied van de robot bevind voor het starten van de robot en dat de robot en de randapparatuur zich in een normale werkstatus bevinden.

# 1.6 WAARSCHUWINGSLABELS

(1) Labels voor doorsmeren

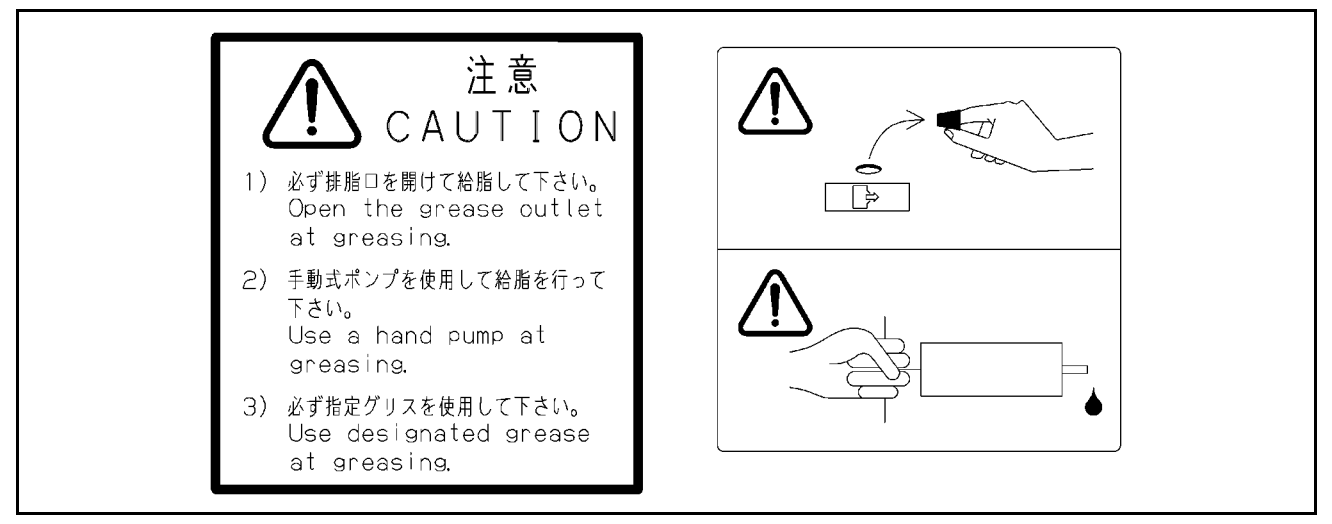

Fig. 1.6 (a) Vetten en doorsmeer-label

### Omschrijving

Volg de instructies op dit label tijdens het doorsmeren.

- 1. Hou tijdens het doorsmeren de vetuitgang open.
- 2. Gebruik een manuele pomp om het vet in te brengen.
- 3. Gebruik altijd het juiste vet.

### NOOT

Zie hoofdstuk I.3.2 "VET-VERVANGING" voor uitleg over het juiste vet, de juiste hoeveelheid vet en de lokaties van vet in- en uitgangen voor de diverse modellen.

### (2) Niet-opstappen label

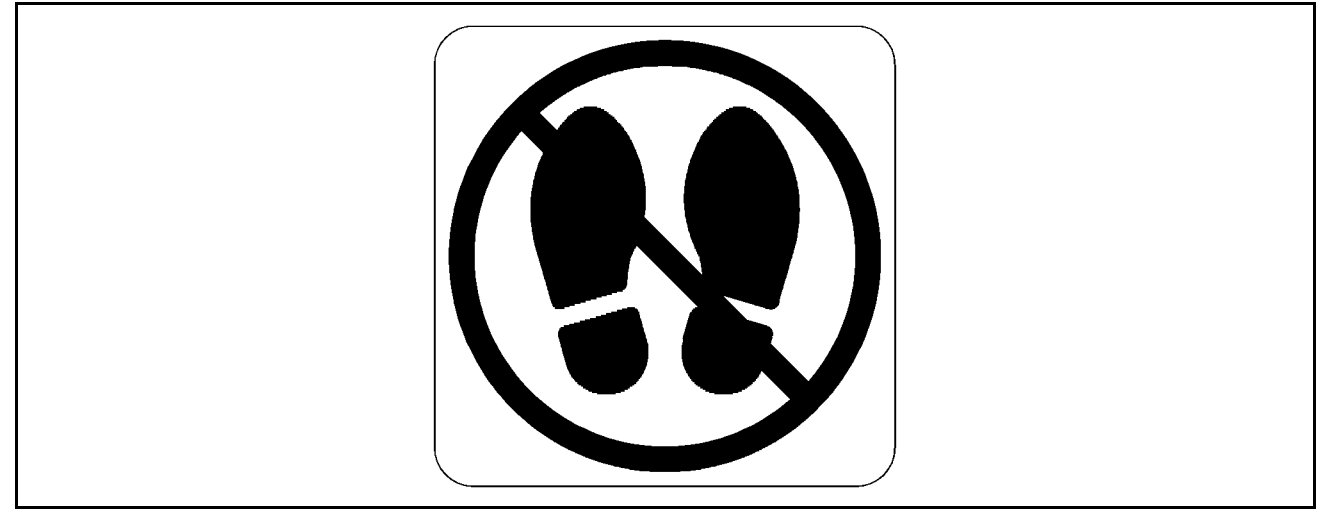

Fig. 1.6 (b) "Niet-opstappen" label

### Omschrijving

Stap niet en klim niet op de robot of controller omdat dit schade kan veroorzaken. Ook kan jezelf gewond raken.

(3) Hoge temperatuur waarschuwingslabel

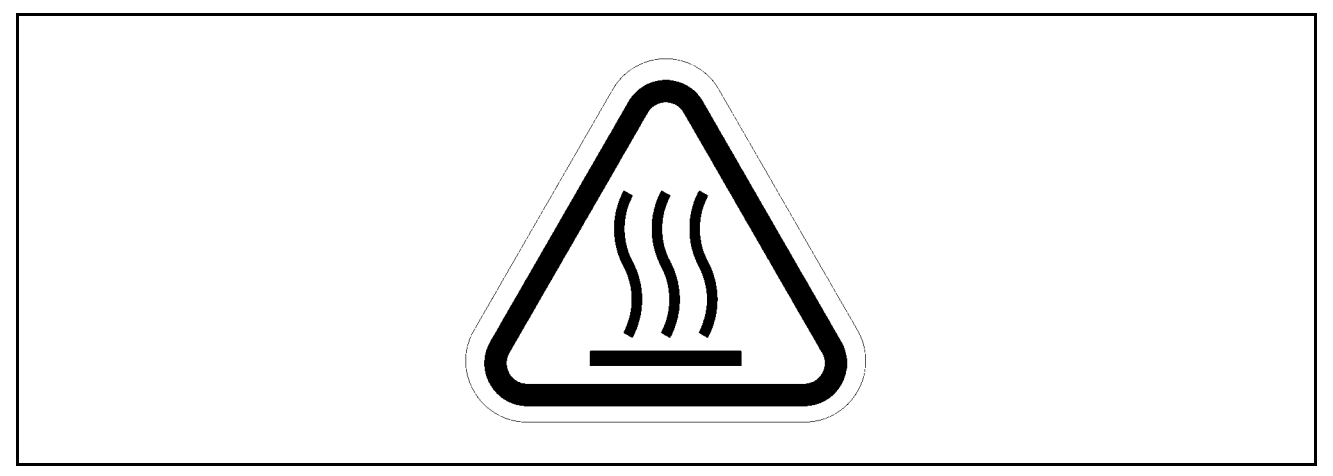

Fig. 1.6 (c) "Hoge temperatuur waarshuwings"-label

### Omschrijving

Pas op met onderdelen waar dit label is geplaatst daar dit onderdeel zeer heet kan zijn. Indien je dit onderdeel toch moet aanraken terwijl het heet is, dienen beschermende handschoenen te worden gedragen.

#### (4) Transport-label

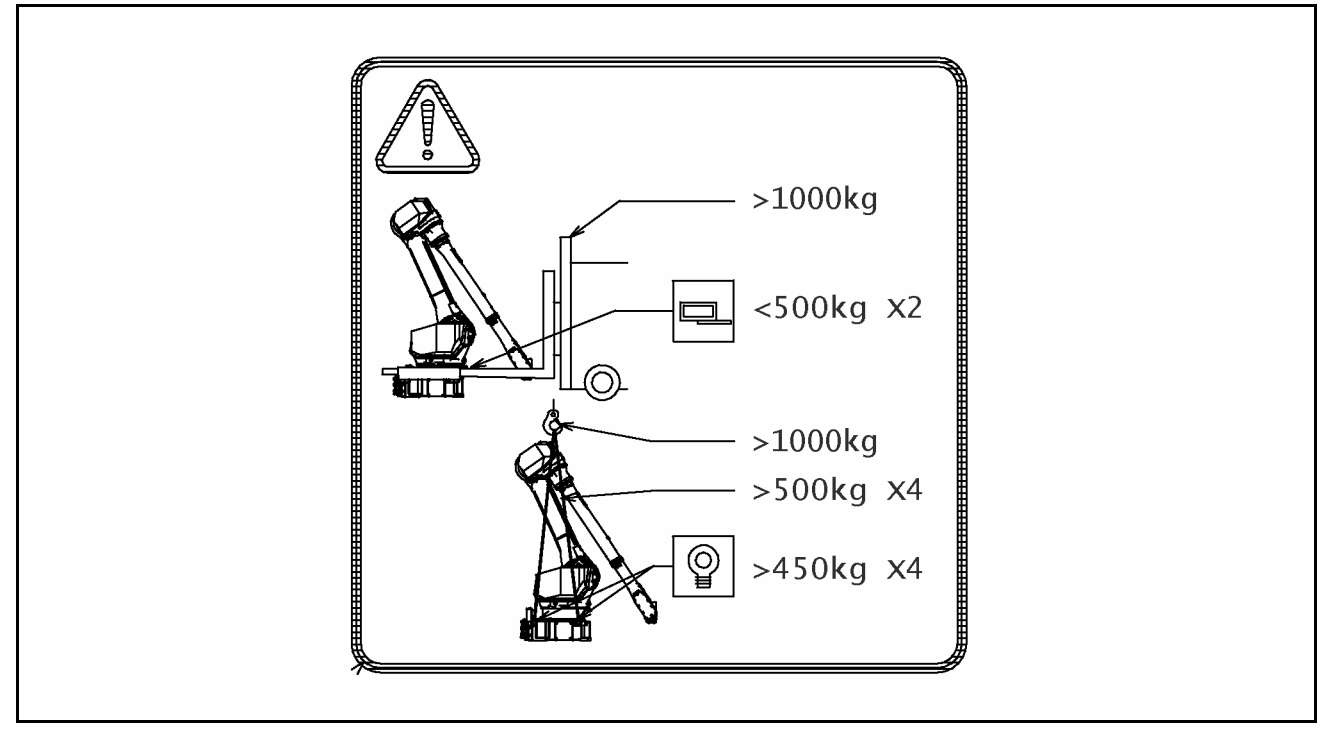

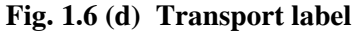

#### Omschrijving

Volg de instructies op dit label tijdens het transporteren van de robot.

1) Gebruik een vorkheftruck.

- Gebruik een vorkheftruck met een capaciteit van 1.000 kg of hoger.
- Hou het totale gewicht van de te transporteren robot onder de 1.000 kg omdat de maximale belasting van de vorkheftruck hijsogen slechts 4.900 N (500 kgf) is.

2) Gebruik een kraan

- Gebruik een kraan met een capaciteit van 1.000 kg of meer.
- Gebruik minimaal vier stroppen met een capaciteit van 4.900 N (500 kgf) of hoger.
- Gebruik minimaal vier hijsogen met een capaciteit van 4.410 N (450 kgf) of hoger.

### LET OP

Transportlabels zijn per robot verschillend.

Bekijk voor het transport van de robot naar de label op de J2 basis-zijkant. Zie sub-sectie 1.1 TRANSPORT voor uitleg over de transporthouding van een specifiek model.

# INLEIDING

Deze manual verklaart het onderhoud en aansluitprocedures voor de mechanise eenheid van de volgende robotmodellen:

| Modelnaam               | Robot specificatie No. | Maximale belasting |
|-------------------------|------------------------|--------------------|
| FANUC Robot M-710iC/20L | A05B-1125-B205         | 20kg               |

Het label met daarop de type-aanduiding is bevestigd op onderstaande positie. Kijk altijd of de manual betrekking heeft op de juiste robot.

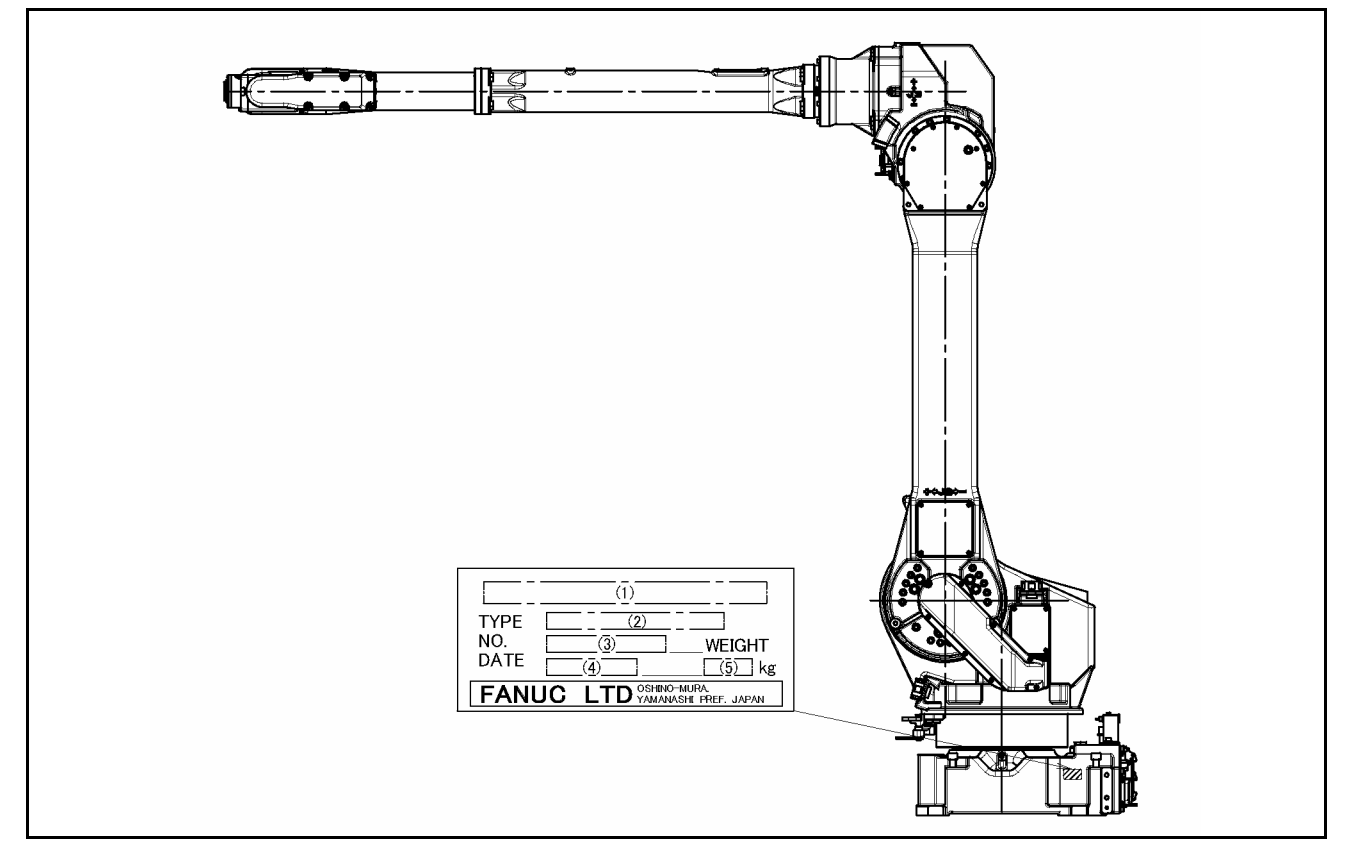

Tabel 1

|         | (1)                        | (2)            | (3)               | (4)                                            | (5)                               |
|---------|----------------------------|----------------|-------------------|------------------------------------------------|-----------------------------------|
| INHOUD  | -                          | TYPE           | Nr.               | DATUM                                          | GEWICHT<br>(zonder<br>controller) |
| LETTERS | FANUC Robot<br>M-710iC/20L | A05B-1125-B205 | PRINT<br>Serienr. | PRINT PRODUCTION<br>PRODUKTIE-JAAR<br>en MAAND | 540kg                             |

Positie van de label welke het specificatie-nummer van de robot aangeeft

### **BIJBEHORENDE MANUALS**

Voor de FANUC Robot series zijn de volgende manuals beschikbaar:

| Veiligheidshandboek B-80687EN/NL        | Bedoelde lezers:                                         |
|-----------------------------------------|----------------------------------------------------------|
| -                                       | Alle personen die de FANUC robot gebruiken,              |
| Alle personen die werken met de FANUC   | systeemontwerper                                         |
| Robot alsmede de ontwerper van het      | Inhoud:                                                  |
| systeem dienen deze manual goed door te | Veiligheidsitems voor robotsysteemontwerp, werking en    |
| nemen.                                  | onderhoud                                                |
| R-J3iC controller                       | Bedoelde lezers:                                         |
|                                         | Operator, programmeur, onderhoudsmedewerker, systeem-    |
| Setup en Operations manual              | ontwerper                                                |
|                                         | Inhoud:                                                  |
| SPOT TOOL B-82284EN/NL-1                | Robot functie, werking, programmeren, setup, interfaces, |
|                                         | alarm                                                    |
| HANDLING TOOL B-82284EN/NL-2            | Gebruik:                                                 |
|                                         | Robot werking, teaching, systeemontwerp                  |
| ARC TOOL B-82284EN/NL-3                 |                                                          |
|                                         |                                                          |
| DISPENSE TOOL B-82284EN/NL-4            |                                                          |
| R-J3iC controller                       | Bedoelde lezers:                                         |
|                                         | Onderhoudsmedewerker, systeemontwerper                   |
| ONDERHOUDSMANUAL NL                     | Inhoud:                                                  |
| B-82285EN/NL                            | Installatie, aansluiting aan randapparatuur, onderhoud   |
|                                         | Gebruik:                                                 |
|                                         | Installatie, start-up, aansluiting, onderhoud            |

# **1 TRANSPORT EN INSTALLATIE**

# 1.1 TRANSPORT

De robot kan worden getransporteerd met een kraan of een vorklift. Zorg dat als je de robot vervoert dat deze in de stand staat zoals onder getoond, en dat je de robot optilt met de hijs-oogbouten en gebruik maakt van de diverse transport-punten.

### WAARSCHUWING

Als een grijper en andere randapparatuur zijn geinstalleerd op de robot wijzigt het zwaartepunt en dus kan de robot onstabiel raken tijdens transport.

Indien de robot onstabiel raakt, dien je de grijper etc. te verwijderen en de robot in de transportatpositie te plaatsen. Zo komt het zwaartepunt weer op het juiste punt te liggen. Het wordt aanbevolen om grijper en randapparatuur apart te transporteren.

Gebruik de vorkheftruck-ogen alleen voor transport van robot. Gebruik deze vorkheftruck-ogen niet voor andere vormen van transport. Gebruik de vorkheftruck-ogen ook niet om de robot vast te zetten.

Controleer voordat je de robot verplaatst middels de vorkheftruck-ogen of alle bouten goed zijn aangedraaid en zet eventuele losse bouten op de vorkheftruck-ogen vast.

1. Transport middels een kraan (Fig. 1.1 (b)) Bevestig de M16 oogbouten aan de vier punten van de robotbasisplaat en til de robot op met vier stroppen.

#### LET OP

Zorg dat de motoren, connectors en kabels van de robot niet geraakt worden door de hijsbanden en/of stroppen tijdens het transport.

2. Transport middels een vorkheftruck (Fig. 1.1 (c)) Het specifieke transport-deel moet worden geplaatst. Transportmateriaal is optioneel beschikbaar.

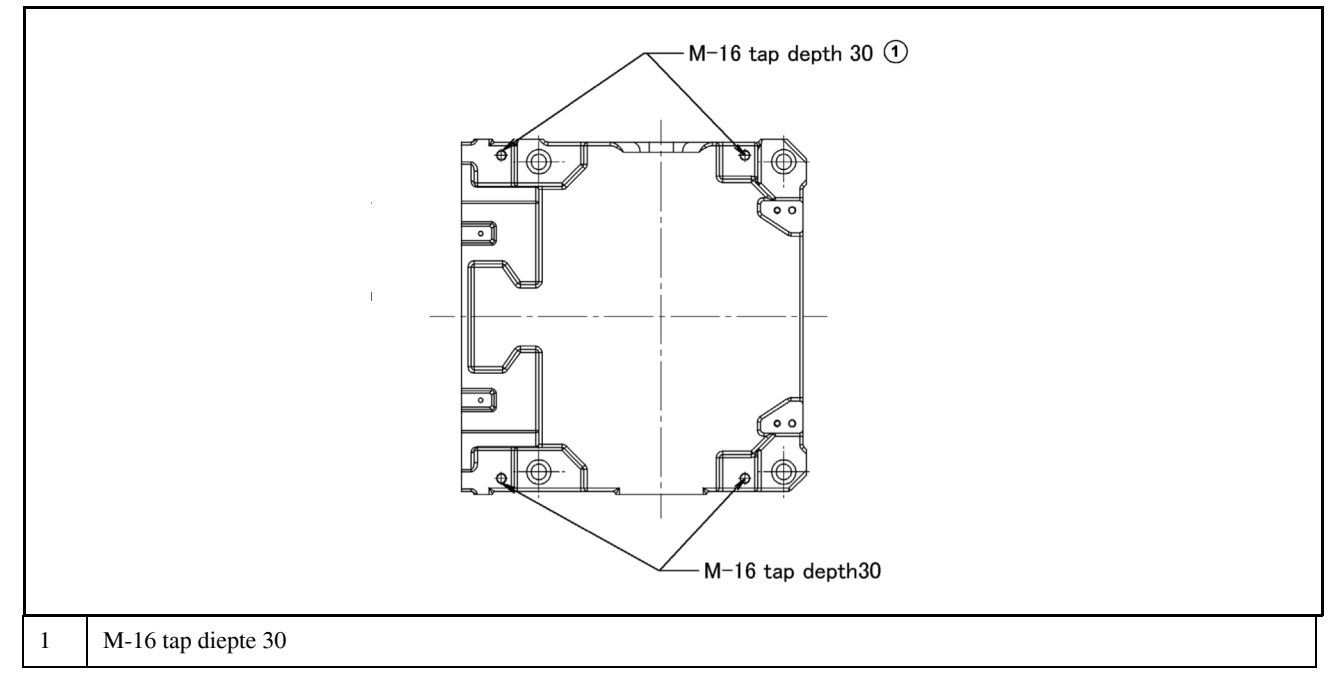

Fig. 1.1 (a) Positie van de oogbouten en transport-delen

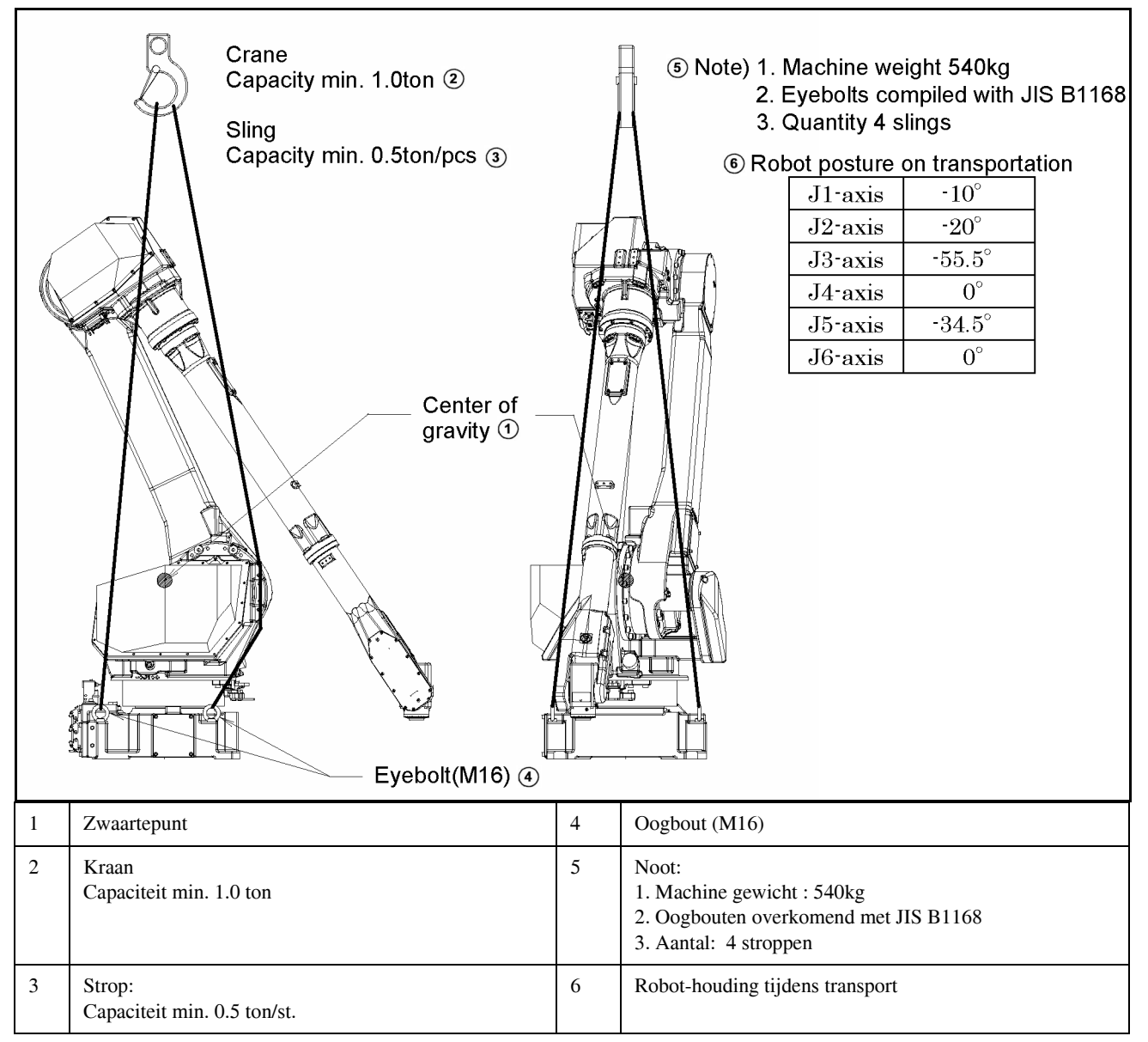

Fig. 1.1 (b) Transport met een kraan

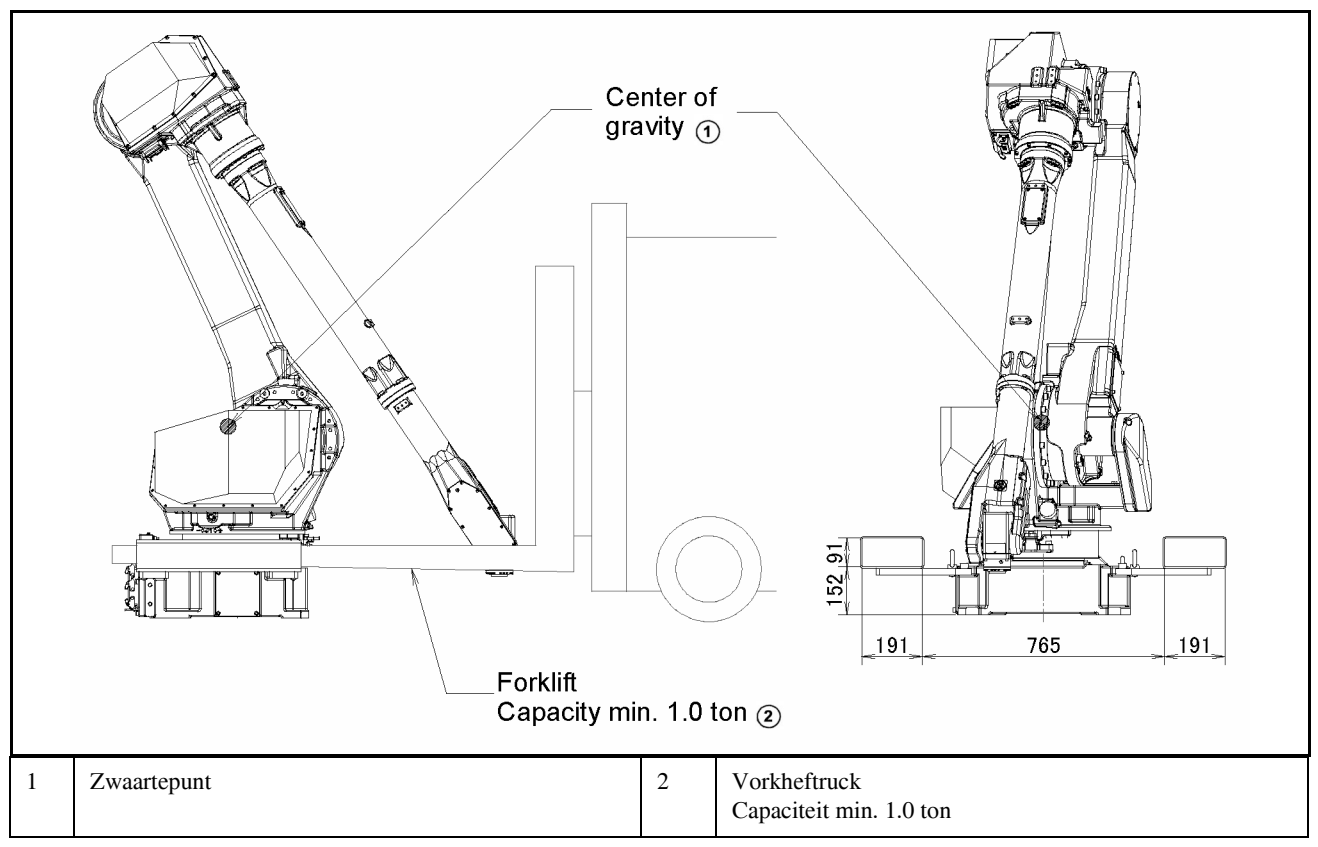

Fig. 1.1 (c) Transport met een vorkheftruck

## 1.2 INSTALLATIE

Fig. 1.2 toont de basisafmetingen van de robot.

Plaats geen objecten voor de robot op het montage-oppervlak om zo gemakkelijk de mastering fixture te kunnen installeren.

Hier volgt een actueel voorbeeld van een robot-installatie

Fig. 1.2.1 (b) en Tabel 1.2.1 tonen de krachten en momenten die vrijkomen op de basisplaat bij een noodstop. Hou rekening met de sterkte van de installatie met de gegeven data.

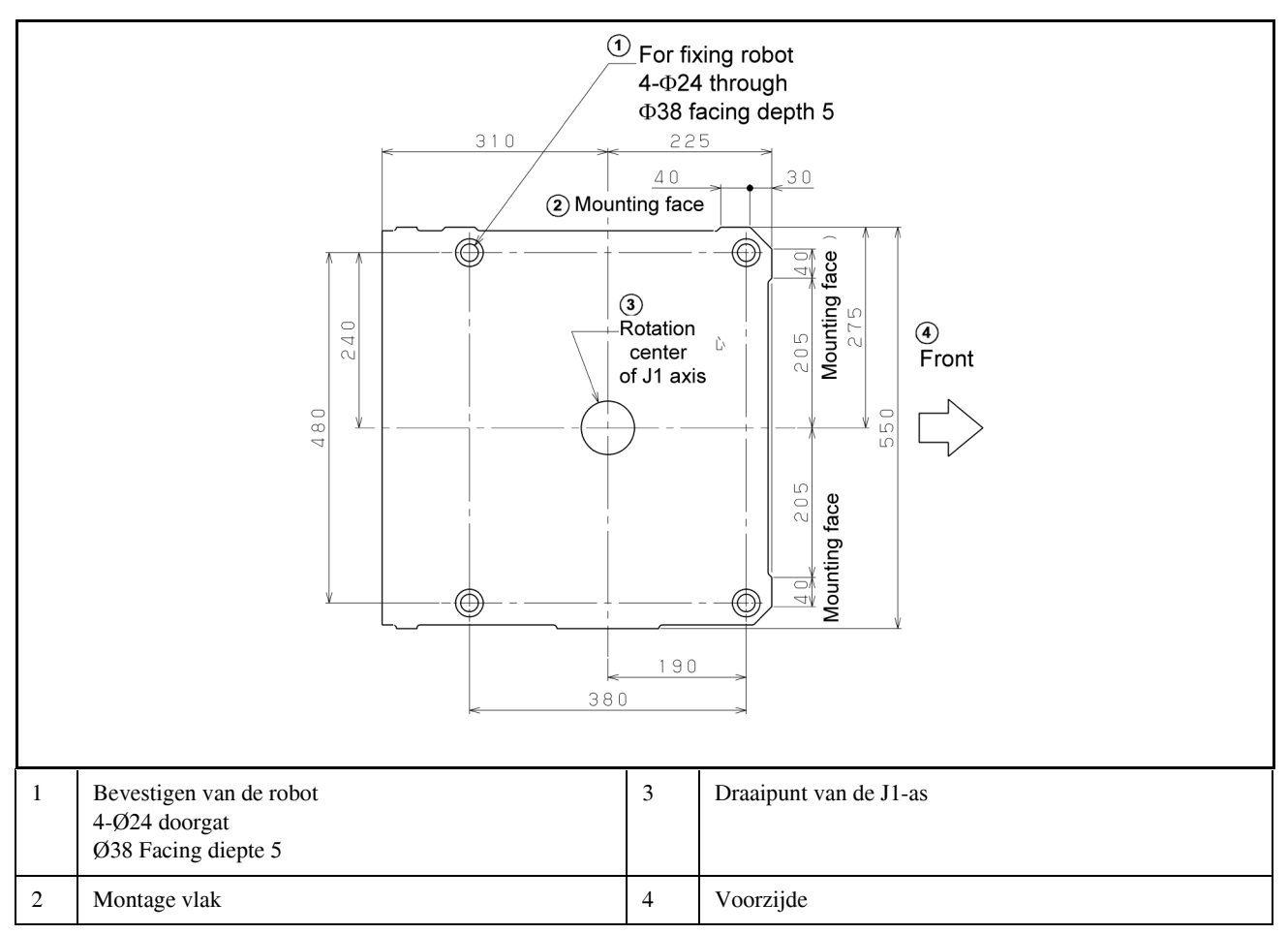

Fig. 1.2 Basisafmetingen van de robot

### 1.2.1 Actueel installatie-voorbeeld

Fig. 1.2.1 (a) toont een actueel installatie-voorbeeld. De vloerplaat is geplaatst in het beton en bevestigd met vier M20 (stekte klassificatie 4.8) chemische ankers.

Bevestig ook de basisplaat aan de robotbasis met vier M20x50 bouten (sterkte klassificatie 12.9). Plaats daarna de robot en las de basisplaat aan de vloerplaat. (Voetlengte is 10 tot 15mm.)

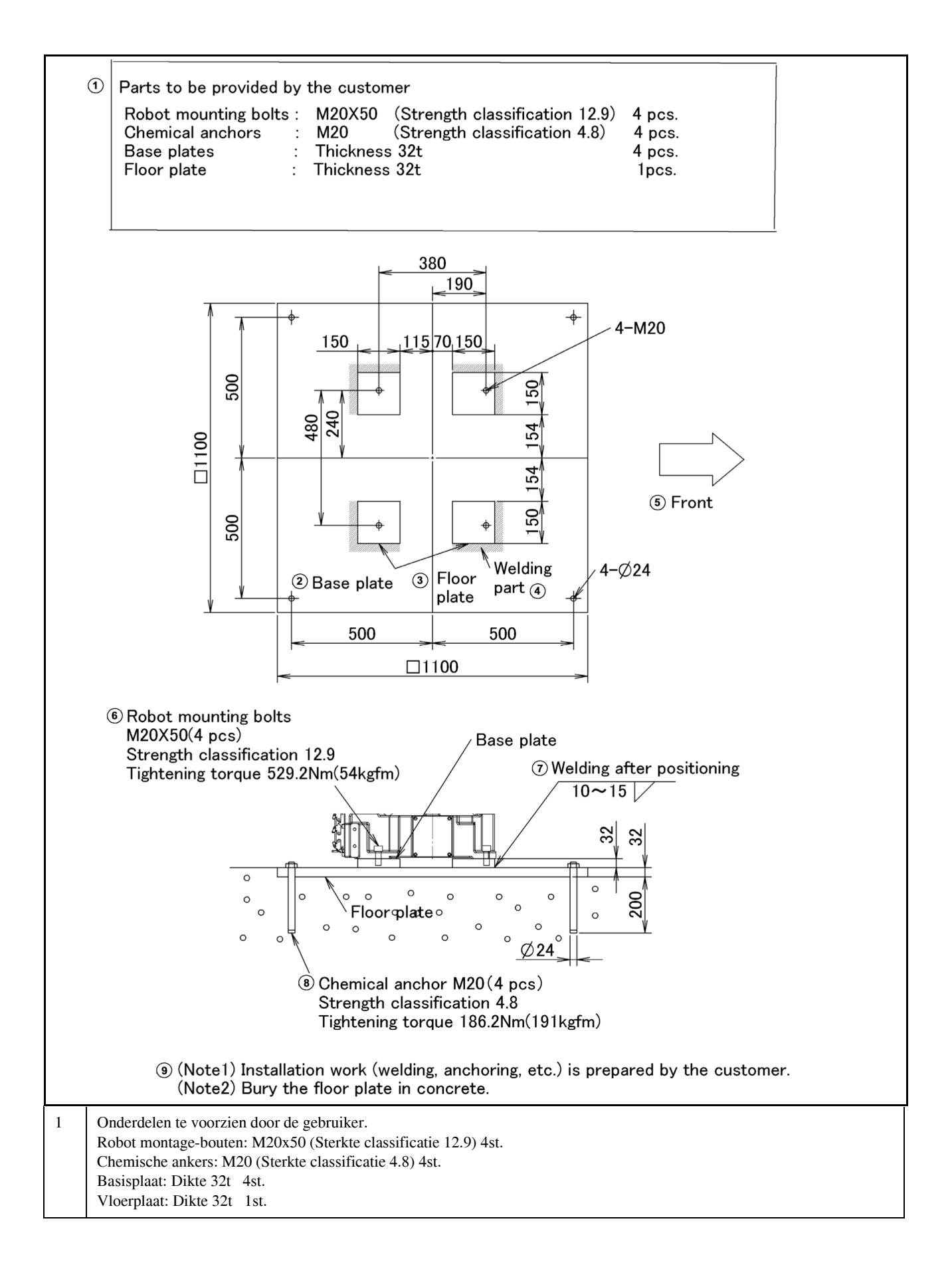

| 2 | Basisplaat                                                                                                    |
|---|----------------------------------------------------------------------------------------------------|
| 3 | Vloerplaat                                                                                                    |
| 4 | Lasgedeelte                                                                                                    |
| 5 | Voorzijde                                                                                                    |
| 6 | Robot montagebouten M20x50 (4st.) Sterkte-klassificatie 12.9 Aantrekmoment 529.2Nm (54kgfm)                                      |
| 7 | Las na positioneren                                                                                                    |
| 8 | Chemische anker M20 (4st.) Sterkte-klassificatie 4.8 Aantrekmoment 186.2Nm (191kgfm)                                             |
| 9 | Noot1) Installatiewerk (lassen, verankeren, etc.) wordt gedaan door de eindgebruiker.<br>Noot2) Veranker de vloerplaat in beton. |

### Fig. 1.2.1 (a) Voorbeeld-installatie

### Tabel 1.2.1 Krachten en momenten bij een noodstop

| Model       | Vertikaal       | Kracht in          | Horizontaal     | Kracht in            |
|-------------|-----------------|--------------------|-----------------|----------------------|
|             | moment          | vertikale richting | moment          | horizontale richting |
|             | MV [kNm (kgfm)] | FV [kN(kgf)]       | MH [kNm (kgfm)] | FH [kN (kgf)]        |
| M-710iC/20L | 16.8(1714)      | 9.8(1003)          | 6.5(659)        | 7.1(720)             |

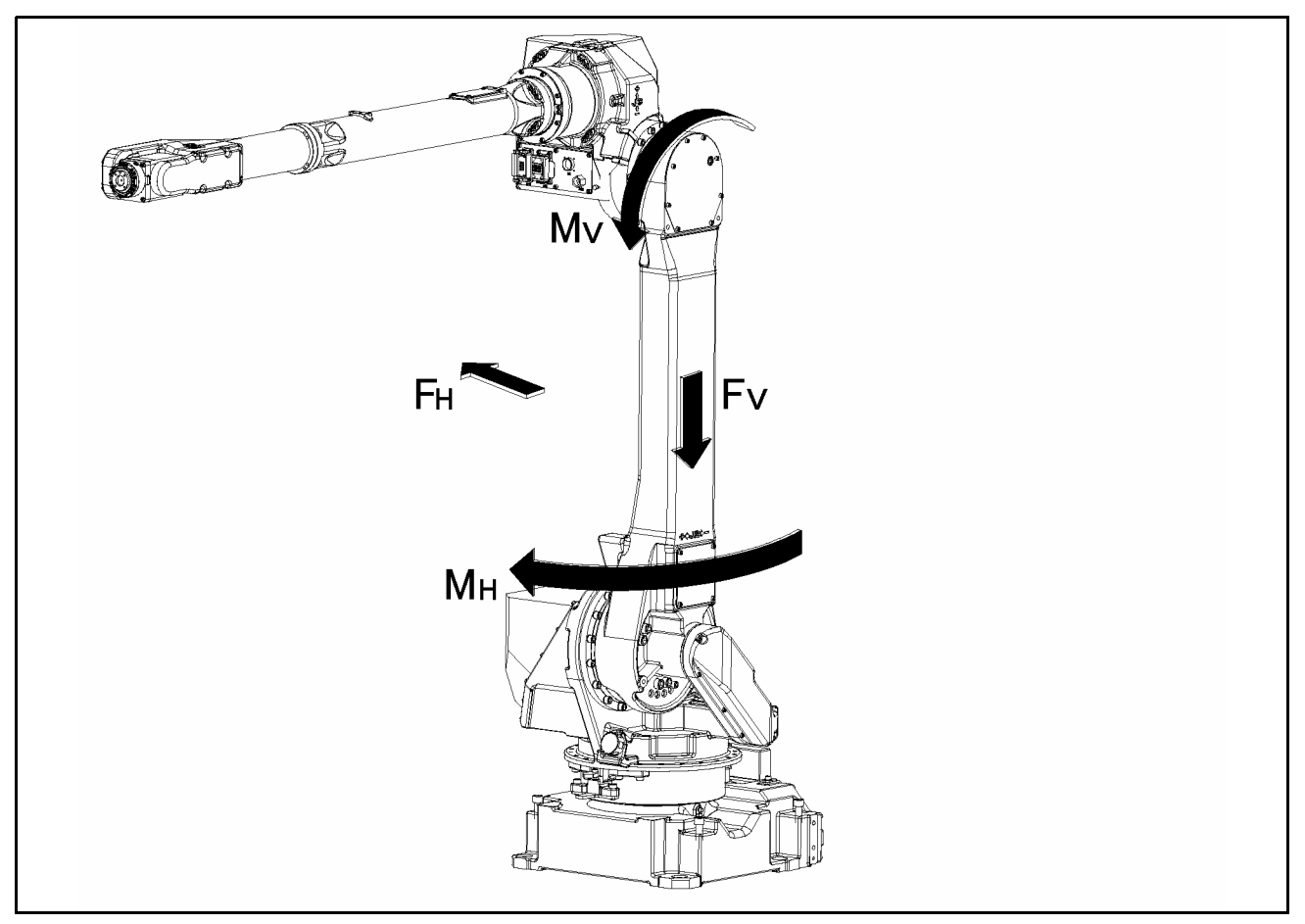

Fig. 1.2.1 (b) Kracht gedurende noodstop

# **1.3 ONDERHOUDSGEBIED**

Fig. 1.3 toont de configuratie van de mechanische eenheid. Zorg dat er genoeg ruimte is om de robot evt. te masteren. Zie hoofdstuk 8 voor mastering.

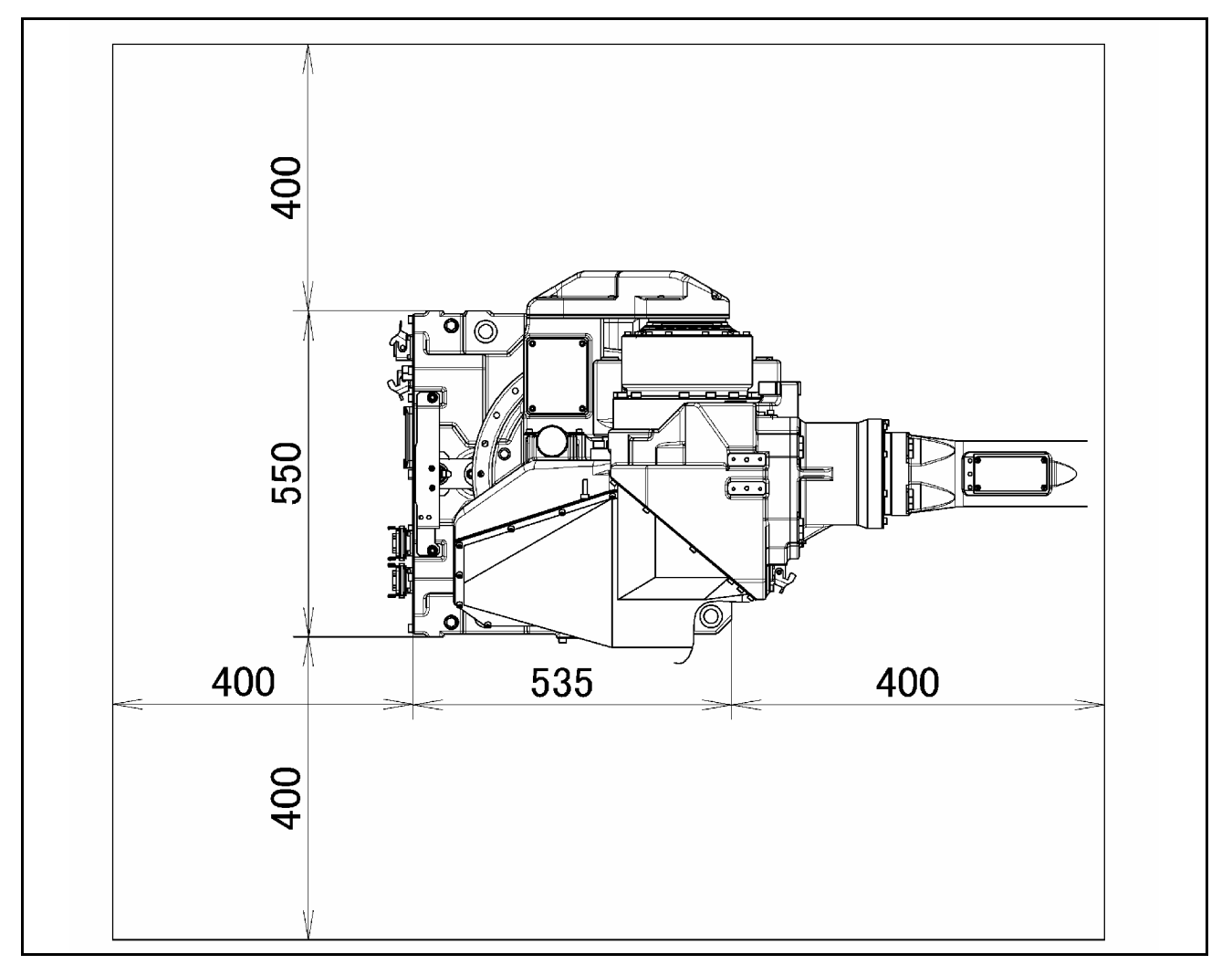

Fig. 1.3 Onderhoudsgebied

# **1.4 INSTALLATIE-SPECIFICATIES**

Tabel 1.4 toont de robot-installatie specificaties.

| Gewicht van de robot:           | M-710iC/20L - ca 540kg                                                                                         |  |  |
|---------------------------------|----------------------------------------------------------------------------------------------------|--|--|
| Toegestane omgevingstemperatuur | 0~45°C                                                                                                    |  |  |
| Toegstane omgevingsvochtigheid  | Normaal: Minder dan 75% RH<br>Korte periode (minder dan een maand):<br>Max. 95%RH of minder (Condensatie vrij) |  |  |
| Atmosfeer                       | Vrij van corrosieve gassen (noot onder)                                                                        |  |  |
| Trilling                        | Minder dan 0.5G $(4.9 \text{m/s}^2)$                                                                           |  |  |

### LET OP

Deze waarde geeft de maximum capaciteit van de luchtregelaar aan. Pas de luchtstroom aan tot onder deze waarde.

# 2 AANSLUITING MET DE CONTROLLER

# 2.1 AANSLUITING MET DE CONTROLLER

De robot wordt aangesloten met de controller (NC) via een vermogenskabel en signaalkabel. Sluit deze kabels aan op de connectors aan de achterzijde van de basis.

Voor details over lucht en andere optionele leidingen, zie hoofdstuk 5.

### LET OP

Zorg dat de spanning afstaat voordat je de kabels aansluit.

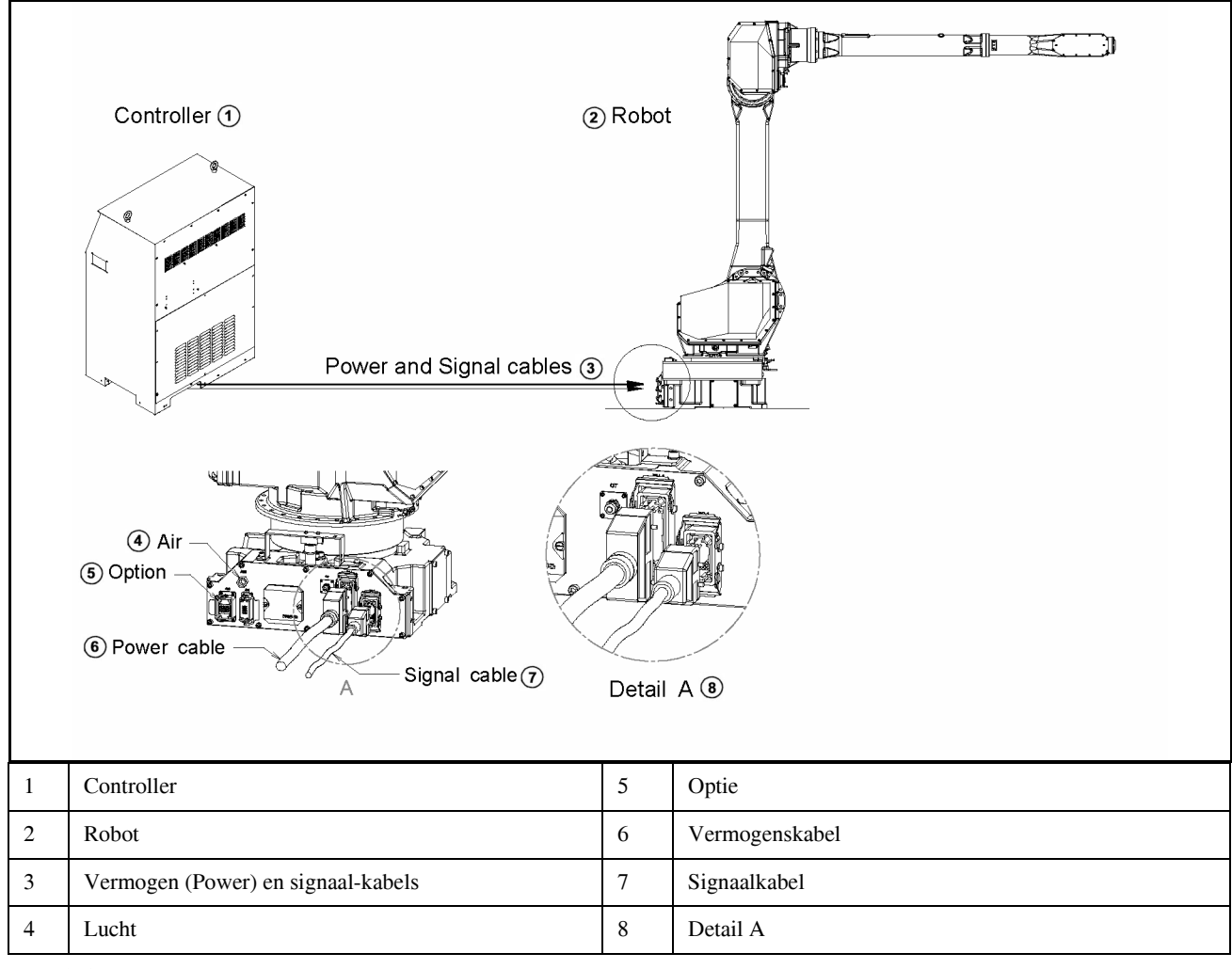

Fig. 2.1 Kabel-aansluiting
# **3 BASIS-SPECIFICATIES**

# 3.1 ROBOT CONFIGURATIE

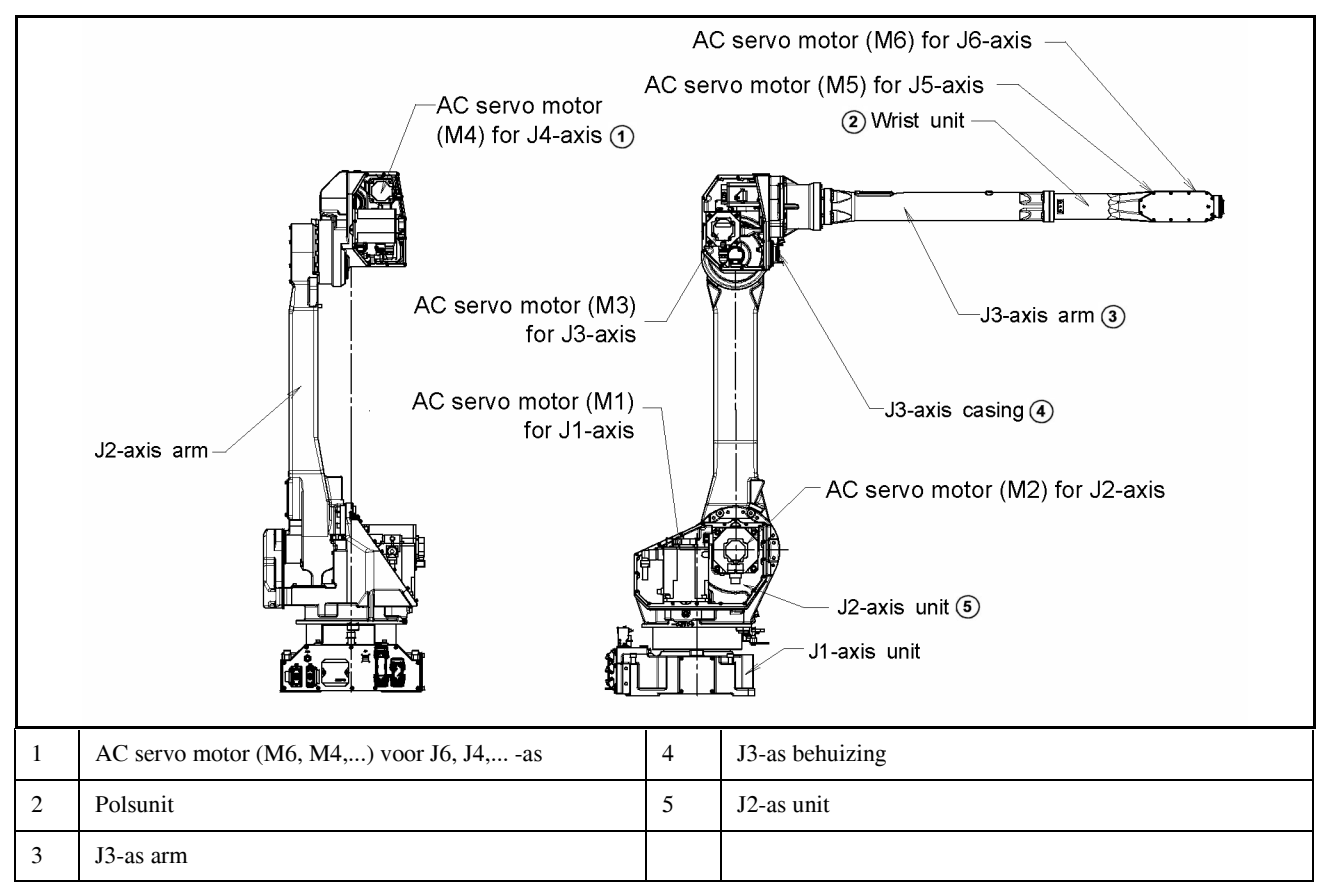

Fig. 3.1 (a) Configuratie van de mechanische eenheid

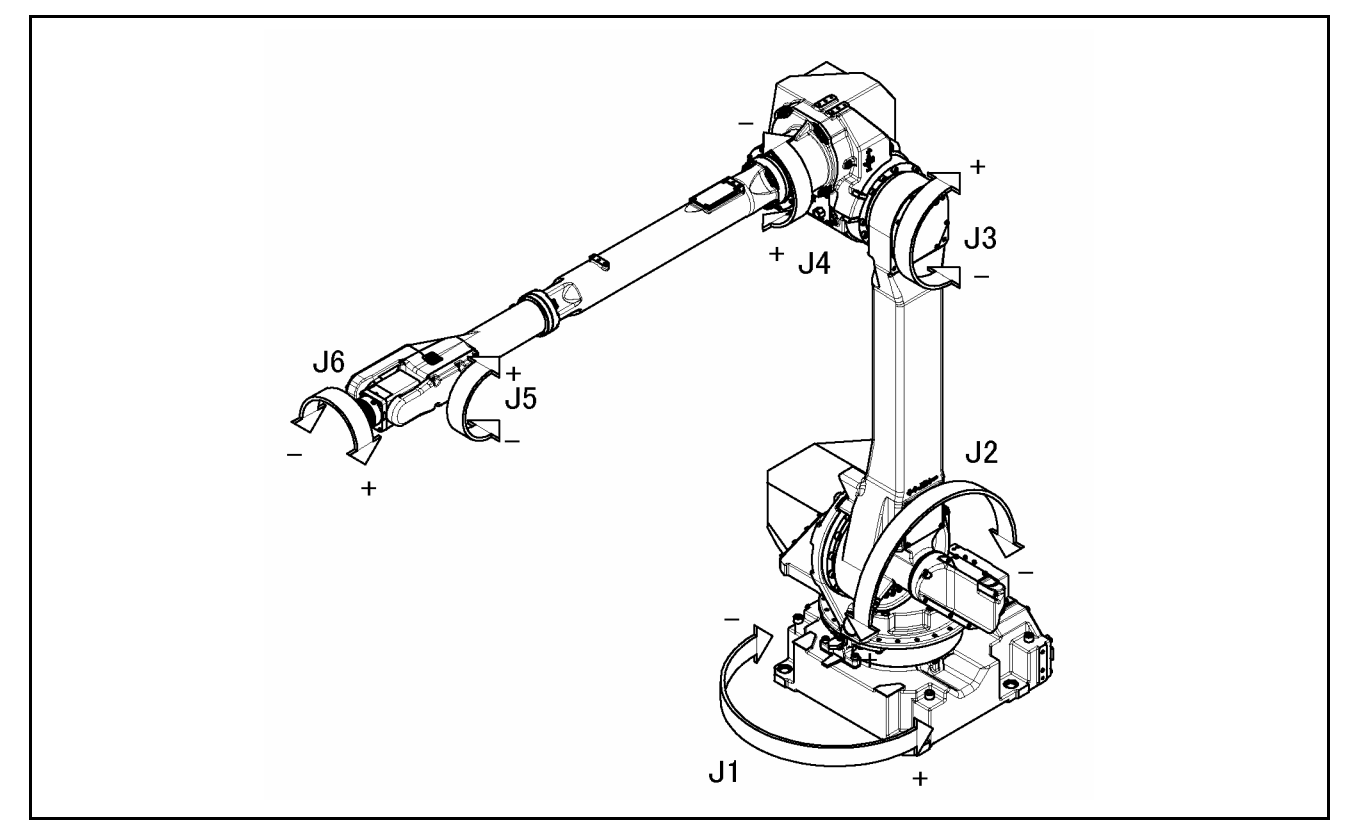

Fig. 3.1 (b) Coordinaten van iedere as

|                                             |                                                   | Opmerkingen    |
|---------------------------------------------|---------------------------------------------------|----------------|
| Type                                        | Gearticuleerd type                                | - Parter angen |
| Bestuurde assen                             | 6 assen (11, 12, 13, 14, 15, 16)                  |                |
| Bereik                                      | 3 11 mm                                           |                |
| Installatie (NOOT 1)                        | Vloermontage                                      |                |
| Instantatic (1001 1)                        | Ondersteboven en muurmontage                      |                |
|                                             | (Hoekmontage)                                     |                |
| Bewegingsbereik J1-as                       | 180° (3.14rad)                                    |                |
| Bewegingsbereik J1-as                       | -180° (-3.14rad)                                  |                |
| Bewegingsbereik J2-as                       | 135° (2.35rad)                                    |                |
| Bewegingsbereik J2-as                       | -90° (-1.57rad)                                   |                |
| Bewegingsbereik J3-as                       | 270°(4.71rad)                                     |                |
| Bewegingsbereik J3-as                       | -162°(-2.83rad)                                   |                |
| Bewegingsbereik J4-as                       | 200°( 3.49rad)                                    |                |
| Bewegingsbereik J4-as                       | -200°(-3.49rad)                                   |                |
| Bewegingsbereik J5-as                       | 140°(2.44rad)                                     |                |
| Bewegingsbereik J5-as                       | -140°(-2.44rad)                                   |                |
| Bewegingsbereik J6-as                       | 450°(7.85rad)                                     |                |
| Bewegingsbereik J6-as                       | -450°(-7.85rad)                                   |                |
| Max. bewegingssnelheid J1-as                | 175°/s (3.05rad/s)                                |                |
| Max. bewegingssnelheid J2-as                | 175°/s (3.05rad/s)                                |                |
| Max. bewegingssnelheid J3-as                | 180°/s (3.14rad/s)                                |                |
| Max. bewegingssnelheid J4-as                | 350°/s (6.11rad/s)                                |                |
| Max. bewegingssnelheid J5-as                | 360°/s (6.28rad/s)                                |                |
| Max. bewegingssnelheid J6-as                | 600°/s (10.47rad/s)                               |                |
| Max. belasting aan pols                     | Max. 20kg                                         |                |
| Max. belasting op J3 arm (noot 2)           | 24kg                                              |                |
| Toelaatbaar polsmoment J4 as (noot 3)       | 39.2Nm (4.0kgf m)                                 |                |
| Toelaatbaar polsmoment J5 as (noot 3)       | 39.2Nm (4.0kgf m)                                 |                |
| Toelaatbaar polsmoment J6 as (noot 3)       | 19.6Nm (2.0kgf m)                                 |                |
| Toelaatbaar pols-inertia J4 as (noot 3)     | 0.88kg m <sup>2</sup> (9.0kgf cm s <sup>2</sup> ) |                |
| Toelaatbaar pols-inertia J5 as (noot 3)     | 0.88kg m <sup>2</sup> (9.0kgf cm s <sup>2</sup> ) |                |
| Toelaatbaar pols-inertia J6 as (noot 3)     | 0.25kg m <sup>2</sup> (2.5kgf cm s <sup>2</sup> ) |                |
| Aandrijfmethode                             | Electrische AC servo motor van FANUC              |                |
| Herhalingsnauwkeurigheid                    | +/-0.15mm                                         |                |
| Gewicht van de mechanische eenheid (Noot 4) | Ca. 540kg                                         |                |
| Akoestisch geluidsniveau (Noot 5)           | 71.3dB                                            |                |
| Installatie-omgeving                        | Omgevingstemperatuur 0-45°C                       | Niet-          |
|                                             | Omgevingsvochtigheid:                             | condenserend   |
|                                             | 75% RH of minder                                  |                |
|                                             | (geen douw toegelaten)                            |                |
|                                             | Korte periode (minder dan een maand):             |                |
|                                             | Max 95% RH                                        |                |
|                                             | Hoogte: 1 ot 1,000 m boven zeeniveau              |                |
|                                             | Trilling: 0.5C (4.0m/s <sup>2</sup> ) of minder   |                |
|                                             | Timing. 0.50 (4.9m/s) of minuter                  |                |

### Specificaties

### NOOT

#### (Noot 1)

Er gelden beperkingen voor het J1- en J2-as bewegingsbereik onder de installatiecondities aangegeven tussen haakjes.

#### (Noot 2)

De maximae belastingscapaciteit op de J3-as arm is beperkt volgens de belastingcapaciteit op de pols.

#### (Noot 3)

De aangegeven waardes worden toegepast wanneer de maximale belastingscapaciteit is bereikt. Toelaatbaar moment en inertia waardes hangen af van de belasting aan de pols.

### (Noot 4)

Het gewicht van de controller is niet inbegrepen.

(Noot 5)

Deze waarde heeft een A belastingsequivalent geluidsniveau gemeten volgens ISO11201 (EN31201).

De meting is uitgevoerd onder de volgende condities.

- Maximale belasting
- Automatische werking (AUTO mode)

### LET OP

De Max. belastingscapaciteit van de J3 arm wordt beperkt door de belasting aan de pols. Zie sectie 3.5. voor verdere details.

# 3.2 MECHANICSCHE UNIT WERKGEBIED EN **INTERFERENTIE-GEBIED**

Fig. 3.2 toont de robotinterferentie-gebieden. Wees voorzichtig met objecten in het robotpad tijdens het installeren van randapparatuur.

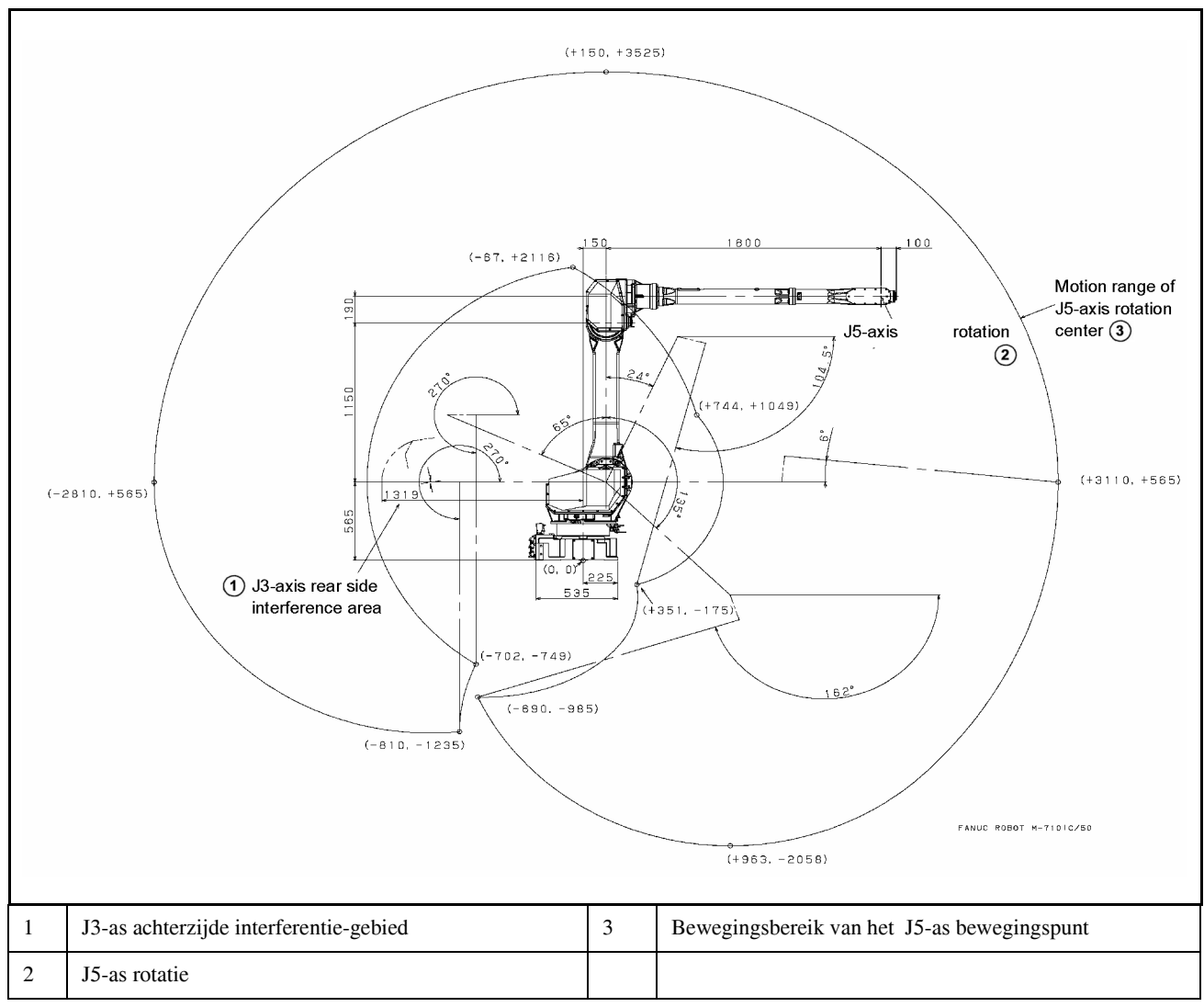

| Fig. 3.2 Lijr | ıtekening en | bewegingst | oereik van | de robo | )t |
|---------------|--------------|------------|------------|---------|----|
|---------------|--------------|------------|------------|---------|----|

## 3.3 NULPUNT-POSITIE EN BEWEGINGSLIMIET

Nulpunt en software bewegingslimiet zijn voor iedere as voorzien. De robot kan niet voorbij de software bewegingslimiet tenzij er een fout zit in het systeem waarbij het nulpunt is verloren of bij een systeemfout.

Het voorbij gaan van de software bewegingslimiet heet overtravel (OT). Overtravel wordt gedetecteerd aan beide einden van de bewegingslimiet voor een as.

Om de veiligheid verder te vergroten kan het bewegingsbereik worden beperkt door gebruik te maken van een mechanische stopper of limietschakelaar.

Fig. 3.3 (a) tot Fig. 3.3 (f) tonen de bewegingslimieten en de mechanische stopper posities.

\* Het bewegingsbereik kan worden gewijzigd.

Voor meer informatie over het aanpassen van het bewegingsbereik, zie Hoofdstuk 6, "AXIS LIMIT SETUP".

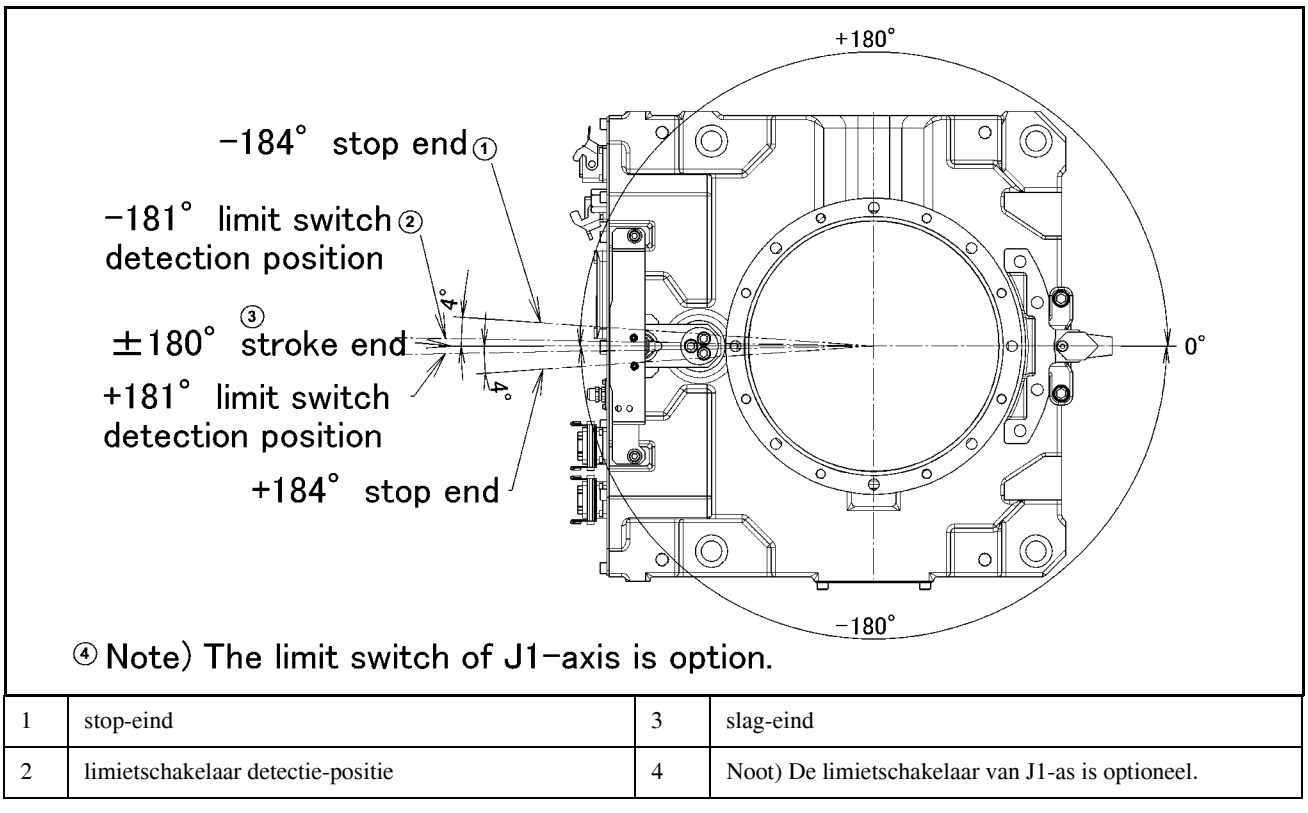

Fig. 3.3 (a) J1-as bewegingslimiet

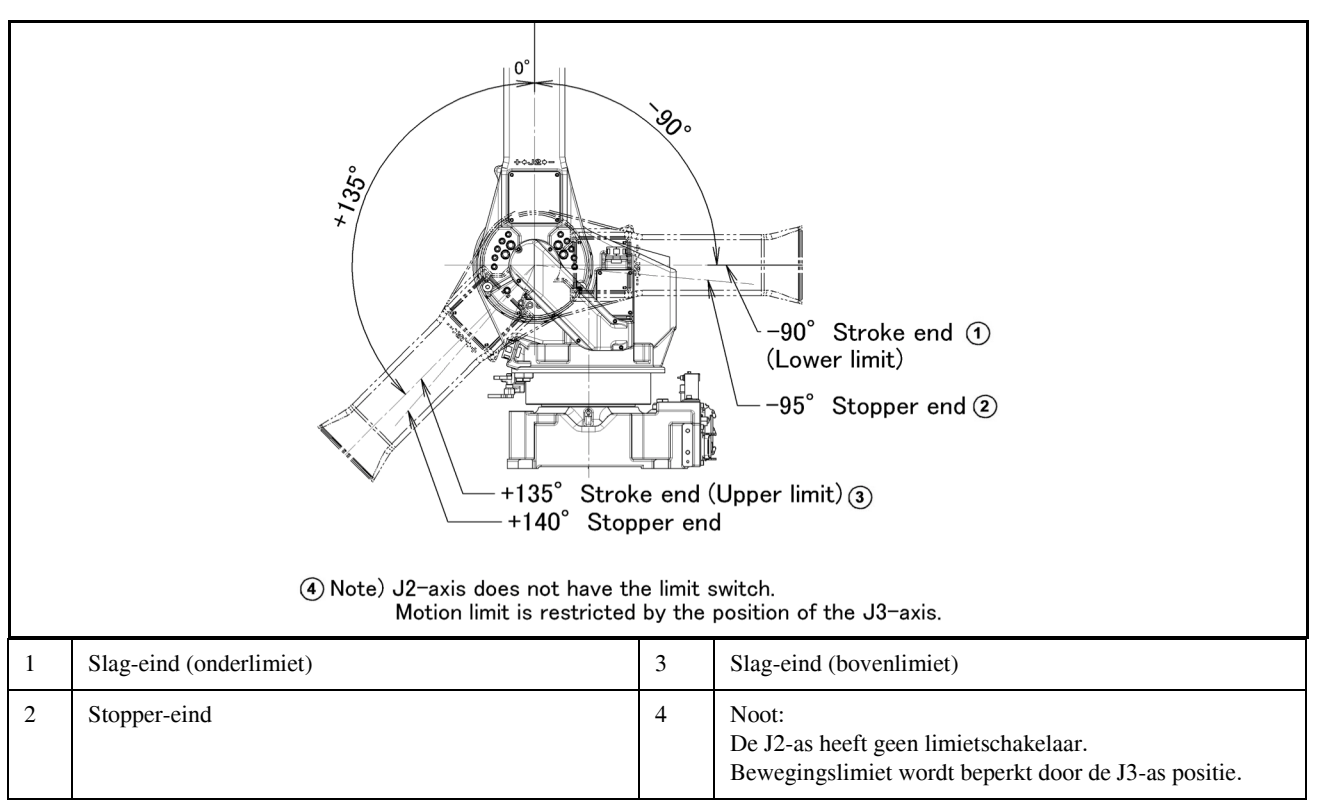

Fig. 3.3 (b) J2-as rotatielimiet

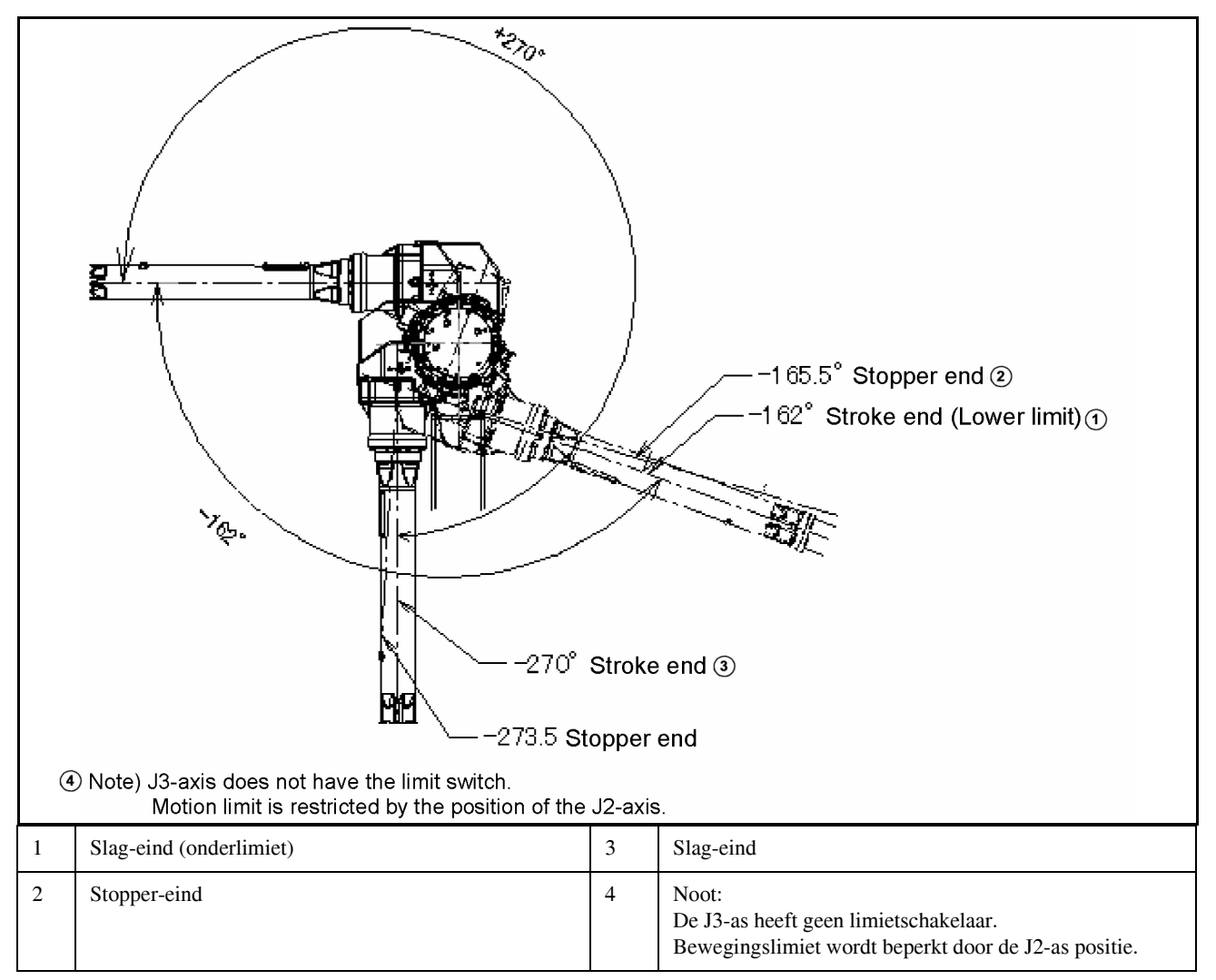

Fig. 3.3 (c) J3-as rotatielimiet

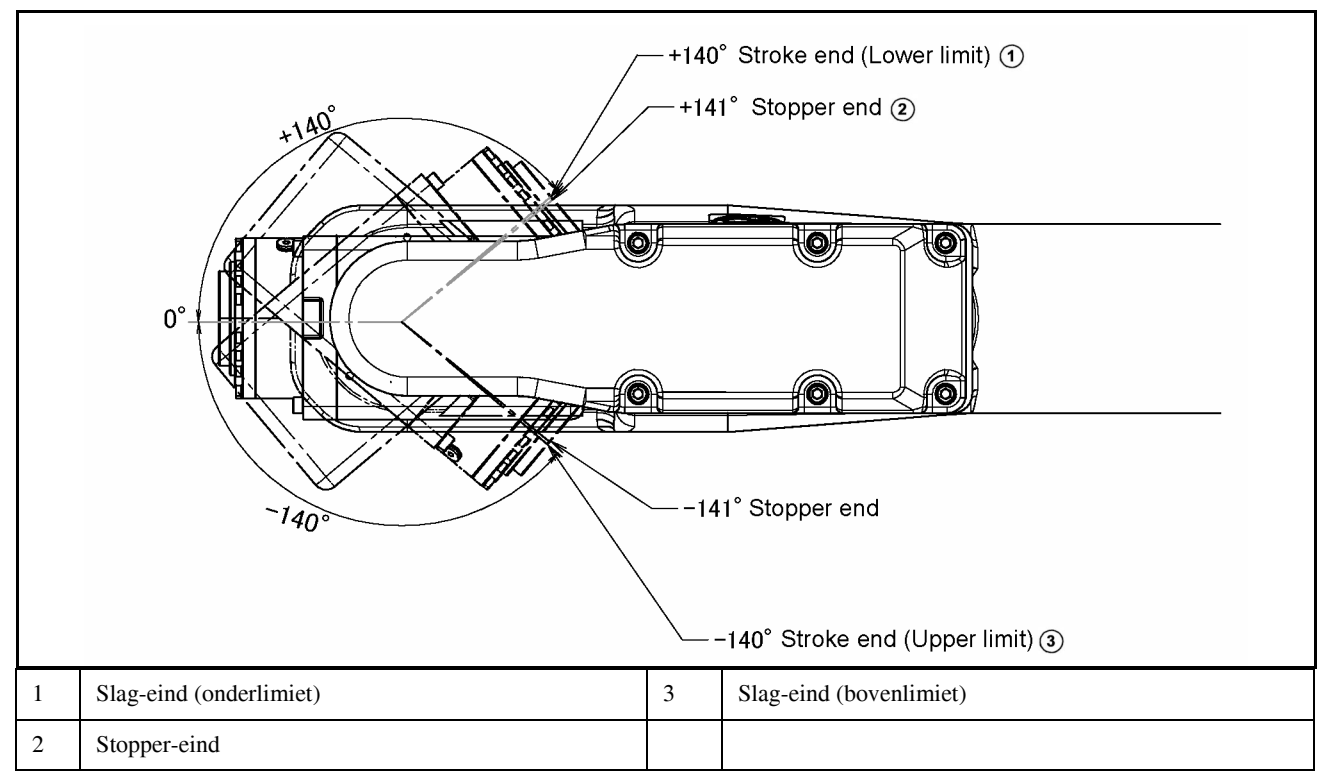

Fig. 3.3 (d) J5-as rotatielimiet

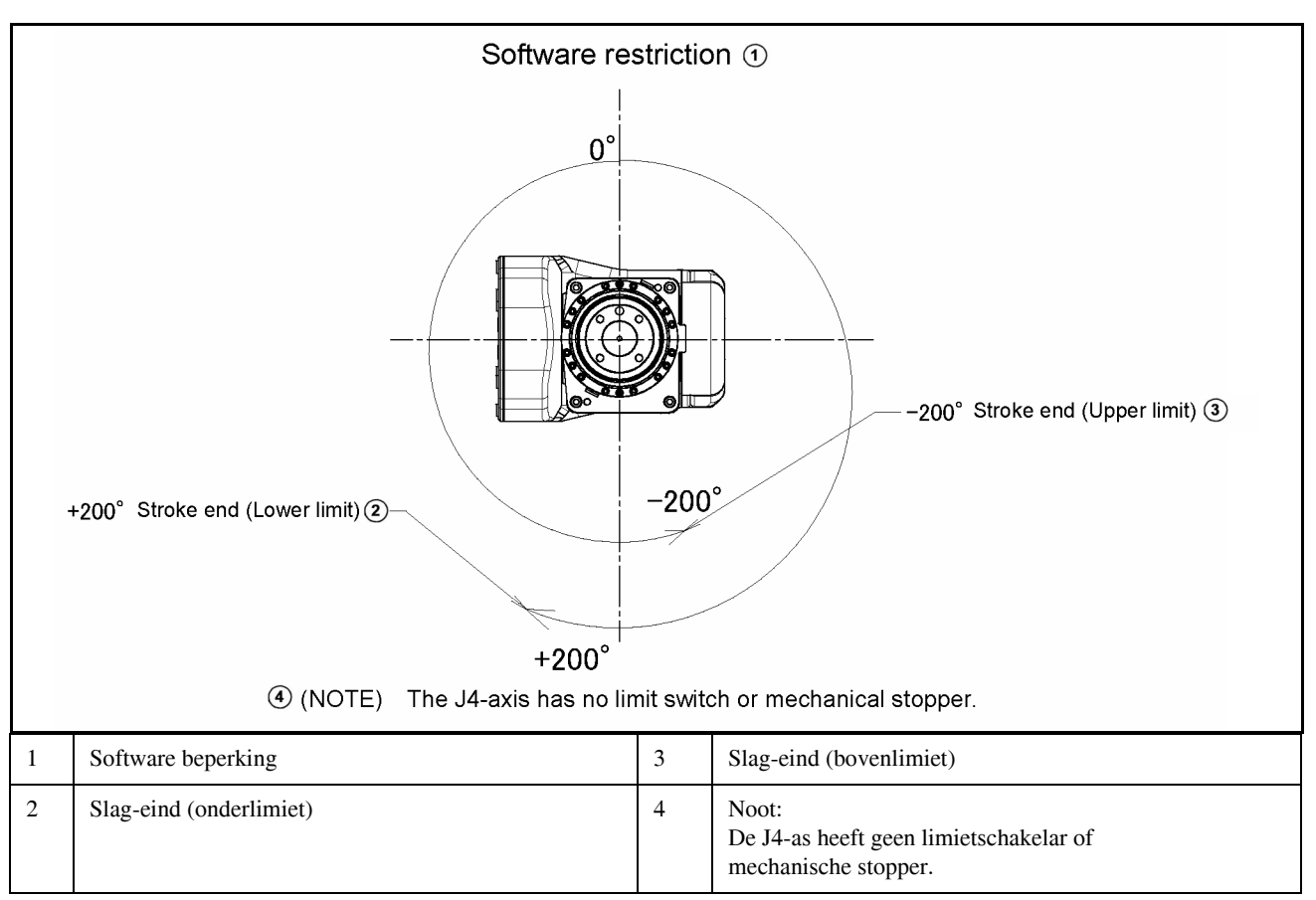

Fig. 3.3 (e) J4-as rotatielimiet

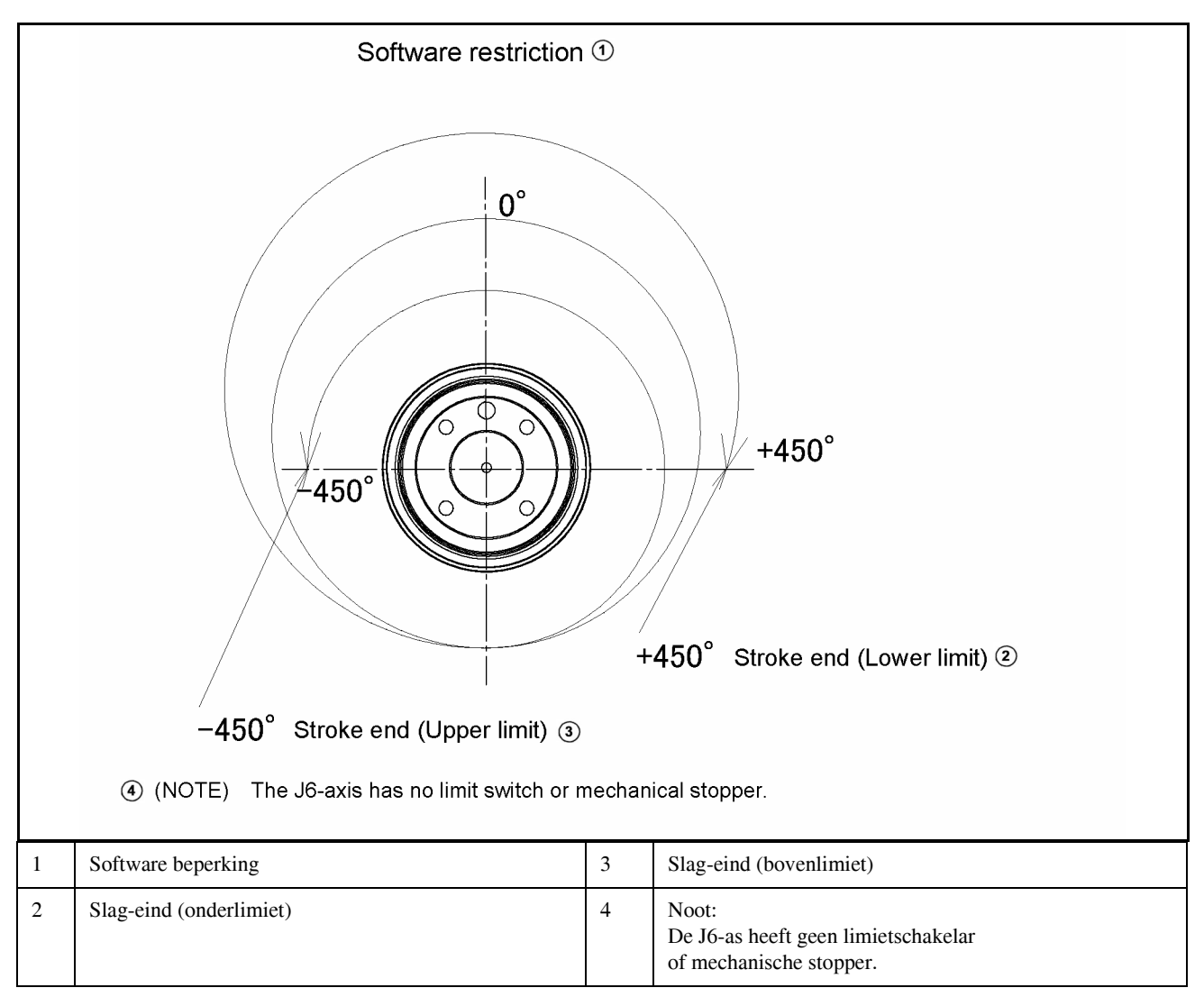

Fig. 3.3 (f) J6-as bewegingslimiet

# 3.4 POLSBELASTING-CONDITIES

Fig. 3.4 toont het diagram met de limieten voor de belastingen aan de pols. Plaats een belasting aan de pols die binnen deze limieten ligt.

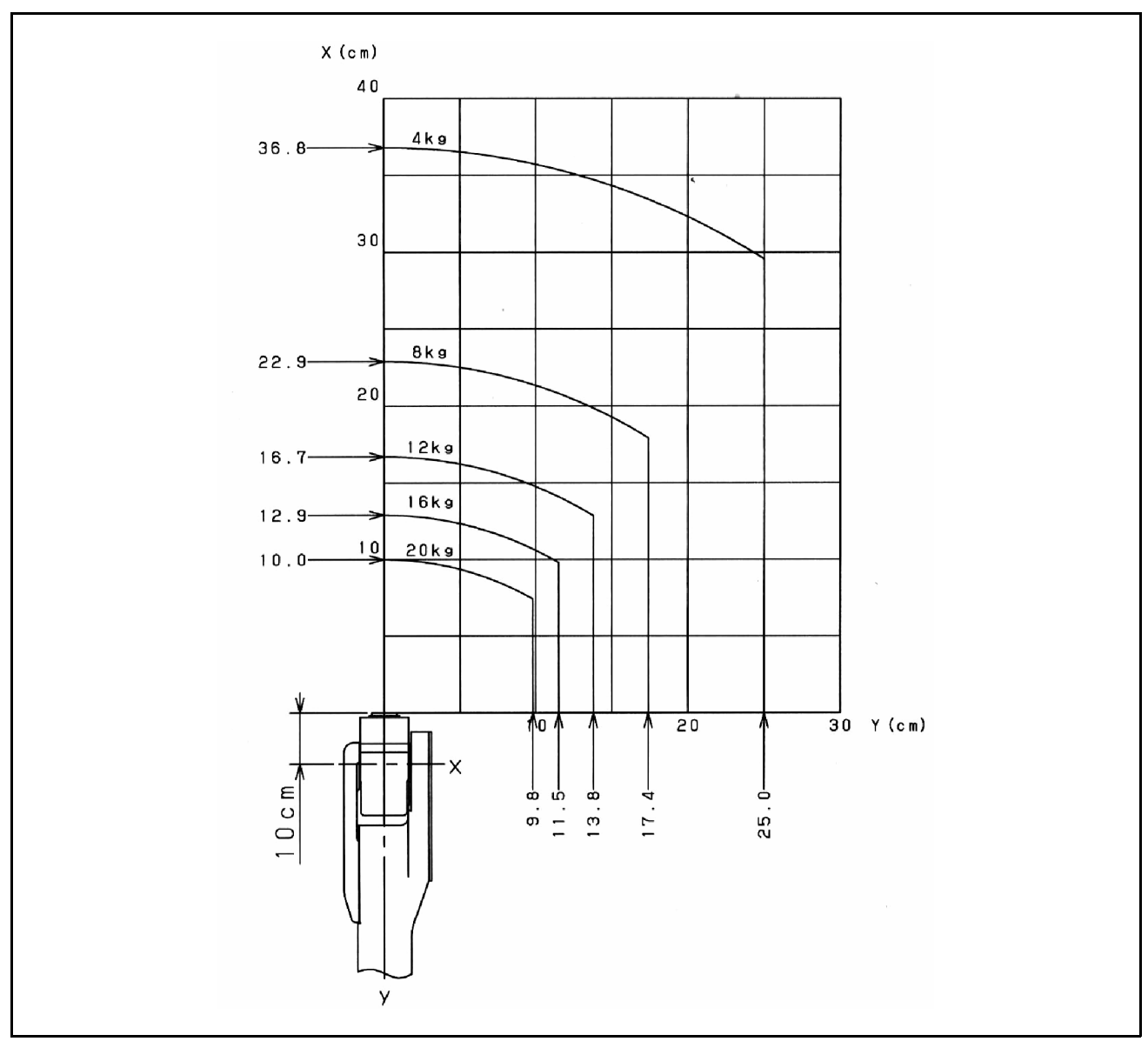

Fig. 3.4 Polsbelastings-diagram

# 3.5 BELASTINGSCONDITIES OP DE J2-AS BASIS EN J3-AS ARM

Tabel 3.5 en Fig. 3.5 tonen de J3-as arm belastings-conditie. (De J3-as arm/behuizing belasting wordt beperkt door de pols-belasting.)

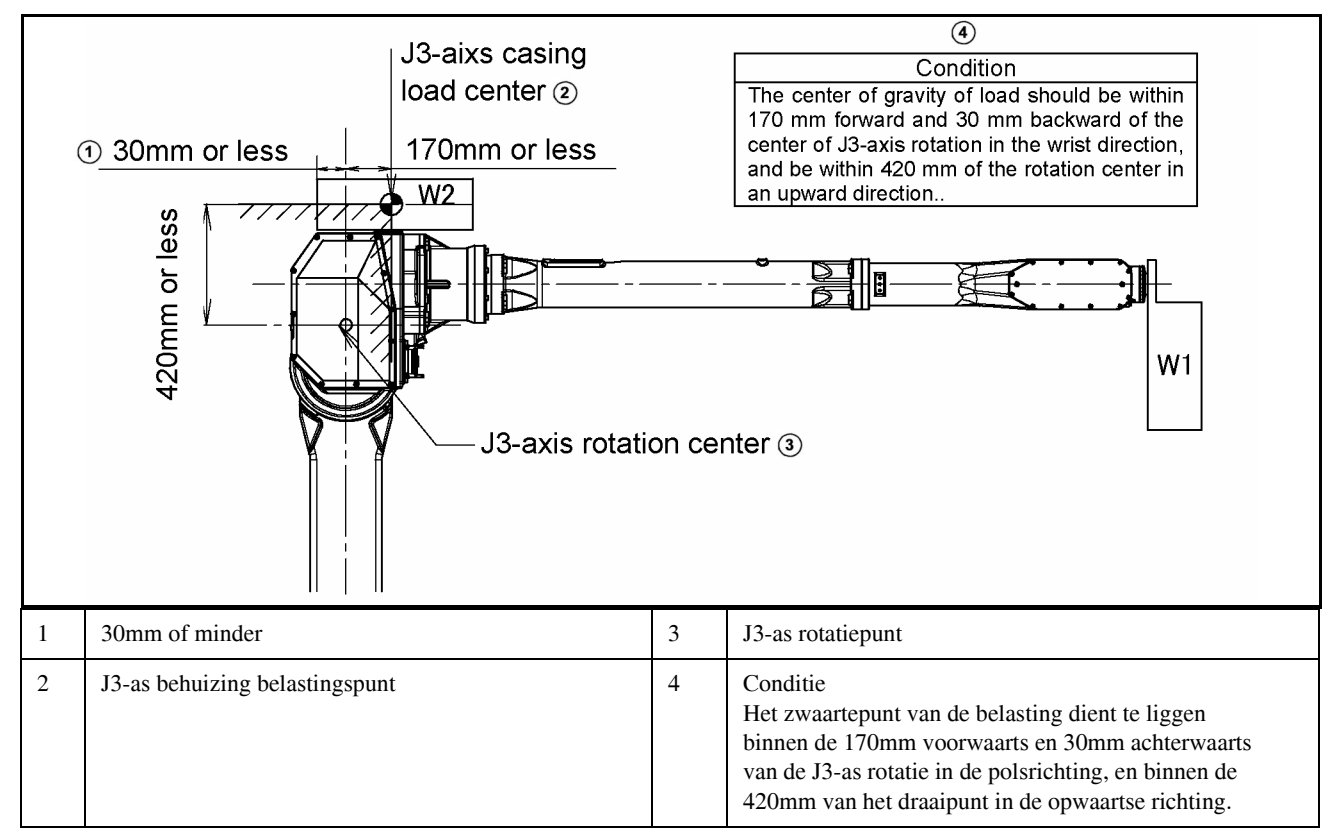

Fig. 3.5 J3-as arm belastings-conditie

| Tabel 3.5 | J3-as arm | belastings-conditie |
|-----------|-----------|---------------------|
|-----------|-----------|---------------------|

| Pols belastingsgewicht W <sub>1</sub>                             | J3 belastingsgewicht W <sub>2</sub>               |
|-------------------------------------------------------------------|---------------------------------------------------|
| 15 kg of minder                                                   | 24 kg of minder                                   |
| Gelijk aan of meer dan 43 kg<br>en gelijk aan of minder dan 50 kg | $W_2 \le \frac{14}{5} \times (20 - W_1[kg]) + 10$ |

# 3.6 OVER SCHAKELEN TUSSEN BEWEGINGS-TYPES

De M-710iC/20L heeft twee bewegings-types:

Algemene instelling (minimum tijds-sturing aan) en sealing-instelling (minimum tijds-sturing uit).

Schakelen tussen de instellingen wordt automatisch uitgevoerd als je een toegewezen schakelprogramma zoals onder beschreven gebruikt.

### Schakel programmanaam

#### CHNGMOVE.PC

Wanneer je dit programma afloopt wordt je gevraagd of je werkelijk wilt schakelen naar het andere bewegingstype van de M-710iC/20L.

Als de huidige instelling "General Setting (minimum tijds-sturing AAN)" is

Move type setting for M-710iC/20L (Group: 1)

The present movetype is General type. Do you change to Sealing type?

[Yes: 1, No: Else]  $\rightarrow$ 

Als de huidige instelling "Sealing Setting (minimum tijds-sturing UIT)" is

Move type setting for M-710iC/20L (Group: 1)

The present movetype is Sealing type. Do you change to General type?

[Yes: 1, No: Else] ->

Als je "Yes" kiest als antwoordt bij de prompt, wordt geschakeld naar het andere bewegingstype (parameter change). Een boodschap verschijnt op het scherm om U te waarschuwen over de wisseling. Als geschakeld is van "General Setting" naar "Sealing Setting"

[Yes: 1, No: Else] -> 1 Sealing type setting has been set. (Group: 1)

Als geschakeld is van "Sealing Setting" naar "General Setting"

[Yes: 1, No: Else]  $\rightarrow$  1 General type setting has been set. (Group: 1) Wanneer je "No" kiest als antwoord bij de prompt, wordt verder gegaan met het huidige bewegingstype.

Een boodschap verschijnt op het scherm om U te waarschuwen dat geen wisseling heeft plaatsgevonden.

Als de wisseling is geannuleerd

|--|

Indien er meer dan een M-710iC/20L unit in een multi-groep systeem is, wordt je ook gevraagd ofje zeker wilt wisselen naar een ander bewegingstype van de tweede M-710iC/20L unit.

| [Yes: 1, No: Else] → 1                          |
|-------------------------------------------------|
| Sealing type setting has been set.              |
| (Group: 1)                                      |
| Move type setting for M-710iC/20L<br>(Group: 2) |
| The present movetype is General type.           |
| Do you change to Sealing type?                  |
| [Yes: 1, No: Else] ->                           |

Als wisselen naar een ander bewegingstype is uitgevoerd (indien bewegingstype-wissel is uitgevoerd voor een of meer groepen in een multi-groep systeem), wordt je gevraagd de spanning uit te zettenen weer aan, bij het verlaten van het programma. Ook wordt alarm " SRVO-333 POWER OFF AND ON" gegeven.

De wisseling is afgerond nadat de spanning is uitgezet en weer aan.

Indien wisseling naar een ander bewegingstype is uitgevoerd

[Yes: 1, No: Else]  $\rightarrow$  1 Sealing type setting has been set. (Group: 1)

Please power off

### NOOT

Dit programma kan alleen worden gebruikt voor wisselen naar bewegingstypes van de M-710iC/20L. Zelfs als een multi-groep systeem andere robots omvat zal de wissel-prompt niet verschijnen voor een groep met een robot anders dan de M-710iC/20L.

# 4 MECHANISCHE KOPPELINGEN MET DE ROBOT

# 4.1 POLSSECTIE EN GRIJPERFLENS

1) Montage oppervlak voor een ISO-flens type grijper (standaard)

Fig. 4.1 toont het grijper montage-oppervlak aan de punt van de pols. De grijper wordt geplaatst middels een Ø50H7 geleidebus of Ø25H7 socket, gepositioneerd met een 1-Ø6H7 geruimd gat, en vastgezet door vier M6 zelf-tappende schroeven. Selecteerde M6 zelf tappende schroeven niet langer dan de tapdiepte van 10mm.

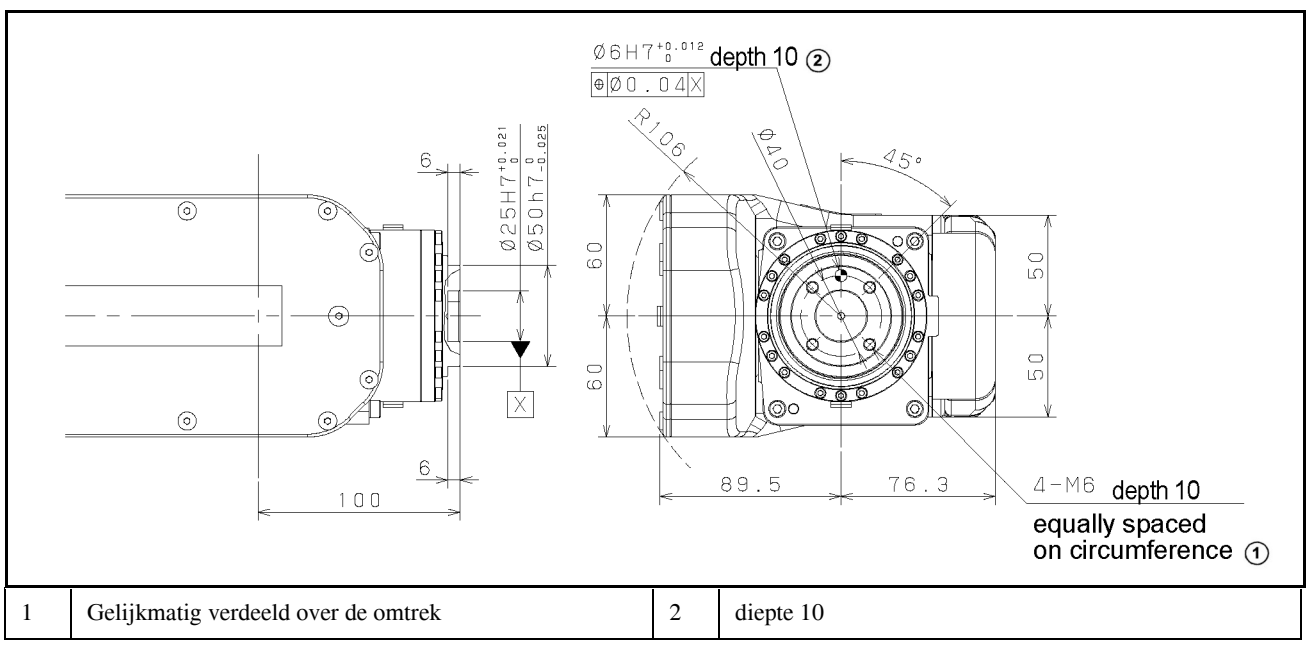

Fig. 4.1 Montage-oppervlak voor een ISO-flens type grijper

# 4.2 APPARATUUR MONTAGE - OPPERVLAK

Zoals getoond in fig 4.2 zijn getapte gaten voorzien om uitrusting te plaatsen op de robot.

### LET OP

Voer nooit machinale bewerkingen, zoals boren of tappen, uit op de robot. Dit kan de veiligheid en functie van de robot schaden.

### NOOT

Noot dat het gebruik van getapte gaten die niet in de volgende figuur worden getoond niet gegarandeerd is.

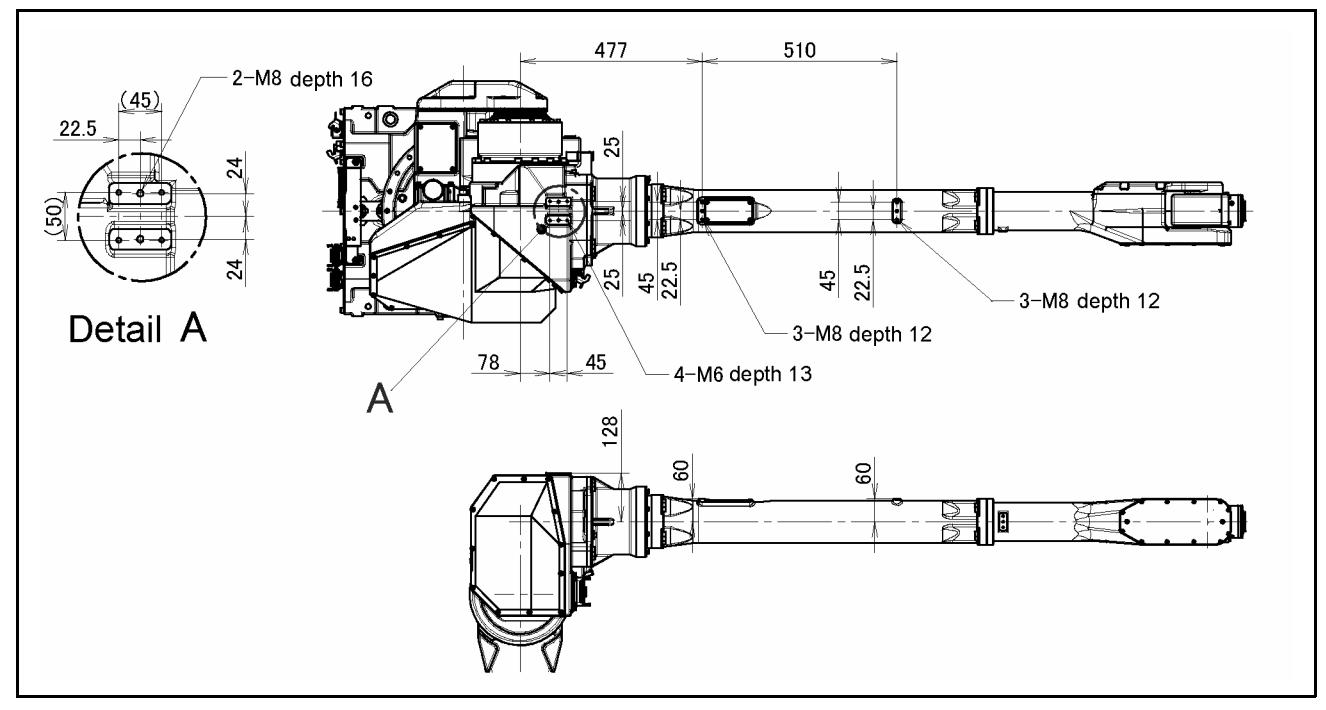

Fig. 4.2 Oppervlaktes voor monteren apparatuur

# 4.3 BELASTINGS-INSTELLING

### **Bewegingsprestatie-schermen**

De bewegingsprestatieschermen omvatten een overzichtscherm, belasting-instellingsscherm en apparaat-instellingsscherm.

Deze schermen worden gebruikt voor het instellen van de belastings-informatie en over apparaten op de robot.

- 1. Klik op de [MENUS] toets om het schermmenu te tonen.
- 2. Selecteer "SYSTEM" van de volgende pagina.
- 3. Druk op F1, [TYPE]. Het scherm wisselmenu verschijnt.
- 4. Druk op F1 bewegingsprestatie "Motion Performance". Het overzichtsscherm verschijnt.

| No.    | PAYLOAD [kg]   |       | Comment     |      |
|--------|----------------|-------|-------------|------|
| 1      | 20.00          | [     |             | 1    |
| 2      | 0.00           | [     |             | ]    |
| 3      | 0.00           | [     |             | ]    |
| 4      | 0.00           | [     |             | ]    |
| 5      | 0.00           | [     |             | ]    |
| 6      | 0.00           | [     |             | ]    |
| 7      | 0.00           | ]     |             | ]    |
| 8      | 0.00           | ]     |             | ]    |
| 9      | 0.00           | [     |             | ]    |
| 10     | 0.00           | [     |             | ]    |
| Active | PAYLOAD number | r = 0 |             |      |
| [ TYPE | ] GROUP DETA   | ILA   | RMLOAD SETI | ND > |
|        |                |       |             | >    |

5. Op dit scherm kan je tot tien verschillende belastingsinformatie's kwijt (conditie No. 1 tot No. 10). Plaats de cursor op de lijn van het gewenste conditie-nummer en druk op F3 DETAIL. Het belastings-instellingsscherm verschijnt.

| MOTION PAYLOAD SET JOINT                                 | 10%   |  |
|----------------------------------------------------------|-------|--|
|                                                          |       |  |
| Group 1                                                  |       |  |
| Schedule No[ 1]:[Comment                                 | 1     |  |
| 1. PAYLOAD [kg]                                          | 20.00 |  |
| 2. PAYLOAD CENTER X [cm]                                 | -10.0 |  |
| 3. PAYLOAD CENTER Y [cm]                                 | 0.0   |  |
| 4. PAYLOAD CENTER Z [cm]                                 | 7.5   |  |
| 5. PAYLOAD INERTIA X [kgfcms^2]                          | 0.663 |  |
| <ol><li>PAYLOAD INERTIA Y [kgfcms<sup>2</sup>]</li></ol> | 0.727 |  |
| 7. PAYLOAD INERTIA Z [kgfcms^2]                          | 0.644 |  |
|                                                          |       |  |
|                                                          |       |  |
|                                                          |       |  |
|                                                          |       |  |
| [ TYPE ] GROUP NUMBER DEFAULT                            | HELP  |  |

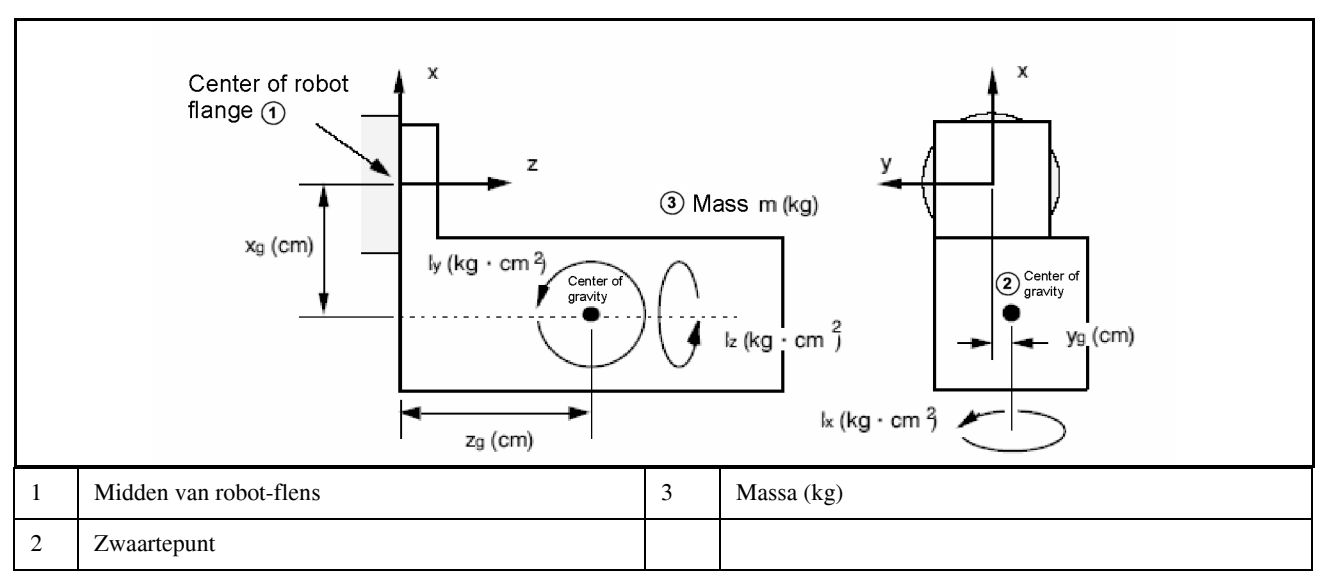

### Fig. 4.3 Standaard tool coordinaten

- 6. Specificeer op dit scherm de massa en zwaartepuntpositie-gegevens van de belasting en inertia rond het zwaartepunt. De getoonde X, Y en Z richtingen op dit scherm komen overeen met de respectievelijke standaard tool coordinaten (als geen tool coordinaten systeem is ingesteld). Als je de waardes invoert verschijnt de bevestigingsboodschap "Pad en cyclustijd zullen worden aangepast". Instellen?" verschijnen op het scherm. Selecteer F4 YES of F5 NO.
- Indrukken van F3 NUMBER brengt je bij het belastings-instellingsscherm van een ander conditienummer. In een multi-groep systeem, brengt drukken op F2 GROUP je bij het instellingsscherm voor een andere groep.
- 8. Klik op de vorige paginatoets om terug te keren in het overzichtsscherm. Klik op F5 ([SETIND]), en voer het gewenste belastingsinstelling conditienummer in.
- 9. Drukken op F4 ARMLOAD brengt je bij het apparaten instelscherm.

| MOTION AR | MLOAD SET  | JOINT   | 10%   |  |
|-----------|------------|---------|-------|--|
| Group     | 1          |         |       |  |
| 1 ARM LO  | AD AXIS #1 | [kg]    | 0.00  |  |
| 2 ARM LO  | AD AXIS #3 | [kg]    | 24.00 |  |
|           |            |         |       |  |
| [ TYPE ]  | GROUP      | DEFAULT | HELP  |  |

10.Specificeer het gewicht van de belasting gemonteerd op de J3 arm en J2 basis Als je ARMLOAD AXIS #1[kg] ingeeft: Massa van de belasting op J2-as basis en Massa van de belasting op de J3-as arm, zal de boodschap "Path and Cycletime will change. Instellen?" verschijnen op het scherm. Selecteer F4 YES of F5 NO. Nadat de massa van een apparaat is ingevoerd, wordt het pas effectief als de spanning uit en weer aan is gezet.

# 5 LEIDINGEN EN BEDRADING NAAR DE GRIJPER

# 5.1 LUCHTLEIDINGEN (optie)

Er zijn twee luchtdruk toevoeropeningen aan de zijde van de J1-as basis en aan de voorzijde van de J3 as. De connector is een Rc1/2 vrouw (ISO).

Koppelingen zijn niet voorzien. Deze dienen te worden voorzien voor de benodigde leidingen.

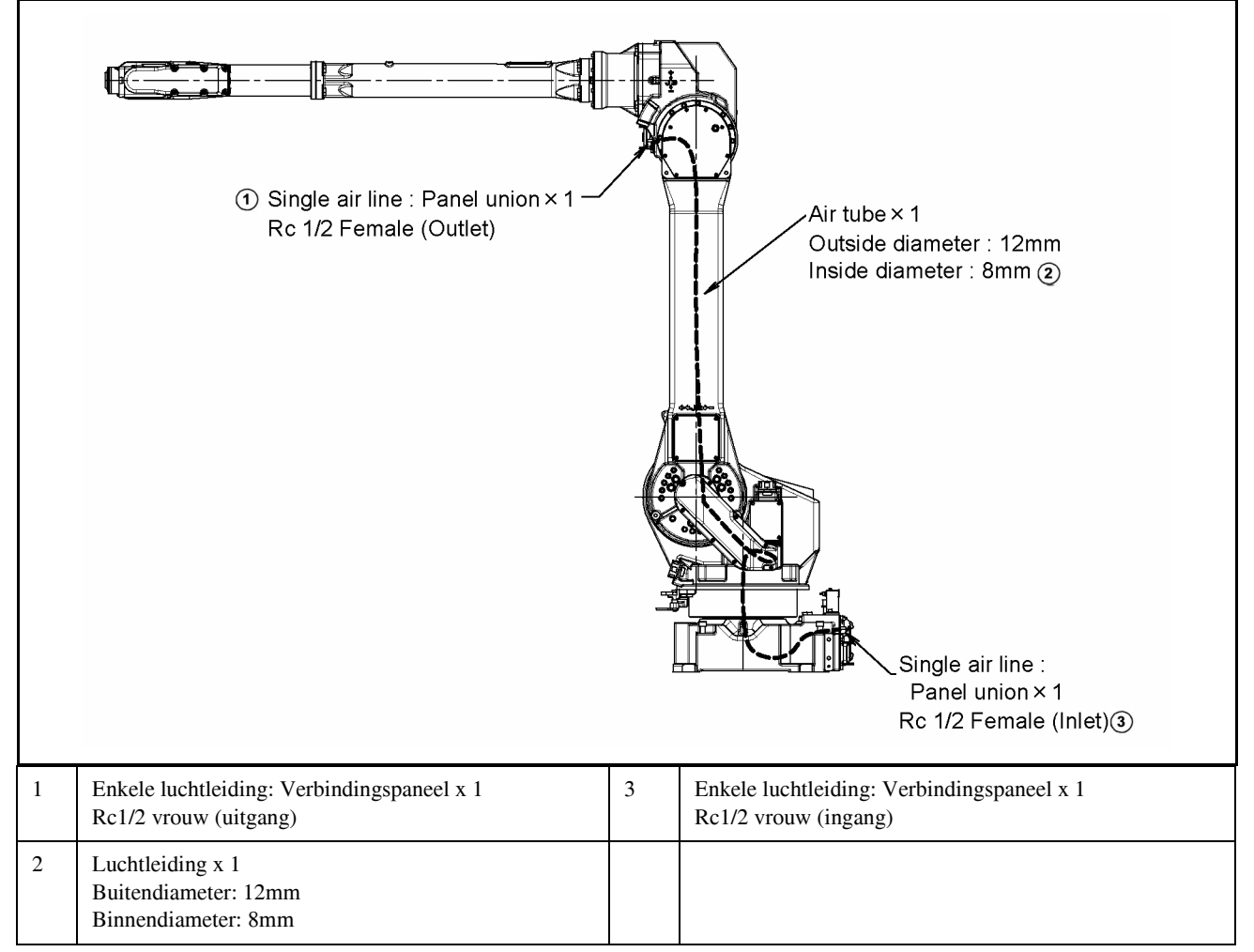

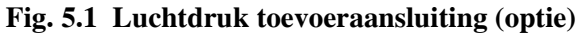

# 5.2 INTERFACE VOOR OPTIONELE KABEL (OPTIE)

Fig. 5.2 (a) en (b) tonen de optionele kabelinterface-positie.

Grijper interface (RDI/RDO) en gebruiker kabel (signaal- en vermogensleidingen) zijn voorzien als optie.

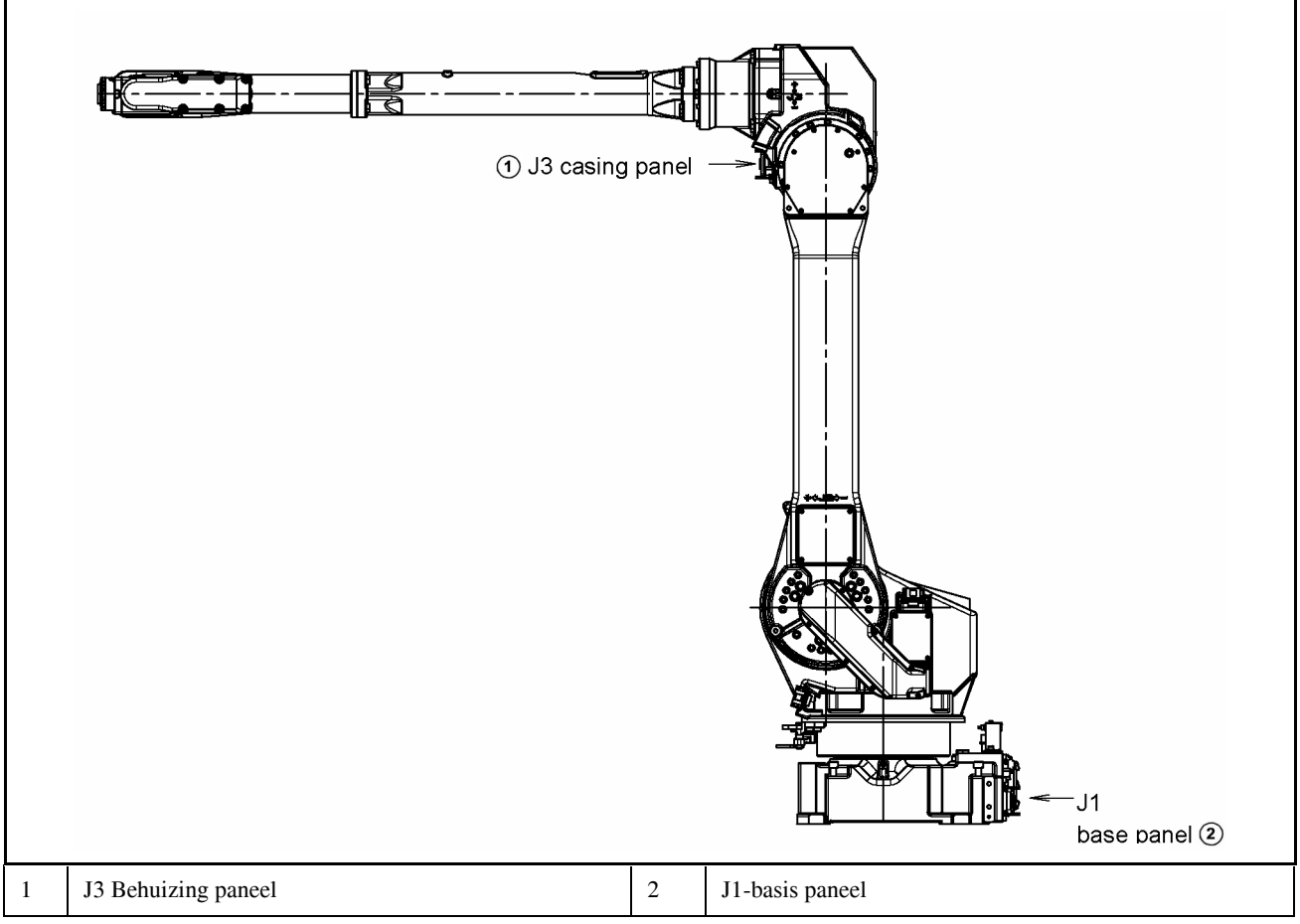

Fig. 5.2 (a) Positie voor de optionele kabelinterface (optie)

### LET OP

Dicht de gebruikerskabel aansluitconnectors en de kabeleinden hermetisch af om ingang van water te voorkomen.

Stof- en spatwaterafdichting specificaties worden verondersteld, plaats kappen/doppen volgens stof- en spatwaterafdichting specificaties over de connectors die niet gebruikt worden.

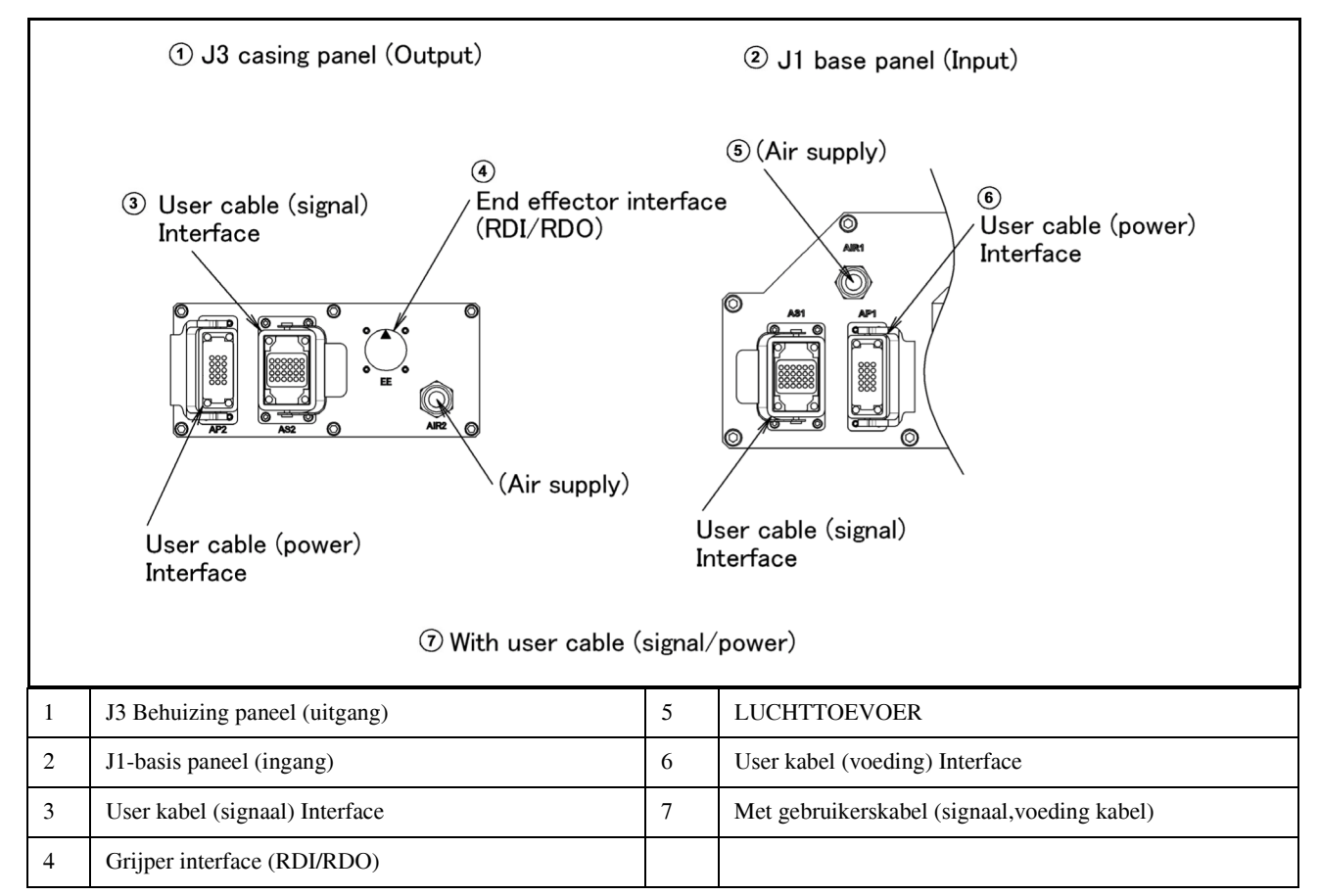

Fig. 5.2 (b) Interface voor de optionele kabel

### (1) Grijper interface (RDI/RDO) (optie)

Fig. 5.2 (c) toont de pin layout van de grijper interface (RDI/RDO).

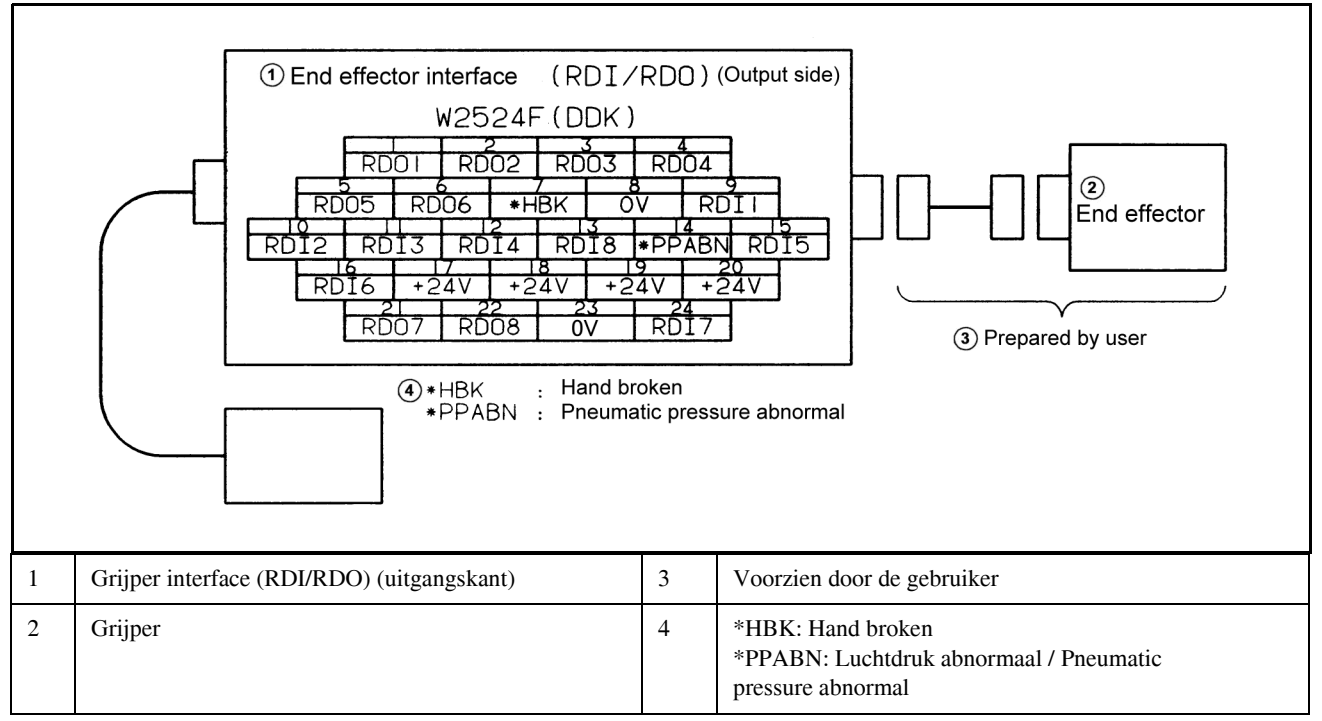

Fig. 5.2 (c) Pin layout van de grijper interface (RDI/RDO) (optie)

### LET OP

Zie voor bedrading van randapparatuur naar de grijper interface de R-J3iC CONTROLLER MAINTENANCE MANUAL.

(2) Gebruikerskabel (signaal leiding) interface (Optie)

Fig. 5.2 (d) toont de pin layout van de gebruikerskabel (signaal leiding) interface.

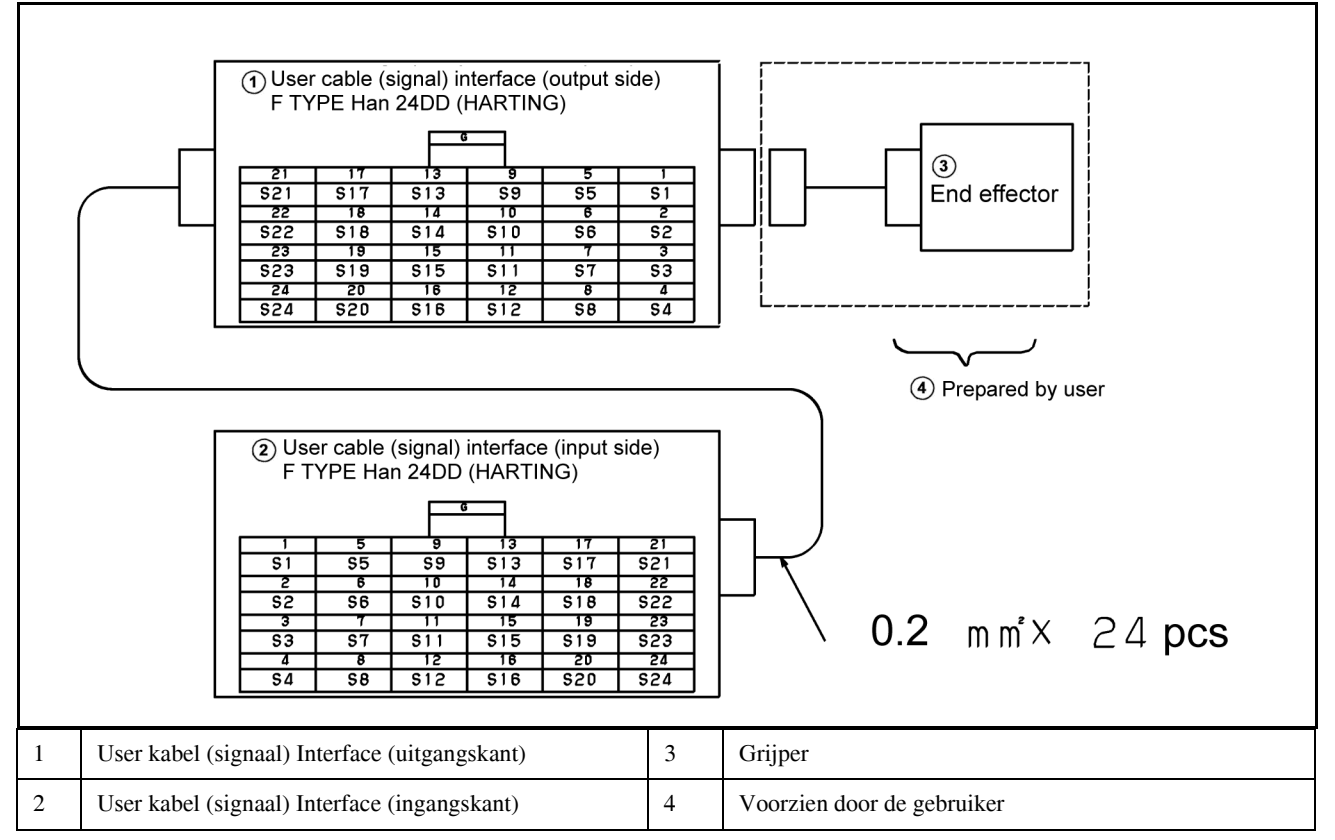

Fig. 5.2 (d) Pin layout voor de gebruikerskabel (signaal leiding) interface (optie) en code pin layout (optie)

### (3) Gebruikerskabel (vermogensleiding) interface (Optie)

Fig. 5.2 (e) toont de pin layout van de gebruikerskabel (vermogensleiding) interface.

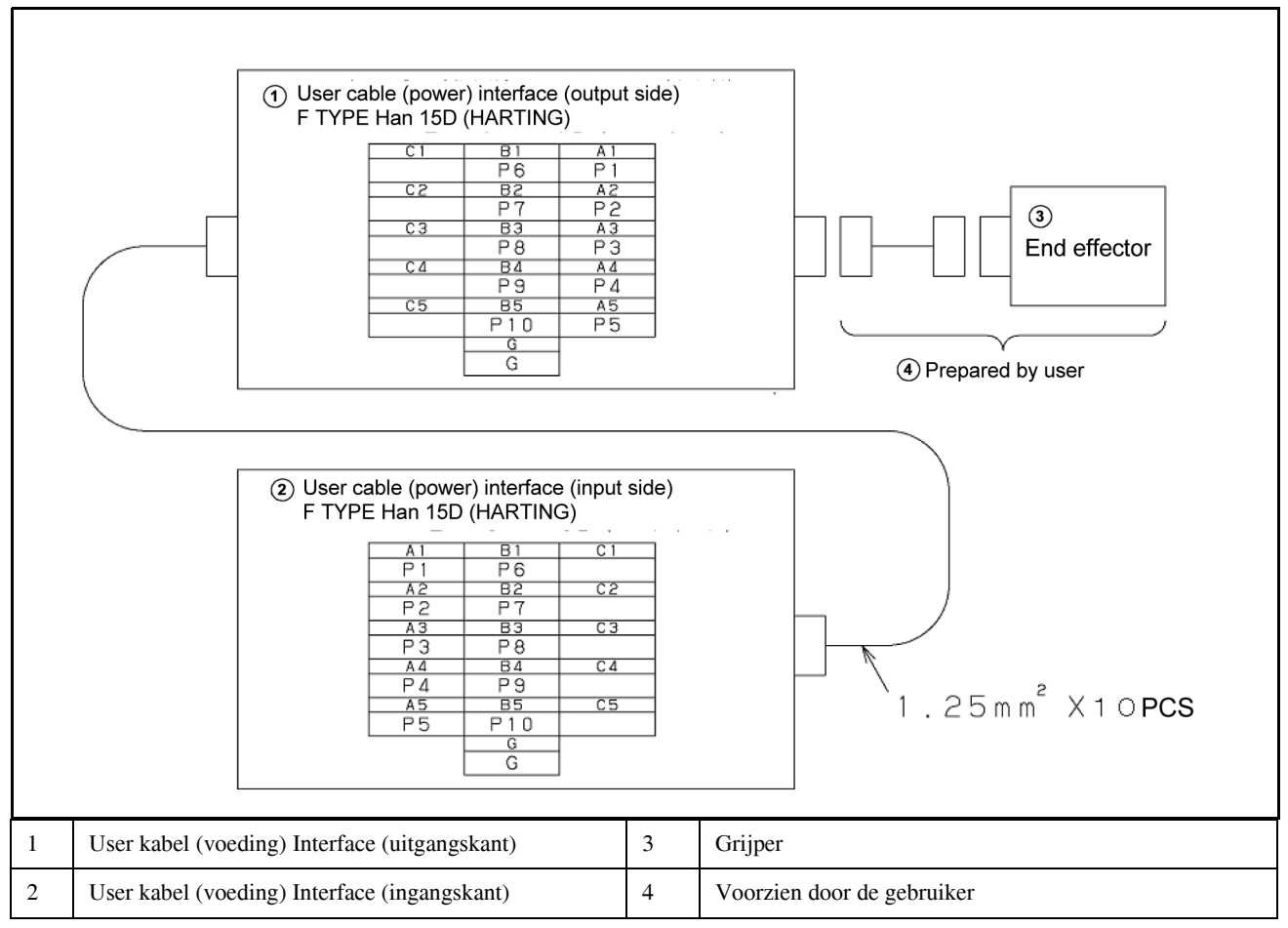

Fig. 5.2 (e) Pin layout voor de gebruikerskabel (vermogensleiding) interface (optie) en code pin layout (optie)

### **Connector specificaties**

| Kabel            | Input kant (J1 basis)                                                                   | Uitgangskant (J3 behuizing)                                                             | Manu.                           |
|------------------|-----------------------------------------------------------------------------------------|-----------------------------------------------------------------------------------------|---------------------------------|
| RDI/RDO          |                                                                                         | JMWR2524F                                                                               | Daiichi<br>Denshi<br>Kogyo K.K. |
| AS<br>(Signaal)  | Behuizing 09 30 006 0301<br>Insert 09 16 024 3001(Han 24DD M)<br>Contact 09 15 000 6103 | Behuizing 09 30 006 0301<br>Insert 09 16 024 3101(Han 24DD F)<br>Contact 09 15 000 6203 | Harting                         |
| AP<br>(Vermogen) | Behuizing 09 20 010 0301<br>Insert 09 21 015 3001(Han 15D M)<br>Contact 09 15 000 6103  | Behuizing 09 20 010 0301<br>Insert 09 21 015 3101(Han 15D F)<br>Contact 09 15 000 6203  | Harting                         |

| Kabel    |           | Input kant (J1 basis)      |         | Uitgangskant (J3 behuizing) | Manu.   |
|----------|-----------|----------------------------|---------|-----------------------------|---------|
| RDI/     |           |                            |         | JMSP2524M recht (Appendix)  | Daiichi |
| RDO      |           |                            |         | (FANUC specificatie :       | Denshi  |
|          |           |                            |         | A63L-0001-0234#S2524M)      | Kogyo   |
|          |           |                            |         | JMLP2524M hoek              | K.K.    |
| AS       | Hood      | 09 30 006 1540 zij ingang  | Hood    | 09 30 006 1540 zij ingang   | Harting |
| Signaal  |           | 09 30 006 1541 zij-ingang  |         | 09 30 006 1541 zij-ingang   |         |
|          | Selecteer | 09 30 006 0542 zij-ingang  |         | 09 30 006 0542 zij-ingang   |         |
|          | een       | 09 30 006 0543 zij-ingang  |         | 09 30 006 0543 zij-ingang   |         |
|          |           | 09 30 006 1440 top ingang  |         | 09 30 006 1440 top ingang   |         |
|          |           | 09 30 006 1441 top ingang  |         | 09 30 006 1441 top ingang   |         |
|          |           | 09 30 006 0442 top ingang  |         | 09 30 006 0442 top ingang   |         |
|          |           | 09 30 006 0443 top ingang  |         | 09 30 006 0443 top ingang   |         |
| AS       | Insert    | 09 16 024 3101(Han 24DD F) | Insert  | 09 16 024 3001(Han 24DD M)  | Harting |
| Signaal  |           |                            |         |                             |         |
| AS       | Contact   | 09 15 000 6204 AWG 26-22   | Contact | 09 15 000 6104 AWG 26-22    | Harting |
| Signaal  |           | 09 15 000 6203 AWG 20      |         | 09 15 000 6103 AWG 20       |         |
|          | Selecteer | 09 15 000 6205 AWG 18      |         | 09 15 000 6105 AWG 18       |         |
|          | een       | 09 15 000 6202 AWG 18      |         | 09 15 000 6102 AWG 18       |         |
|          |           | 09 15 000 6201 AWG 16      |         | 09 15 000 6101 AWG 16       |         |
|          |           | 09 15 000 6206 AWG 14      |         | 09 15 000 6106 AWG 14       |         |
| AS       | Klem      | 09 00 000 5083             | Klem    | 09 00 000 5083              | Harting |
| Signaal  | Selecteer | 09 00 000 5086             |         | 09 00 000 5086              |         |
|          | een       | 09 00 000 5090             |         | 09 00 000 5090              |         |
|          |           | 09 00 000 5094 etc.        |         | 09 00 000 5094 etc.         |         |
| AP       | Hood      | 09 20 010 1541 zij ingang  | Hood    | 09 20 010 1541 zij ingang   | Harting |
| Spanning |           | 09 20 010 0540 zij ingang  |         | 09 20 010 0540 zij ingang   |         |
|          | Selecteer | 09 20 010 0541 zij ingang  |         | 09 20 010 0541 zij ingang   |         |
|          | een       | 09 20 010 1440 top ingang  |         | 09 20 010 1440 top ingang   |         |
|          |           | 09 20 010 0440 top ingang  |         | 09 20 010 0440 top ingang   |         |
|          |           | 09 20 010 0441 top ingang  |         | 09 20 010 0441 top ingang   |         |
| AP       | Insert    | 09 21 015 3101(Han 15D F)  | Insert  | 09 21 015 3001(Han 15D M)   | Harting |
| Spanning |           |                            |         |                             |         |
| AP       | Contact   | 09 15 000 6204 AWG 26-22   | Contact | 09 15 000 6104 AWG 26-22    | Harting |
| Spanning |           | 09 15 000 6203 AWG 20      |         | 09 15 000 6103 AWG 20       |         |
|          | Selecteer | 09 15 000 6205 AWG 18      |         | 09 15 000 6105 AWG 18       |         |
|          | een       | 09 15 000 6202 AWG 18      |         | 09 15 000 6102 AWG 18       |         |
|          |           | 09 15 000 6201 AWG 16      |         | 09 15 000 6101 AWG 16       |         |
|          |           | 09 15 000 6206 AWG 14      |         | 09 15 000 6106 AWG 14       |         |
| AP       | Klem      | 09 00 000 5083             | Klem    | 09 00 000 5083              | Harting |
| Spanning | Selecteer | 09 00 000 5086             |         | 09 00 000 5086              |         |
|          | een       | 09 00 000 5090             |         | 09 00 000 5090              |         |
|          |           | 09 00 000 5094 etc.        |         | 09 00 000 5094 etc.         |         |

### Tabel 5.2 (b) Connector specificaties (aan de gebruikerskant)

### NOOT

Zie voor details, zoals afmetingen, van bovengenoemde items, de catalogi van de diverse fabrikanten of contacteer FANUC Robotics Benelux.

# 6 ASSEN-LIMIET SETUP

Ieder deel van de robot is in de fabriek ingesteld voor verscheping. Het is daarom als gebruiker niet nodig om aanpassingen aan het systeem te verrichten. Echter, na een lange gebruiksduur, of bij het vervangen van onderdelen kunnen aanpassingen nodig zijn.

De as-limiet bepaalt het werkbereik van de robot. Het werkbereik van de robot-assen kan als volgt worden beperkt:

- Werkgebied-beperkingen
- Grijper en fixture interferentiepunten
- Kabel en leidinglengtes

Er zijn drie methoden om een robot niet voorbij het noodzakelijke werkbereik te laten gaan. Dit zijn

- As-limiet software-instelling (Alle assen)
- As-limiet harde stops (J1, J2, J3 as) optioneel)
- As limietschakelaars (J1, J2, J3 as) optioneel)

### LET OP

- 1. Het wijzigen van het werkbereik van een as heeft invloed op het totale werkbereik van een robot. Bekijk daarom vooraf wat de mogelijke effecten zijn van de aanpassingen per as. Anders kunnen onverwachte condities ontstaan; zo kan een alarm ontstaan in een reeds eerder geteacht punt.
- 2. Voor de J1-as, ga nooit alleen af op de op software-gebaseerde limieten tijdens het aanpassen van het werkbereik. Gebruik ook mechanische stoppers zodat schade aan randapparatuur en letsel aan mensen kan worden vermeden. Laat in dit geval de limieten van de mechanische harde stops overeenkomen met die van de software.
- 3. Mechanische stoppers zijn fysieke obstakels. De robot kan er niet voorbij bewegen. Het is voor de J1-as mogelijk om de mechanische stoppers te verplaatsen. Voor de J2, J3 en J5 as zijn de mechanische stoppers vast. Voor de J4 en J6 as zijn alleen software gespecificeerde limieten beschikbaar.
- 4. Beweegbare mechanische stoppers (J1-as) raken vervormd na een botsing als de robot zo moet worden gestopt. Indien een stopper eenmaal een botsing heeft ondergaan heeft deze niet meer zijn originele sterkte en kan daarom mogelijk de robot niet opnieuw stoppen. Indien dit geschiedt dient de stopper te worden vervangen door een nieuwe.

# 6.1 SOFTWARE-INSTELLING

As limiet software-instelling zijn onder- en bovenlimiet beperkingen. De limieten kunnen worden ingesteld voor alle robot assen en stoppen de robotbeweging als de robot wordt gekalibreerd.

### **Procedure Instellen as-limieten**

- 1. Druk op MENUS.
- 2. Selecteer SYSTEM.
- 3. Druk op F1, [TYPE].
- 4. Selecteer as-limiet (Axis Limits). Je ziet het volgende scherm.

| System Axis Limits JOINT 100              |                                      |                                                                                      |                                                                                                    |                                              |  |
|-------------------------------------------|--------------------------------------|--------------------------------------------------------------------------------------|----------------------------------------------------------------------------------------------------|----------------------------------------------|--|
| AXIS                                      | GROUP                                | LOWER                                                                                | UPPER                                                                                                    | 1/16                                         |  |
| 1<br>2<br>3<br>4<br>5<br>6<br>7<br>8<br>9 | 1<br>1<br>1<br>1<br>1<br>0<br>0<br>0 | -60.00<br>-60.00<br>-110.00<br>-240.00<br>-120.00<br>-360.00<br>0.00<br>0.00<br>0.00 | $150.00 \\ 75.00 \\ 50.00 \\ 240.00 \\ 120.00 \\ 360 00 \\ 0.00 \\ 0.00$ | dg<br>dg<br>dg<br>dg<br>dg<br>nn<br>nn<br>nn |  |
| [ TYPE ]                                  |                                      |                                                                                      |                                                                                                    |                                              |  |

NOOT

Een "0" geeft aan dat de robot deze assen niet bezit.

5. Beweeg de cursor naar de in te stellen as.

### WAARSCHUWING

Wees niet alleen afhankelijk van de J1 J2 en J3 as-limiet via software-instellingen om het bewegingsbereik van de robot te beheersen. Gebruik ook limietschakelaars of harde stops; anders kan letsel en/of schade ontstaan.

- 6. Geef de nieuwe waarde in via de numerieke toetsen van de teach pendant.
- 7. Herhaal stap 5 tot 6 totdat je klaar bent met de as-instellingen.

### WAARSCHUWING

Zet de controller uit en weer aan om te kunnen werken met de nieuwe instellingen; anders kan letsel en/of schade ontstaan.

8. Zet de controller uit en weer aan om te kunnen werken met de nieuwe instellingen.

# 6.2 HARDE STOP EN LIMIETSCHAKELAAR INSTELLLING (OPTIE)

Het is voor de J1-as mogelijk om de mechanische stoppers te verplaatsen.

Het beweegbare bereik gebaseerd op de limietschakelaar kan worden gewijzigd via aanpassen van de posities van de dog/aanslag.

Wijzig de positie van de mechanische stoppers volgens het gewenste beweegbare bereik.

| Item                                          |                                       | Beweegbaar bereik                                                                |
|-----------------------------------------------|---------------------------------------|----------------------------------------------------------------------------------|
| J1-as mechanische stopper<br>limietschakelaar | Bovenlimiet                           | Instelbaar in stappen van 15° graden in<br>een bereik van -105° tot +180° graden |
| J1-as mechanische stopper<br>limietschakelaar | Onderlimiet                           | Instelbaar in stappen van 15° graden in<br>een bereik van -180° tot +150° graden |
| J1-as mechanische stopper<br>limietschakelaar | Ruimte tussen boven<br>en onderlimiet | Een ruimte van 75° of meer is benodigd.                                          |

### NOOT

Als het nieuw ingestelde werkbereik niet de  $0^{\circ}$  omvat is het noodzakelijk om het aan te passen via nul-graden mastering waardoor de  $0^{\circ}$  wel wordt omvat.

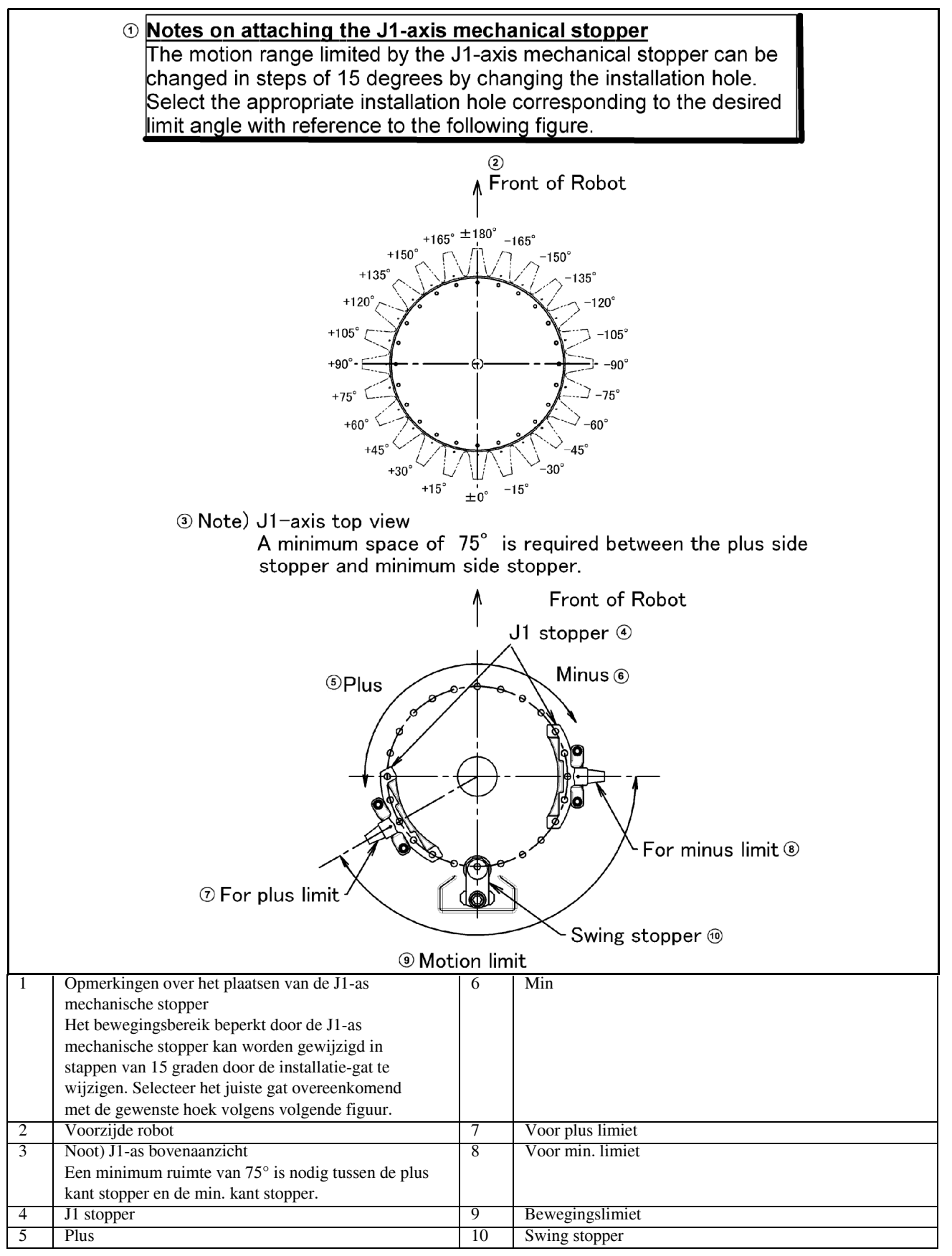

Fig. 6.2 Harde stopper en de bewegingslimiet van de J1-as (Optioneel)

## 6.3 WIJZIGEN VAN HET BEWEGINGSBEREIK VIA DE LIMIETSCHAKELAAR (OPTIE)

De limietschakelaar is een overtravel schakelaar die de spanning naar de servo motor onderbreekt en de robot stoptindien geactiveerd. De limietschakelaar wordt optioneel voorzien voor de J1-as. Verplaats de aanslag om het bewegingsbereik van de limietschakelaar te wijzigen. De volgende figuur toont de relatie tussen de aanslag en het bewegingsbereik. De aanslag/dog voor de J1 as is op dezelfde positie geplaatst als de mechanische stopper.

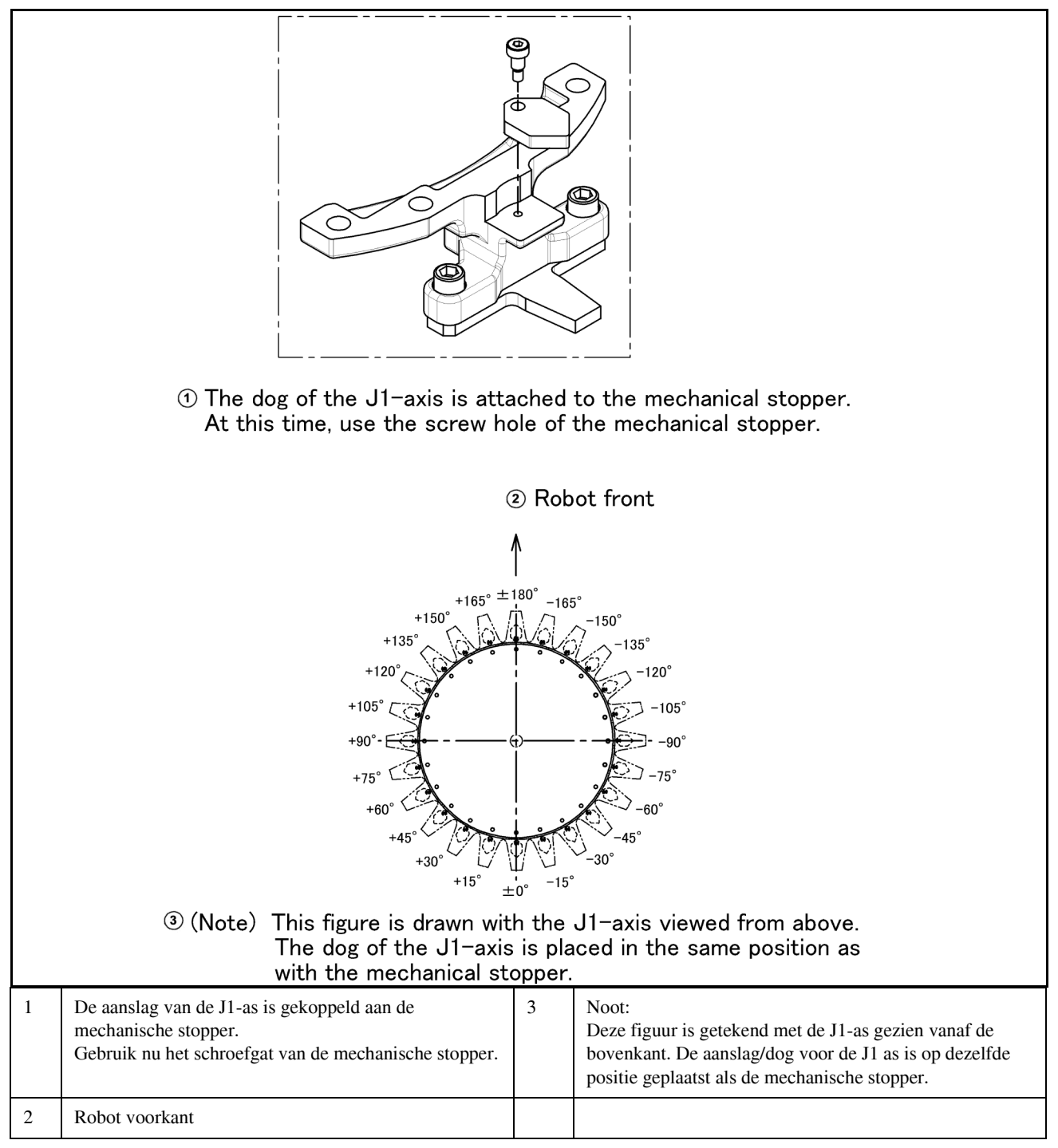

Fig. 6.3 J1-As aanslag-positie en bewegingsbereik (Optie)

# 6.4 AANPASSEN VAN DE LIMIETSCHAKELAAR (OPTIONEEL)

Nadat het bewegingsbereik is gewijzigd door de limietschakelaar dien je een aanpassing te maken.

## AANPASSINGS-ROCEDURE

- Stel de \$MOR\_GRP.\$CAL\_DONE systeemparameter in op FALSE. Dit schakelt de software limiet uit. Hierdoor kan de operator de robot vrij langs de bewegingslimiet bewegen.
- Maak de volgende bouten los. M8x12 2 st. M4x25 2 st.
- 3. Verplaats de limietschakelaar zodanig dat de robot het activeert ca. 1.0 graden voor het eind van de slag.

Verplaats de aanslag (dog) en positioneer de limietschakelaar zo dat slechts een van de indicatielijnen aan de tip van de schakelaar is afgedekt.

4. Als de limietschakelaar werkt en een overtravel (OT) detecteert, stopt de robot en een foutmelding, "-OVERTRAVEL", wordt getoond.
Om de robot te herstarten dien je de SHIFT toets ingedrukt te houden terwijl je op de RESET toets drukt.
Den met de SHIFT toets ingedrukt, heweeg de as uit de OT limietschekeleer.

Dan, met de SHIFT toets ingedrukt, beweeg de as uit de OT limietschakelaar.

- 5. Controleer dat de robot inderdaad op ca. 1 graad van het slageind de limietschakelaar activeert. Indien de limietschakelaar niet activeert dien je hem opnieuw in te stellen.
- 6. Stel de \$MOR\_GRP.\$CAL\_DONE systeemparameter in op TRUE.
- 7. Zet de spanning van de controller uit en weer aan.

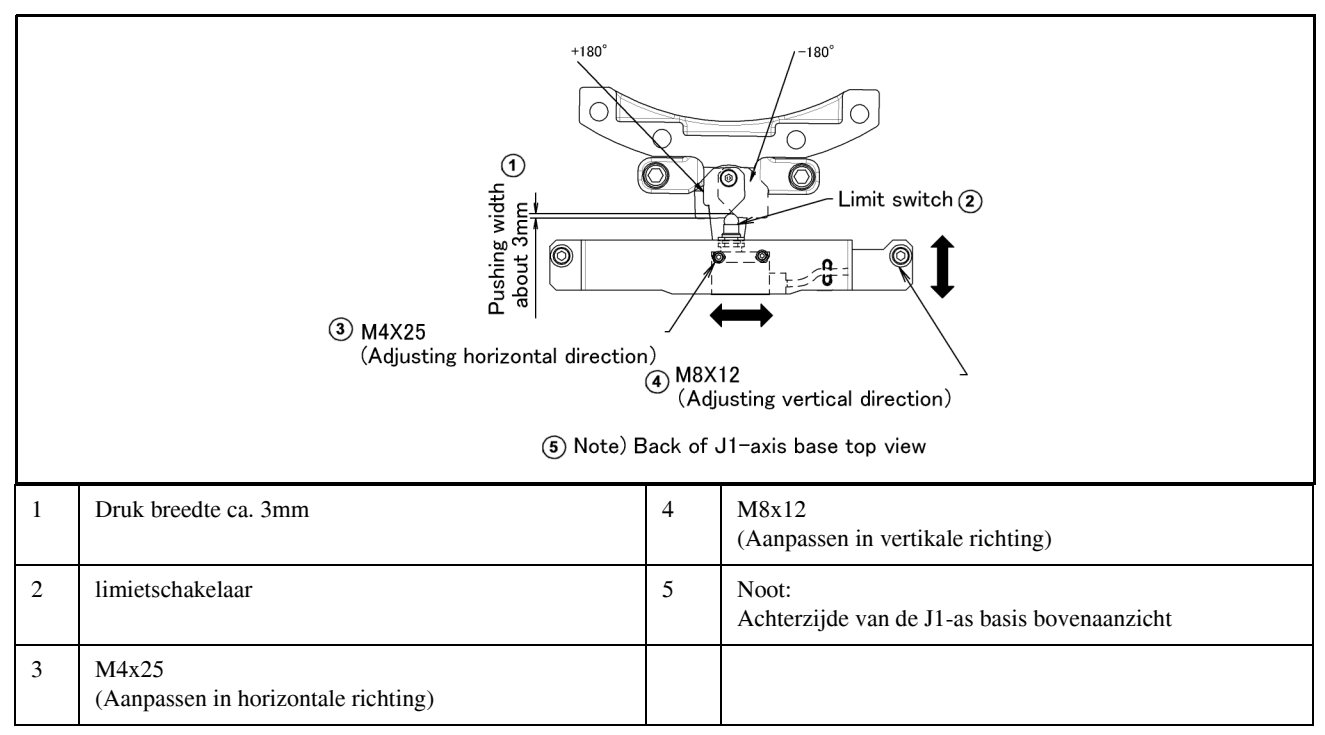

Fig. 6.4 Aanpassing J1-as limietschakelaar (Optie)
# 7 CONTROLE EN ONDERHOUD

Een optimale prestatie van de robot kan voor een lange periode worden gerealiseerd door de periodieke onderhoudsbeurten uit dit hoofdstuk stipt op te volgen. (Zie ook sectie 10 PERIODIEK ONDERHOUDSTABEL.)

#### NOOT

Het periodiek onderhoud zoals beschreven in dit hoofdstuk gaat uit van gebruik van de FANUC robot van 3840 uur per jaar.

Indien de robot meer wordt gebruikt, dient het onderhoudsinterval zoals getoond in dit hoofdstuk verhoudingsgewijs te worden aangepast in verhouding tot die 3840 uur/jaar.

# 7.1 PERIODIEK ONDERHOUD

### 7.1.1 Dagelijkse controles

Maak ieder deel schoon, en controleer visueel op schade voordat je het systeem in werking zet. Controleer de volgende delen op behoefte en bij gelegenheid.

(1) Voor het aanzetten van de spanning

Als een lucht-regelaar is voorzien.

| Item | Controle items                 | Controle punten                                                                                                    |
|------|--------------------------------|----------------------------------------------------------------------------------------------------|
| 1    | Luchtdruk                      | Controleer de drukmeter van de luchtregelaar zoals getoond in<br>Figuur 7.1.1. Als deze niet de druk van 0.69 5 kgf/cm <sup>2</sup><br>(0.49 tot 0.69MPa) aangeeft dient de druk te worden<br>aangepast via de druk-regelknop.                       |
| 2    | Oiler olie<br>mist hoeveelheid | Controleer de druppelhoeveelheid gedurende werking<br>van de grijper. Indien deze niet overeenkomt met<br>(1 drop/10-20 sec), pas dan de regelaar aan middels<br>de oiler controle knop. Bij normaal gebruik is de oiler<br>leeg in 10 tot 20 dagen. |
| 3    | Oiler olie<br>niveau           | Controleer of het olieniveau binnen de specificatie valt zoals getoond in Fig. 2.1.                                                                                                    |
| 4    | Lekkage in slangen             | Controleer de koppelingen, leidingen etc. op lekkage<br>Repareer lekkage of vervang onderdelen, zoals benodigd.                                                                                                    |

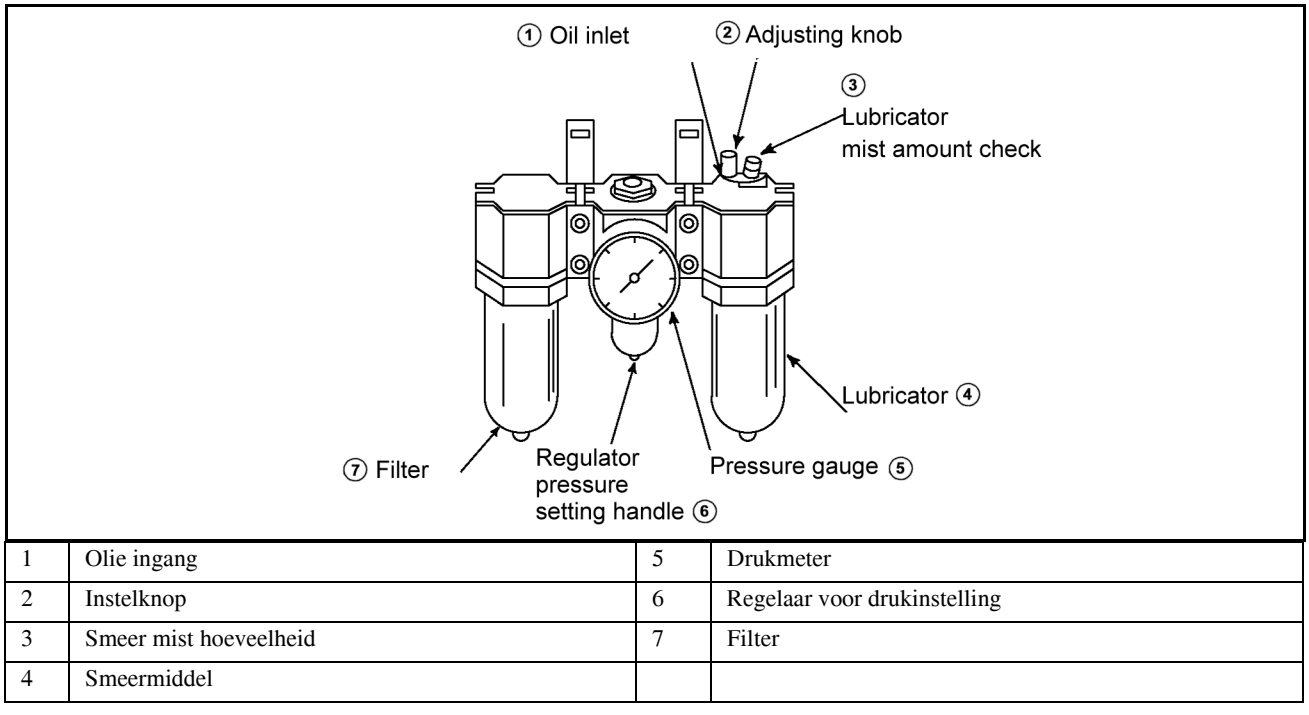

Fig. 7.1.1 Luchtregelaar

| Item | <b>Controle items</b>                               | Controle punten                                                                                                    |
|------|-----------------------------------------------------|----------------------------------------------------------------------------------------------------|
| 1    | Trilling, abnormaal geluid<br>en oververhitte motor | Controleer of de robot juist langs en over de assen beweegt<br>zonder trilling of geluid. Controleer ook of de temperatuur<br>van de motoren niet te hoog is. |
| 2    | Veranderende<br>herhalingsnauwkeurigheid            | Controleer of de stop-posities van de robot niet zijn afgeweken van de vorige stop-posities.                                                                  |
| 3    | Randapparatuur op<br>juiste werking                 | Controleer of de randapparatuur juist werkt volgens de instructies van de robot.                                                                              |
| 4    | Remmen voor iedere as                               | Controleer of de grijper niet meer dan 0,2 mm valt als de spanning wordt afgezet.                                                                             |

# 7.1.2 1-maandelijkse (320 uur) controles

Controleer de volgende items na de 1e maand na inbedrijfsname (of 320 werk-uren)

Eerste 1-maand controle

| Item | Controle items                              | Controle punten                                                                                                    |
|------|---------------------------------------------|----------------------------------------------------------------------------------------------------|
| 1    | Toegepaste kabels in de mechanische eenheid | Kijk of de isolatie van de kabels niet is beschadigd. Kijk ook of de<br>kabels niet excessief zijn gedraaid of getwist. Controleer of de<br>motor-connectors en het connector paneel goed zijn bevestigd. |
| 2    | Verder aandraaien van de hoofdbouten        | Verder aandraaien van de grijper-montagebouten en de externe hoofdbouten.                                                                                                    |
| 3    | Controller kabel                            | Controleer of de teach pendant kabel niet te veel is getwist.                                                                                                    |

## 7.1.3 3-maandelijkse (960 uur) controles

Controleer de volgende zaken iedere drie maanden. Deze lijst kan worden uitgebreid met meerdere controle-punten al naar gelang de toepassing en gebruik van de robot.

#### (1) 3 Maandelijkse controle

| Item | Controle items                       | Controle punten                                                                                        |
|------|--------------------------------------|----------------------------------------------------------------------------------------------------|
| 1    | Controller kabel                     | Controleer of de teach pendant kabel niet te veel is getwist.                                          |
| 2    | Ventilatie-uitgang van de controller | Als de ventilatie-uitgang van de controller stoffig is,<br>zet dan de spanning uit en maak het schoon. |

Controleer de volgende punten het 1e kwartaal na ingebruikname en daarna ieder jaar. (Zie Sectie 7.1.4)

#### (2) 1e kwartaal inspectie

| Item | Controle items                                    | Controle punten                                                          |
|------|---------------------------------------------------|--------------------------------------------------------------------------|
| 1    | Toegepaste kabels in de mechanische eenheid       | (Zie Sectie 7.1.2.)                                                      |
| 2    | Schoonmaken en<br>controle van ieder<br>onderdeel | Maak ieder onderdeel schoon en controleer<br>ze op scheuren of gebreken. |
| 3    | Verder aandraaien van de hoofdbouten              | (Zie Sectie 7.1.2.)                                                      |

# 7.1.4 1-maandelijkse (3.840 uur) controles

Controleer de volgende zaken 1x per jaar.

| Item | Controle items                              | Controle punten     |
|------|---------------------------------------------|---------------------|
| 1    | Toegepaste kabels in de mechanische eenheid | (Zie Sectie 7.1.2.) |
| 2    | Maak ieder deel schoon<br>en inspecteer het | (Zie Sectie 7.1.3.) |
| 3    | Aantrekmoment van de externe hoofdbouten    | (Zie Sectie 7.1.2.) |

# 7.1.5 1.5-jaarlijkse (5.760 uur) controles

Controleer de volgende zaken eenmaal per 1.5 jaar (5,760 uur).

| Item | Controle items | Controle punten                                 |
|------|----------------|-------------------------------------------------|
| 1    | Batterij       | Vervang de batterij in de robot. Zie sectie 7.2 |

# 7.1.6 3-jaarlijkse (11.520 uur) controles

Controleer de volgende zaken eenmaal per 3 jaar (11.520 uur).

| Item | Controle items                                                      | Controle punten |
|------|---------------------------------------------------------------------|-----------------|
| 1    | Vervangen van het vet<br>van iedere as, reducer<br>en koppeling box | Zie sectie 7.2  |

# 7.2 ONDERHOUD

### 7.2.1 Vervangen van de batterijen (1.5 jaar controle)

De positiegegevens van iedere as worden ondersteund door de backup batterijen. De batterijen dienen iedere 1.5 jaar te worden vervangen. Gebruik de volgende procedure om te vervangen als het backup batterij spanningsalarm plaatsvindt.

### Procedure voor vervangen van de batterijen

1. Hou de spanning aan. Druk op de NOODSTOP-knop om te voorkomen dat de robot beweegt.

#### LET OP

Vervangen van de batterijen met de spanning af heeft tot gevolg dat alle positiegegevens verloren raken. Mastering is dan noodzakelijk.

- 2. Verwijder de batterijdeksel. (Fig. 7.2.1)
- 3. Neem de oude batterijen uit de houder.
- 4. Plaats de nieuwe batterijen in de houder. Hou rekening met de orientatie van de batterijen.
- 5. Plaats de batterijdeksel.

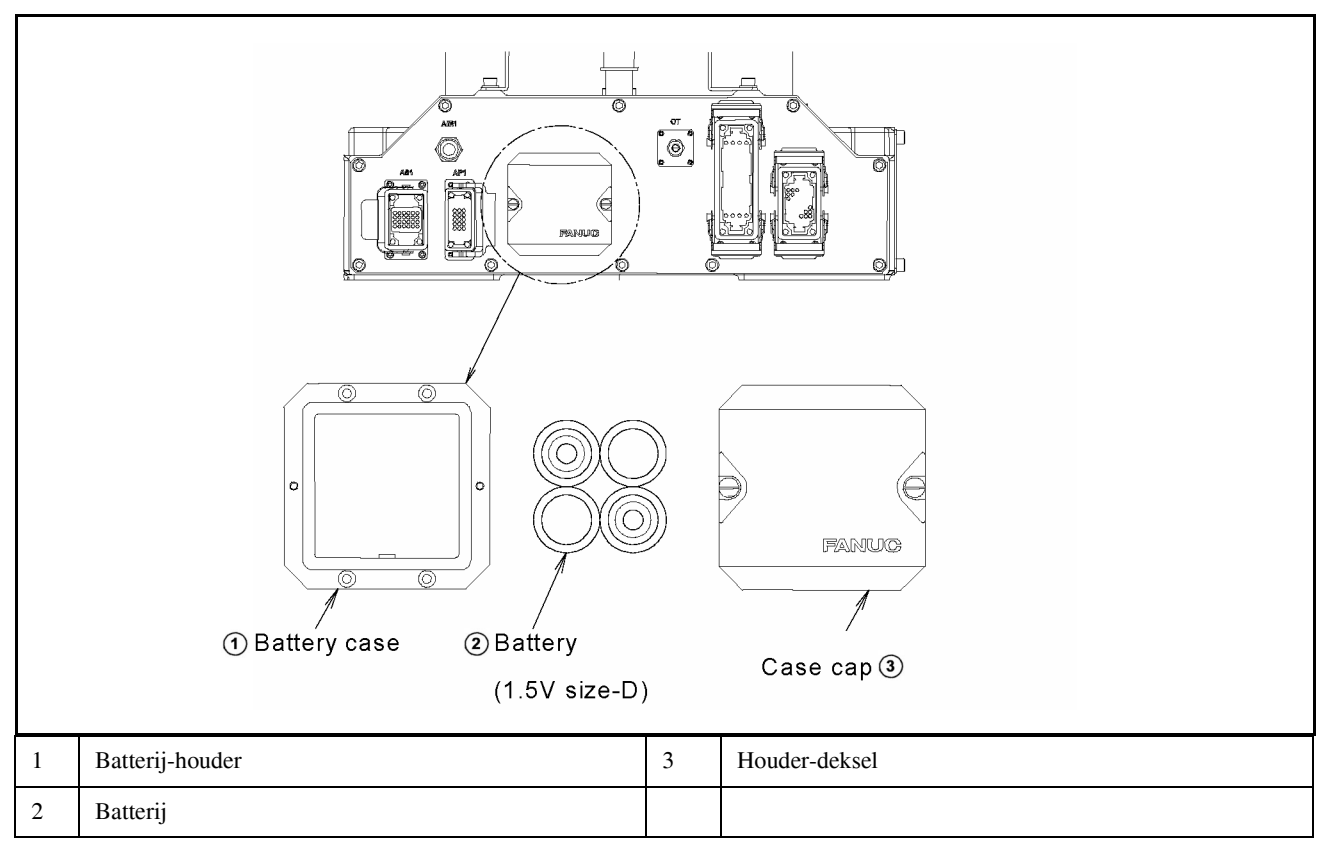

Fig. 7.2.1 Vervangen van de batterij

### 7.2.2 Doorsmeren

Hieronder volgt de procedure voor het doorsmeren van de J6 as reducer. Hou tijdens het doorsmeren de spanning uit.

i) Vervang het vet iedere 12 maanden bij normaal gebruik van de robot (of 3.840 werkuren).

ii) Zie Fig. 7.2.2 en Tabel 7.2.2 voor doorsmeerpunten en methode.

iii) Na het doorsmeren laat je de achtergebleven druk in het vetbad wegvloeien zoals beschreven in de procedure in sectie 7.2.7.

| Nr. | Vet-punt         | Gespecificeerde vet                                                    | Hoeveelheid<br>vet | Druk<br>bij punt<br>vetpistool | Vet methode                                                                                                    |
|-----|------------------|------------------------------------------------------------------------|--------------------|--------------------------------|----------------------------------------------------------------------------------------------------|
| 1   | J6-as<br>reducer | Harmonische drive<br>systems SK-3<br>(Specificatie:<br>A98L-0040-0110) | 40cc               | 0.1 MPa<br>of minder<br>(NOOT) | Vervang de platte-kop bouten<br>en afdichtingsringetjes van de<br>J6 vetingang en uitgang en<br>bevestig de toevoegnippel op<br>de vetingang van de J6 as.<br>Verwijder na het doorsmeren<br>de vetnippel en plaats de<br>platte-kop bouten en |
|     |                  |                                                                        |                    |                                | afdichtingsringetjes op de vetingang en uitgang.                                                                                                    |

Tabel 7.2.2Doorsmeerpunten

#### NOOT

Bij gebruik van een handpomp dien je ca. 1x per twee seconden vet toe te voegen.

#### LET OP

Indien je niet goed doorsmeert kan de druk in het vet-bad te hoog worden waardoor afdichtingen kunnen breken, hetgeen uiteindelijk zal leiden tot vetlekkage of onjuiste werking. Volg altijd de waarschuwings-instructies uit sectie 7.2.3 tijdens het doorsmeren.

|   |                                                         | J6-a<br>Low | 6-axis r<br>ow-hea<br>xis red<br>-head b | reducer grease outlet<br>d bolt and seal washer ①<br>ucer grease inlet<br>polt and seal washer ② |
|---|---------------------------------------------------------|-------------|------------------------------------------|--------------------------------------------------------------------------------------------------|
| 1 | J6-as reducer uitgang<br>Platte kopbout en afdichtsring |             | 2                                        | J6-as reducer ingang<br>Platte kopbout en afdichtsring                                           |

Fig. 7.2.2 Doorsmeren van de J6-as Reducer

### 7.2.3 Vervangen van het vet van het aandrijfmechanisme 3-jaarlijkse (11.520 uur) controles

Vervang het vet van de reducers van de J1, J2 en J3-as en de J4-as koppeling box, iedere drie jaar of 11.520 uur middels de volgende procedures.

| Toevoegpositie                             | Hoeveelheid                      | Druk bij punt<br>vetpistool | Naam van het vet                                    |
|--------------------------------------------|----------------------------------|-----------------------------|-----------------------------------------------------|
| J1-as reducer                              | 2.950g (3.300ml)                 | 0.1MPa of minder<br>(NOOT)  | Kyodo Yushi VIGOGREASE RE0<br>Spec.: A98L-0040-0174 |
| J2-as reducer                              | 1.500g (1.660ml)                 | 0.1MPa of minder<br>(NOOT)  | Kyodo Yushi VIGOGREASE RE0<br>Spec.: A98L-0040-0174 |
| J3-as reducer                              | 950g (1.060ml)                   | 0.1MPa of minder<br>(NOOT)  | Kyodo Yushi VIGOGREASE RE0<br>Spec.: A98L-0040-0174 |
| J4-as koppeling-box<br>J5-as koppeling-box | 1.000g (1.140ml)<br>350g (400ml) | 0.1MPa of minder<br>(NOOT)  | Kyodo Yushi VIGOGREASE RE0<br>Spec.: A98L-0040-0174 |
| Pols                                       | 358g (400ml)                     | 0.1MPa of minder<br>(NOOT)  | Kyodo Yushi VIGOGREASE RE0<br>Spec.: A98L-0040-0174 |

| Tabel 7.2.3 (a) | Vet voor 3- | -jaar periodieke | vervanging |
|-----------------|-------------|------------------|------------|
|                 |             | June por courono |            |

### NOOT

Bij gebruik van een handpomp dien je ca. 1x per twee seconden vet toe te voegen.

Plaats de robot in de volgende houding bij het doorsmeren.

| Tabel 7.2 | 3 (b) Stand v | an robot tijde | ens doorsmere | n |
|-----------|---------------|----------------|---------------|---|
|           |               |                |               |   |

| Toevoegpositie      | Houding<br>J1 | Houding<br>J2 | Houding<br>J3 J4 |           | Houding<br>J4 | Houding<br>J5 |
|---------------------|---------------|---------------|------------------|-----------|---------------|---------------|
| J1-as reducer       | onbepaald     | onbepaald     | onbepaald        | onbepaald | onbepaald     | onbepaald     |
| J2-as reducer       | onbepaald     | 0°            | onbepaald        | onbepaald | onbepaald     | onbepaald     |
| J3-as reducer       | onbepaald     | 0°            | 0°               | onbepaald | onbepaald     | onbepaald     |
| J4-as koppeling-box | onbepaald     | onbepaald     | 0°               | onbepaald | onbepaald     | onbepaald     |
| Pols                | onbepaald     | onbepaald     | 0°               | 0°        | 0°            | 0°            |

#### LET OP

Indien vet-doorsmeren onjuist wordt uitgevoerd, kan de druk van het interne vetbad te hoog worden waardoor de afdichting kan gaan scheuren en hetgeen een lekkage kan veroorzaken en daardoor een juiste robotwerking. Hou het volgende in de gaten tijdens het doorsmeren van vet.

- 1. Open de vetuitgangen voordat je vet gaat doorsmeren (verwijder bouten etc. van de vetuitgangen).
- 2. Een vetingang kan mogelijk een afdichtsplug hebben. Vervang de plug met de benodigde vetnippel en begin met doorsmeren.
- 3. Voeg het vet langzaam toe zonder een te grote druk uit te voeren. Gebruik een handpomp.
- 4. Vermijd zoveel mogelijk het gebruik van een luchtaangedreven vetpomp. Zelfs wanneer het onmogelijk is om het gebruik van een met perslucht aangedreven pomp te vermijden, dient de druk bij de tip van het pistool te worden ingesteld volgens tabel 7.2.2 (a).
- 5. Gebruik alleen vet welke door FANUC is gespecificeerd. Vet van een andere type en specificatie kan tot grote schade leiden.
- 6. Kijk na het doorsmeren dat geen vet lekt uit de vetuitgang, dat de druk niet te hoog is. Sluit dan de vetuitgang.
- 7. Verwijder gemorst vet van de vloer en robot om uitglijden te voorkomen.

# 7.2.4 Procedure voor vervangen van het van de J1, J2 en J3-as reducer

- 1. Plaats de robot in de houding zoals getoond in sectie 7.2.3 (b).
- 2. Zet de spanning af.
- 3. Verwijder de afdichtingsbout van de vetuitgang. (Fig.7.2.4 (a) ~ 7.2.4 (b)).
- 4. Voeg nieuw vet toe aan de pols-vetingang totdat nieuw vet uit de uitgang komt.
- 5. Laat de achtergebleven druk weglopen uit het vetbad volgens sub-sectie 7.2.7.

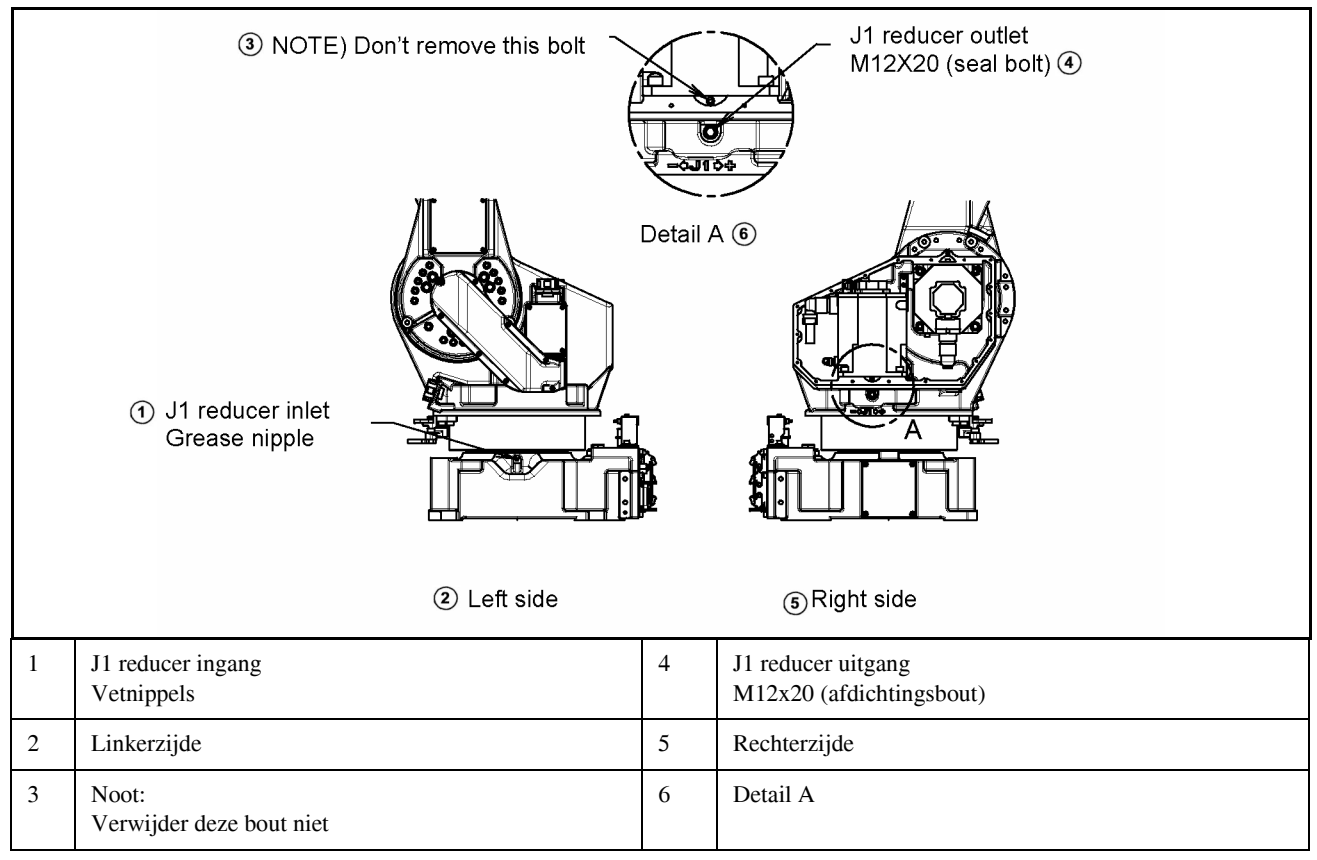

Fig. 7.2.4 (a) Vervangen van de J1-as reducer

|   | ③ NOTE) Don't remove this bolt<br>(1) J2 reducer outlet<br>M12X20 (seal bolt)<br>① Left side |   | J2 reducer inlet<br>Grease nipple (4) |
|---|----------------------------------------------------------------------------------------------|---|---------------------------------------|
|   | C Len side                                                                                   |   | (5) Right side                        |
| 1 | J2 reducer uitgang<br>M12x20 (afdichtingsbout)                                               | 4 | J2 reducer ingang<br>Vetnippels       |
| 2 | Linkerzijde                                                                                  | 5 | Rechterzijde                          |
| 3 | Noot:<br>Verwijder deze bout niet                                                            | 6 | Detail B                              |

Fig. 7.2.4 (b) Vervangen van het vet van de J2-as reducer

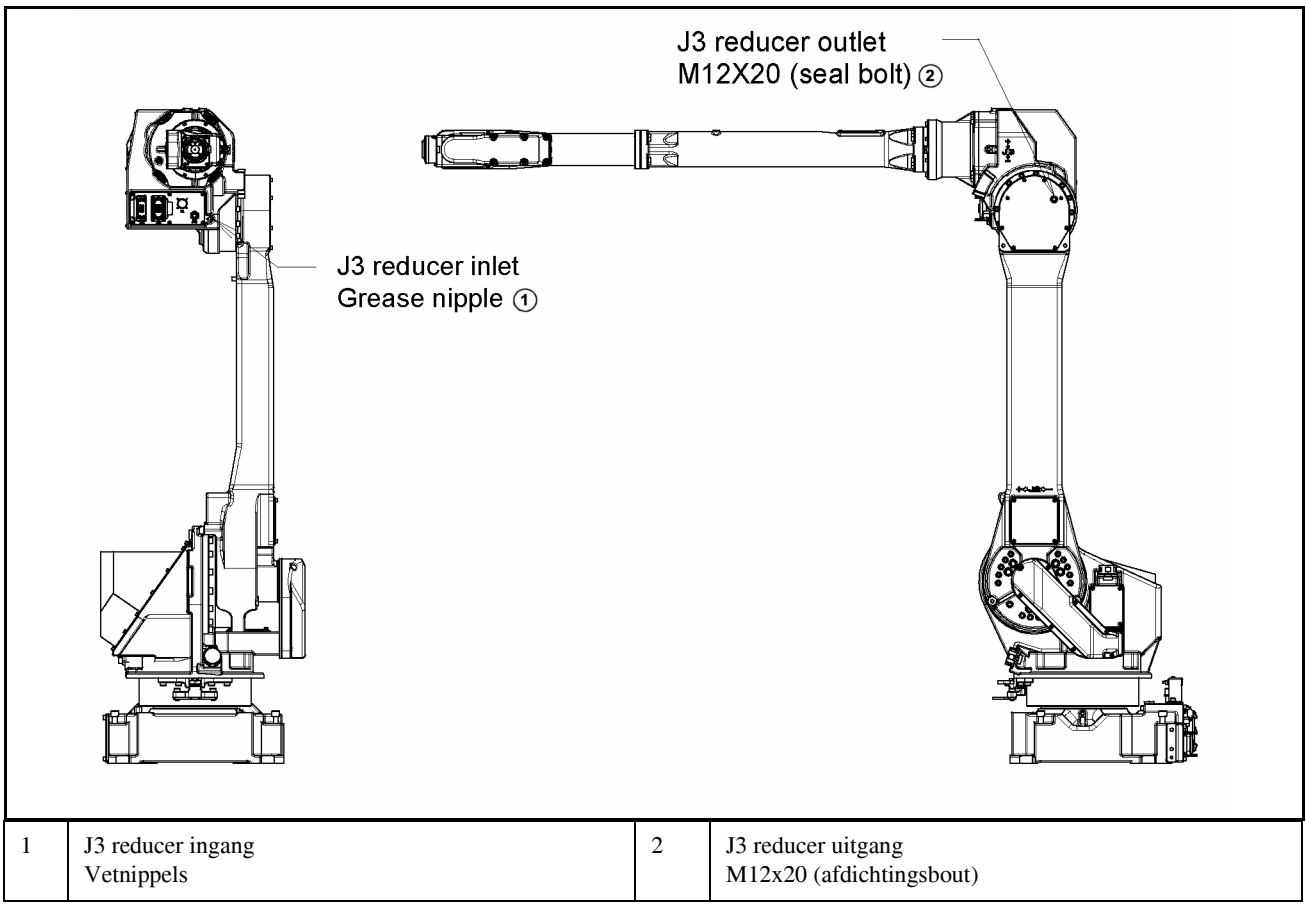

Fig. 7.2.4 (c) Vervangen van vet van de J3-as reducer

# 7.2.5 Procedure voor vervangen van het vet van de J4-as koppelingbox

- 1. Plaats de robot in de houding zoals getoond in sectie 7.2.3 (b).
- 2. Zet de spanning af.
- 3. Verwijder de afdichtingsbout van de vetuitgang. (Fig. 7.2.4 (a), 7.2.5 (b))
- 4. Voeg nieuw vet toe totdat nieuw vet uit de vetuitgang komt.
- 5. Laat de achtergebleven druk weglopen uit het vetbad volgens sub-sectie 7.2.7.
- 6. Installeer een afdichtingsbout.

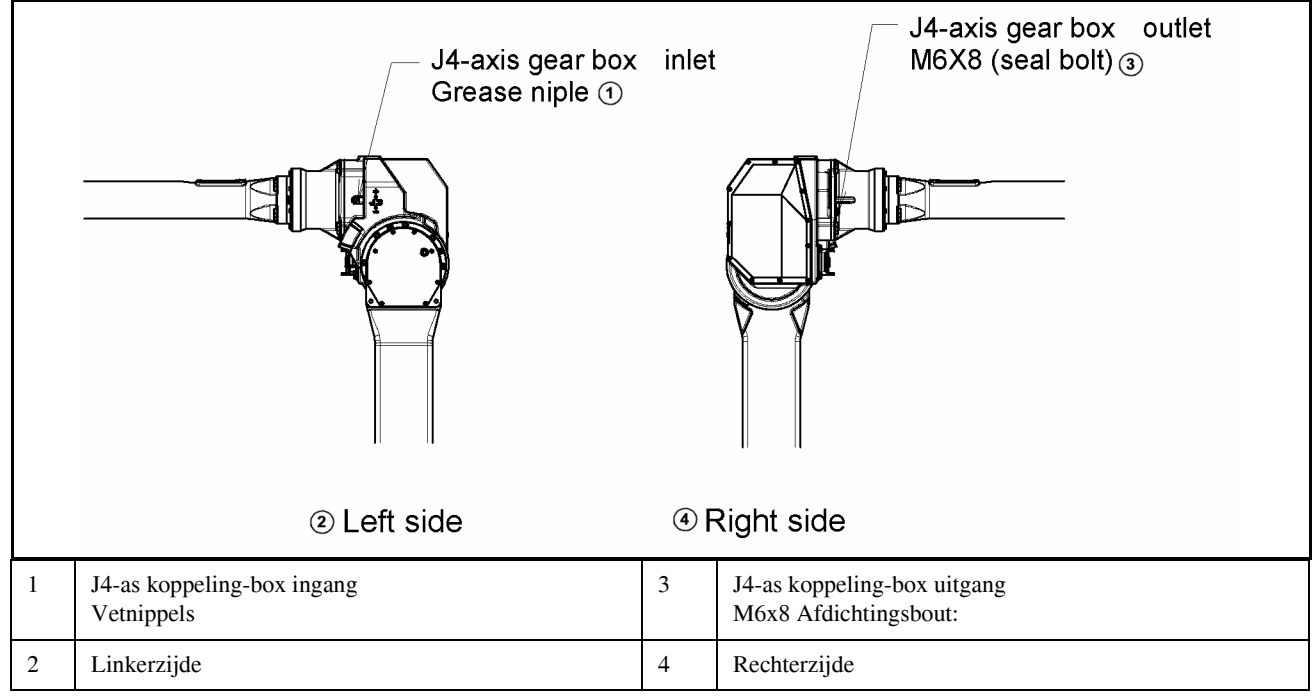

Fig. 7.2.5 (a) Vervangen van het vet van de J4-as koppeling box (bij afdichtingsbout M6x8)

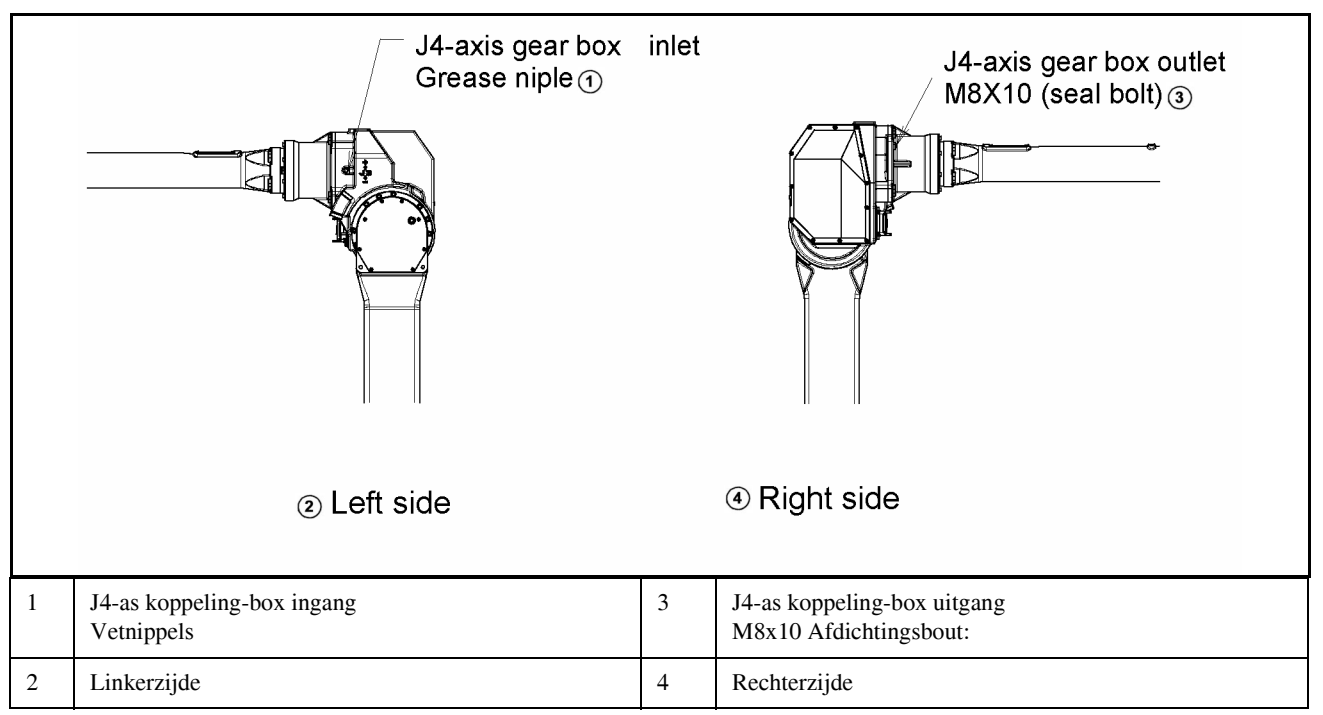

Fig. 7.2.5 (b) Vervangen van het vet van de J4-as koppeling box (bij afdichtingsbout M8x10)

#### NOOT

De afdichtingsbout-specificaties hangen af van het moment van transport.

# 7.2.6 Procedure voor vervangen van het vet van de J5-as koppelingbox

- 1. Plaats de robot in de houding zoals getoond in tabel 7.2.3 (b).
- 2. Zet de spanning af.
- 3. Verwijder de platte-kopbouten en afdichtingsringen van de pols vetingang, plaats de vetnippel op de vetingang (Fig. 7.2.6).
- 4. Voeg nieuw vet toe aan de pols-vetingang totdat nieuw vet uit de uitgang komt.
- 5. Laat de achtergebleven druk weglopen uit het vetbad volgens sub-sectie 7.2.7.

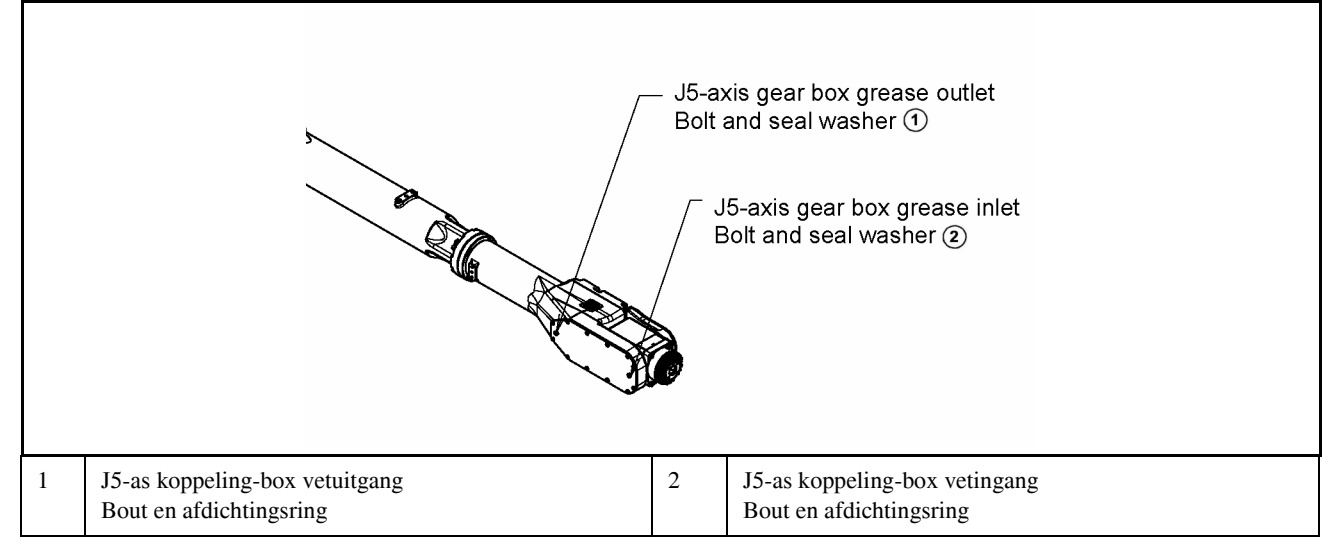

Fig. 7.2.6 Procedure voor vervangen van het vet van de J5-as koppelingbox

### 7.2.7 Procedure voor het opheffen van de achtergebleven druk in het vetbad

#### (Voor de J1-, J2-, J3- of J4-as)

Gebruik na het doorsmeren de robot volgens de onderstaande tabel voor minimaal 20 minuten, met de vetnippel verwijderd van de vetingang en de afdichtingsbout los van de vetuitgang, om zo de achtergebleven druk in het vetbad op te heffen.

(Voor de J4- of J5-as koppelingbox)

- Verwijder na het verwijderen van de vetbuis de bouten en afdichtingen van de vetingang, en laat de robot drie minuten staan.

- Plaats de bouten en afdichtingsringen en gebruik de robot volgens onderstaande tabel voor minstens 10 minuten.

- Verwijder de bouten en afdichtingen van de vetingang en uitgang, en laat de robot drie minuten staan zodat de achtergebleven druk weg kan vloeien.

#### (Voor de J6-as)

Gebruik na het doorsmeren de robot volgens de onderstaande tabel voor minimaal 10 minuten, met de vetnippel verwijderd van de vetingang en de afdichtingsbout los van de vetuitgang, om zo de achtergebleven druk in het vetbad op te heffen.

Plaats onder de vetingangen en uitgangen zakken voor het opvangen van vet zodat e.e.a. niet overal spettert wanneer het vet eruit komt.

| Vet vervang deel    | Gebruikte<br>as<br>J1-as          | Gebruikte<br>as<br>J2-as          | Gebruikte<br>as<br>J3-as          | Gebruikte<br>as<br>J4-as          | Gebruikte<br>as<br>J5-as           | Gebruikte<br>as<br>J6-as           |
|---------------------|-----------------------------------|-----------------------------------|-----------------------------------|-----------------------------------|------------------------------------|------------------------------------|
| J1-as reducer       | As-hoek<br>60° of meer<br>OVR 80% | onbepaald                         | onbepaald                         | onbepaald                         | onbepaald                          | onbepaald                          |
| J2-as reducer       | onbepaald                         | As-hoek<br>60° of meer<br>OVR 80% | onbepaald                         | onbepaald                         | onbepaald                          | onbepaald                          |
| J3-as reducer       | onbepaald                         | onbepaald                         | As-hoek<br>60° of meer<br>OVR 80% | onbepaald                         | onbepaald                          | onbepaald                          |
| J4-as koppeling-box | onbepaald                         | onbepaald                         | onbepaald                         | As-hoek<br>60° of meer<br>OVR 80% | onbepaald                          | onbepaald                          |
| J5-as koppeling-box | onbepaald                         | onbepaald                         | onbepaald                         | onbepaald                         | As-hoek<br>60° of meer<br>OVR 100% | onbepaald                          |
| J6-as koppeling-box | onbepaald                         | onbepaald                         | onbepaald                         | onbepaald                         | onbepaald                          | As-hoek<br>60° of meer<br>OVR 100% |

Indien bovenstaande werkingen niet kunnen worden uitgevoerd a.g.v. lokale omstandigheden is dezelfde telling noodzakelijk.

(Als de maximale toelaatbare hoek 30° is, doe je 2x de werking voor 40 minuten of meer.) Wanneer meerdere assen tegelijkertijd worden doorgesmeerd, kunnen de assen tegelijkertijd werken. Plaats nadat bovenstaande is afgerond de vetnippel en de afdichtingsbout op de vetuitgang. Als de de afdichtingsbout of vetnippel wordt hergebruikt dien je afdichtingstape te gebruiken.

B-82514NI /01

# 7.3 OPSLAG

Om de robot op te slaan, dient de robot in dezelfde houding te staan als voor transport. (Zie sectie 1.1)

# 8 MASTERING

Mastering koppelt de hoek van een robot-as aan de pulstelwaarde van de absolute pulscoder zoals die bevestigd is op iedere motor. Mastering is een bewerking waarbij de pulstelling wordt gerelateerd aan de nul-positie.

## 8.1 ALGEMEEN

De huidige positie van de robot wordt bepaald door de pulstel-waarde komend van iedere pulscoder zoals die bevestigd zijn achterop de motor van iedere as. Mastering wordt in de fabriek uitgevoerd. Het is onnodig om dagelijks mastering uit te voeren. Mastering is noodzakelijk bij:

- Vervangen van motoren.
- Vervangen van pulscoders.
- Vervangen van reducers.
- Vervangen van kabels.
- Als batterijen in de robot voor de backup van de pulstel-waarde leeg zijn.

#### LET OP

Robotgegevens (incl. mastering-gegevens) en pulscoder gegevens hebben een backup middels hun eigen backup batterijen. Gegevens raken verloren indien deze batterijen leeg raken. Vervang daarom regelmatig de batterijen in de robot en de controller. Een alarm wordt gegeven aan de gebruiker wanneer de batterij-spanning te laag wordt.

### Types van mastering

Er zijn 5 methodes voor mastering.

| Jig positie mastering                       | Dit wordt uitgevoerd met een mastering-jig voordat de robot de fabriek verlaat.                                                                                                    |
|---------------------------------------------|----------------------------------------------------------------------------------------------------|
| Nul-positie mastering<br>(visueel masteren) | Dit wordt uitgevoerd met alle assen ingesteld op de nul-gradenpositie.<br>Een visueel nul-positie merkteken is geplaatst op iedere robot-as.<br>Deze mastering wordt uitgevoerd met alle assen visueel uitgelijnd op de<br>merktekens.                                                                                                    |
| Snelle mastering                            | Dit wordt uitgevoerd in een door de gebruiker bepaalde positie. De<br>overeenkomende telwaarde wordt verkregen uit de omwentelsnelheid van de<br>pulscoder die is aangesloten op de overeenkomende motor en de omwentelhoek<br>in een omwenteling. Simpele mastering gaat uit van het feit dat de absolute<br>waarde van een draaihoek binnen een omwenteling niet verloren raakt. |
| Enkele as mastering                         | Dit wordt as per as uitgevoerd.<br>De masteringpositie voor iedere as kan worden gespecificeerd door de<br>gebruiker.<br>Dit is handig bij mastering van een specifieke as.                                                                                                    |
| Invoeren van<br>masteringsdata              | De masteringdata wordt direkt ingegeven.                                                                                                    |

#### Tabel 8.1 Type mastering

Nadat eenmaal mastering is uitgevoerd, is het nodig om te positioneren of te kalibreren. Positioneren is een handeling waarbij de controller de huidige pulstel-waarde leest om de huidige positie van de robot te bepalen.

Dit onderdeel beschrijft de nul-posite mastering, simpele mastering, enkele as mastering, en mastering via data invoer. Voor een meer gedetailleerde mastering (jig positie mastering), neemt U het best contact op met FANUC.

#### LET OP

Als mastering onjuist is uitgevoerd, kan de robot onverwachte bewegingen maken. Dit is zeer gevaarlijk. Het positioneeringsscherm is daarom zo ontworpen dat het alleen verschijnt als de \$MASTER\_ENB systeem-variabele 1 of 2 is. Druk op F5 [DONE] op het positioneringsscherm. Druk na positioneren op F5 [DONE] op het positioneringsscherm. De \$MASTER\_ENB systeem-variabele wordt automatisch gereset op 0, waarna het positioneringsscherm verdwijnt.

#### LET OP

Het wordt aanbevolen dat van de huidge mastering data een backed wordt gemaakt voordat je gaat beginnen met mastering.

# 8.2 RESETTEN VAN ALARMEN EN HERSTEL VOOR MASTERING

Voordat je mastering uitvoert na het vervangen van een motor, dient eerst het relevante alarm opgeheven te worden en het positioneringsmenu te tonen.

### **Getoond alarm**

"Servo 062 BZAL" of "Servo 075 Pulse mismatch"

### Procedure

- 1. Toon het positioneringsmenu door stap 1 tot 6 uit te voeren.
- 1. Druk op de scherm selectie-toets.
- 2. Selecteer [6 SYSTEM].
- 3. Druk op F1 [TYPE], en selecteer [SYSTEM Variable] van het menu.
- 4. Plaats de cursor op \$MASTER\_ENB, en toets "1" in en druk op [ENTER].
- 5. Druk op F1 [TYPE], en selecteer [Master/Cal] van het menu.
- 6. Selecteer het gewenste masteringstype uit het [Master/Cal] menu.
- 2 Om het "Servo 062 BZAL" alarm te resetten, voer stap 1 tot 5 uit.
- 1. Druk op de scherm selectie-toets.
- 2. Selecteer [6 SYSTEM].
- 3. Druk op F1 [TYPE], en selecteer [SYSTEM Variable] van het menu.
- 4. Plaats de cursor op Master/cal en druk vervolgens op de uitvoerknop.
- 5. Zet de controller af en weer aan.
- 3 Om het "Servo 075 Pulse mismatch" alarm te resetten, voer stap 1 tot 3 uit.
- 1. Als de controller weer wordt aangezet, verschijnt de boodschap "Servo 075 Pulse mismatch" weer.
- 2. Draai de betreffende as 10 graden in een willekeurige richting.
- 3. Druk op [FAULT RESET]. Het alarm is gereset.

# 8.3 NUL-POSITIE MASTERING

Nul-graden mastering (visueel masteren) wordt uitgevoerd met alle assen ingesteld op de nul-graden positie. Een visueel nul-positie merkteken is geplaatst op iedere robot-as.

Dit wordt uitgevoerd met alle assen ingesteld op de nul-graden positie via de merktekens.

Nul-positie mastering betekent een visuele controle.

Het is niet zo accuraat. Het dient alleen als een snelle herstelmethode.

### **Procedure voor Snelle mastering**

- 1. Druk op MENUS.
- 2. Selecteer NEXT en druk op SYSTEM.
- 3. Druk op F1, [TYPE].
- 4. Selecteer Master/Cal.

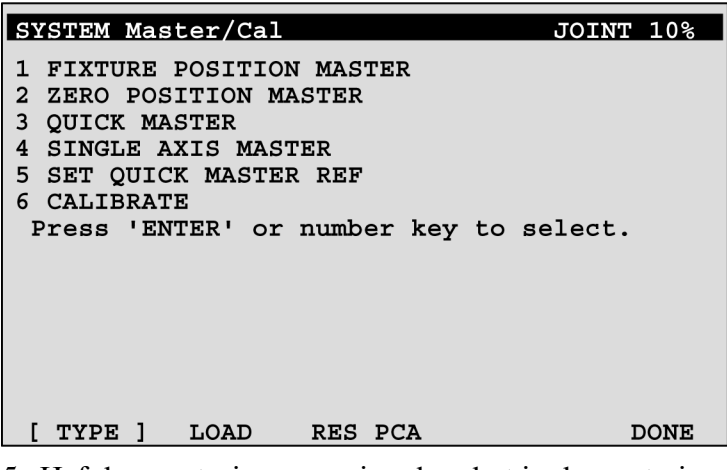

5. Hef de remsturing op en jog de robot in de masteringsposite.

#### NOOT

Remsturing kan worden opgeheven door de systeemvariabele als volgt in te stellen: \$PARAM\_GROUP.SSV\_OFF\_ALL: FALSE \$PARAM\_GROUP.SV\_OFF\_ENB[\*]: FALSE (voor alle assen) Zet na het veranderen van de systeemvariabelen de spanning van de controller uit en weer aan.

- 6. Selecteer nul-graden master.
- Druk op F4, [YES]. Mastering wordt automatisch uitgevoerd. Of, zet de controller af en weer aan. Aanzetten van de spanning veroorzaakt altijd positioneren.
- 8. Druk nadat het positioneren is afgerond op F5 [DONE].

#### Tabel 8.3 Houding bij uitgelijnde merktekens

| As    | Positie |
|-------|---------|
| J1 as | 0°      |
| J2-as | 0°      |
| J3-as | 0°      |
| J4-as | 0°      |
| J5-as | 0°      |
| J6-as | 0°      |

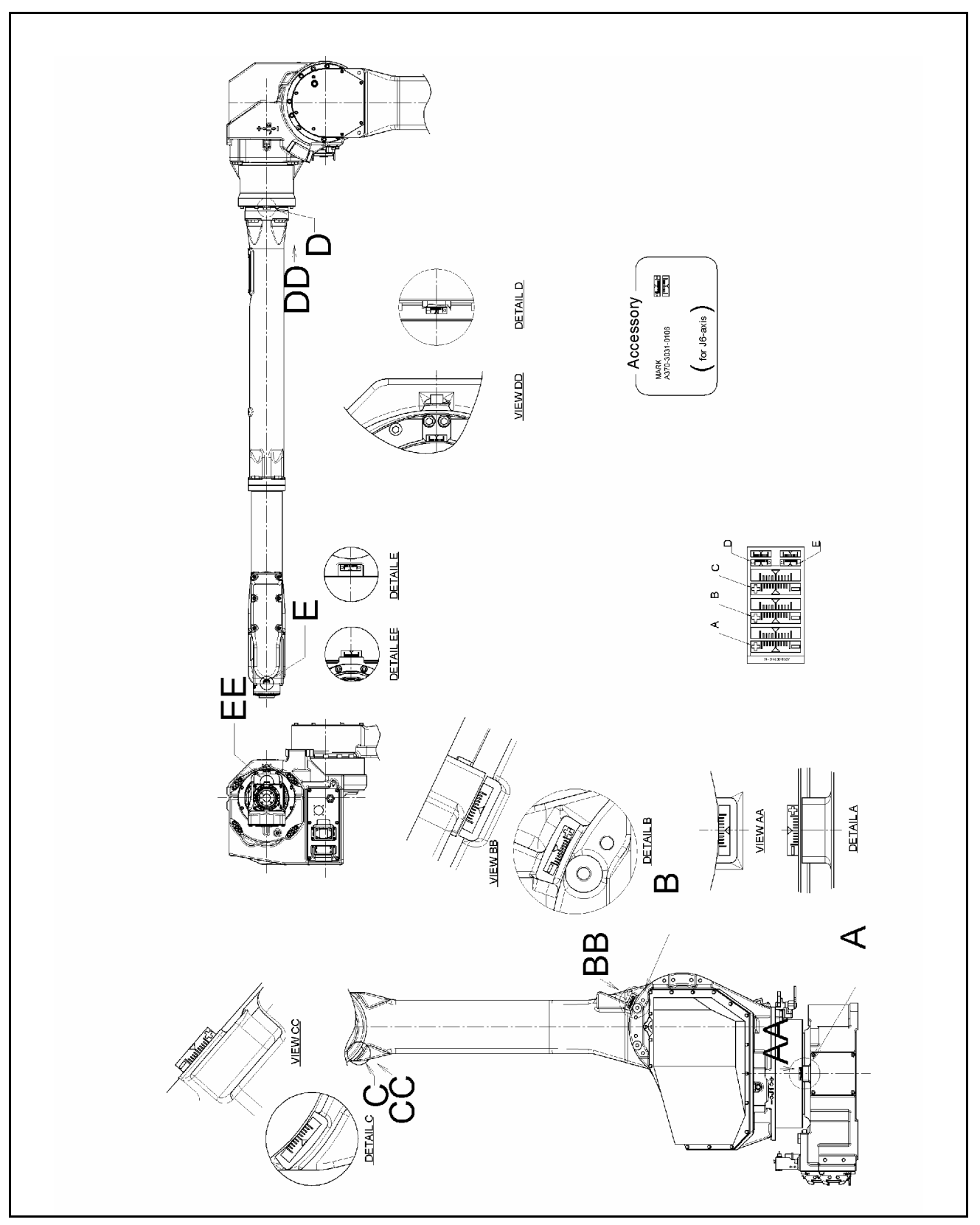

Fig. 8.3 Nulgraden-posite merkteken voor iedere as

# 8.4 QUICK MASTERING

Quick of snelle mastering wordt uitgevoerd in een door de gebruiker bepaalde positie. De overeenkomende telwaarde wordt verkregen uit de omwentelsnelheid van de pulscoder die is aangesloten op de overeenkomende motor en de omwentelhoek in een omwenteling. Snelle mastering gaat uit van het feit dat de absolute waarde van een draaihoek binnen een omwenteling niet verloren raakt.

Ouick mastering is reeds uitgevoerd in de fabriek op de positie zoals aangegeven in tabel 8.3. Wijzig deze instellingen niet tenzij er zich een probleem voordoet.

Als het onmogelijk is om de robot in te stellen in bovenstaande positie, is het nodig om de snelle mastering referentie-positie te resetten volgens de volgende methode. (Men kan ook een eigen merkteken gebruiken i.p.v. het reeds aangebrachte visuele merkteken.)

#### LET OP

- 1. Snelle mastering kan worden toegepast als bijv. de pulstelwaarde is verloren. Dit omdat een lage spanning is gedetecteerd bij de backup batterij voor de pulsteller.
- 2. Snelle mastering kan niet worden gebruikt nadat de pulscoder is vervangen of nadat mastering gegevens zijn verloren in de controller.

#### Procedure voor opslaan snelle master referentie-positie

- 1. Selecteer SYSTEM.
- 2. Selecteer Master/Cal.

| SYSTEM Master/Cal                                                                                                    | JOINT 10% |
|----------------------------------------------------------------------------------------------------|-----------|
| 1 FIXTURE POSITION MAS<br>2 ZERO POSITION MASTER<br>3 QUICK MASTER<br>4 SINGLE AXIS MASTER<br>5 SET QUICK MASTER REH<br>6 CALIBRATE<br>Press 'ENTER' or numb | STER      |
| [ TYPE ] LOAD RES                                                                                                    | _PCA DONE |

- 3. Hef de remsturing op en jog de robot naar de snelle mastering referentie-positie.
- 4. Instellen quick master ref? [NO] Nee Verplaats de cursor naar SET QUICK MASTER REF en druk op ENTER. Druk op F4, [YES].

#### LET OP

Als de robot zijn mastering kwijt is a.g.v. demontage of reparatie kan deze procdure niet worden uitgevoerd. Voer in dit geval mastering met een fixture uit of master op nul-graden om zo de mastering te herstellen.

#### **Procedure voor Snelle mastering**

1. Toon het Master/Cal scherm

| SYSTEM Master/Cal JOINT                                                                                                    | 10%  |
|----------------------------------------------------------------------------------------------------|------|
| 1 FIXTURE POSITION MASTER<br>2 ZERO POSITION MASTER<br>3 QUICK MASTER<br>4 SINGLE AXIS MASTER<br>5 SET QUICK MASTER REF<br>6 CALIBRATE<br>Press 'ENTER' or number key to select. |      |
| [ TYPE ] LOAD RES PCA                                                                                                    | DONE |

- 2. Hef de remsturing op en jog de robot naar de snelle mastering referentie-positie.
- 3. Snelle mastering? [NO] Nee Verplaats de cursor naar QUICK MASTER en druk op ENTER. Druk op F4, [YES]. Snelle mastering-gegevens worden opgeslagen.

Quick master? [NO]

- 4. Verplaats de cursor naar CALIBRATE en druk op ENTER. Kalibratie wordt uitgevoerd. Kalibratie wordt uitgevoerd bij het aanzetten van de spanning.
- 5. Druk na het afronden van de kalibratie op F5 DONE.

# 8.5 ENKELE AS MASTERING

Enkele as mastering wordt as per as uitgevoerd. De masteringpositie voor iedere as kan worden gespecificeerd door de gebruiker.

Enkele as mastering kan worden gebruikt als mastering-gegevens voor een specifieke as is verloren, bijv. bij een laag spanningsalarm van de backup-batterij van de pulsteller backup. Of als de pulscoder is vervangen.

| SI                         | NGLE AXIS M                                         | JOIN                                                | T 33%                           |                                   |      |
|----------------------------|-----------------------------------------------------|-----------------------------------------------------|---------------------------------|-----------------------------------|------|
| J1<br>J2<br>J3<br>J4       | ACTUAL AXI<br>25.255<br>25.550<br>-50.000<br>12.500 | S (MATR<br>(0.000)<br>(0.000)<br>(0.000)<br>(0.000) | POS)<br>(0)<br>(0)<br>(0)       | (SEL)<br>[2]<br>[2]<br>[2]<br>[2] | [ST] |
| J5<br>J6<br>E1<br>E2<br>E3 | 31.250<br>43.382<br>0.000<br>0.000<br>0.000         | (0.000)<br>(0.000)<br>(0.000)<br>(0.000)<br>(0.000) | (0)<br>(0)<br>(0)<br>(0)<br>(0) | [2]<br>[2]<br>[2]<br>[2]<br>[2]   |      |
|                            |                                                     |                                                     |                                 | GROUP                             | EXE  |

#### Tabel 8.5 In te stellen items bij mastering van een enkele as.

| Item                            | Omschrijving                                                                                                    |
|---------------------------------|----------------------------------------------------------------------------------------------------|
| Huidige positie<br>(Actuele as) | De huidige positie van de robot wordt voor iedere as getoond in graden.                                                                                                    |
| Masteringpositie<br>(Matr pos)  | Een masterings-positie is gespecificeerd voor een as t.b.v. enkele as mastering.<br>Het is het gemakkelijkst om deze in te stellen op de $0^{\circ}$ positie.                                                                                                    |
| SEL                             | Dit item wordt ingesteld op 1 voor een as t.b.v. enkele as mastering.<br>Normaal is het 0.                                                                                                    |
| ST                              | Dit item geeft aan of enkele as mastering is afgerond voor de betreffende as.<br>Het kan niet direct door de gebruiker worden gewijzigd.<br>De waarde van dit item is gereflecteerd in \$EACHMST_DON (1 tot 9).<br>0 : Mastering-gegevens zijn verloren. Enkele as mastering is noodzakelijk.<br>1 : Mastering-gegevens zijn verloren.<br>(Mastering is alleen uitgevoerd voor de andere interactieve assen.)<br>Enkele as mastering is noodzakelijk.<br>2 : Mastering is afgerond. |

### **Procedure Mastering enkele as**

- 1. Selecteer SYSTEM.
- 2. Selecteer Master/Cal.

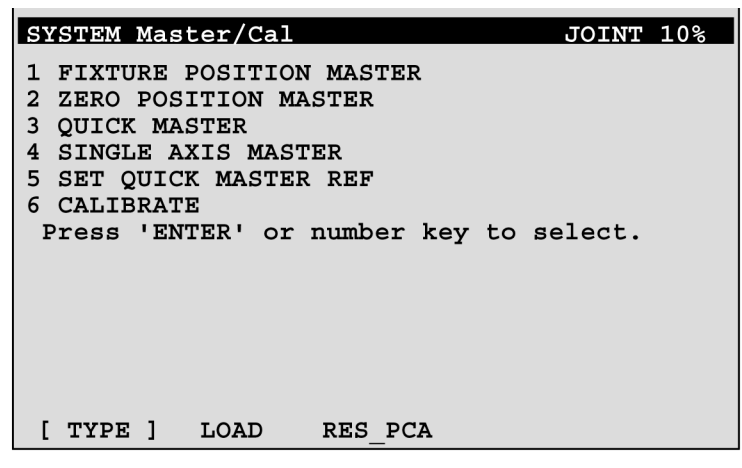

3. Selecteer 4, Enkele as Master. Je ziet het volgende scherm.

| -     |           |    |            |      |         |
|-------|-----------|----|------------|------|---------|
| SINGL | E AXIS MA | JO | INT 10%    |      |         |
|       |           |    | 1/9        |      |         |
| ACTU  | JAL POS   |    | (MSTR POS) | (SEI | L) [ST] |
| J1    | 25.255    | (  | 0.000)     | (0)  | [2]     |
| J2    | 25.550    | (  | 0.000)     | (0)  | [2]     |
| J3    | -50.000   | (  | 0.000)     | (0)  | [2]     |
| J4    | 12.500    | (  | 0.000)     | (0)  | [2]     |
| J5    | 31.250    | (  | 0.000)     | (0)  | [0]     |
| J6    | 43.382    | (  | 0.000)     | (0)  | [0]     |
| E1    | 0.000     | (  | 0.000)     | (0)  | [2]     |
| E2    | 0.000     | (  | 0.000)     | (0)  | [2]     |
| E3    | 0.000     | (  | 0.000)     | (0)  | [2]     |
|       |           |    |            |      |         |
|       |           |    |            |      |         |
| [ TYI | PE ]      |    |            | GRO  | UP EXEC |

- 4. Verplaats de cursor naar de SEL-kolom voor de nog niet gemasterde as en druk op de numerieke toets "1".
  - Instellen van SEL is mogelijk voor een of meer assen.
- 5. Zet indien nodig de remsturing af en jog de robot naar de masteringspositie.
- 6. Voer de as-gegevens voor de mastering-positie in.

|                                    |            | JOINT 30%  | SINC     | GLE AXIS N       | <b>IASTER</b>             |     | JOIN       | Т 30% |
|------------------------------------|------------|------------|----------|------------------|---------------------------|-----|------------|-------|
| 5/9<br>( <b>1990)</b> )<br>(0.000) | (0)<br>(0) | [2]<br>[2] | J5<br>J6 | 31.250<br>43.382 | 5/9<br>(0.000)<br>(90.000 | (0) | [2]<br>[2] |       |
|                                    |            |            |          |                  |                           |     | GROUP      | EXEC  |

7. Druk op F5, [EXEC]. Mastering wordt uitgevoerd. Dus, SEL wordt gereset naar 0, en ST wordt gereset naar 2 of 1.

| GROUP EXEC | SINGLE AXIS MASTER                                                                                                    | JOINT 30%                                                         |
|------------|----------------------------------------------------------------------------------------------------|-------------------------------------------------------------------|
|            |                                                                                                    | 1/9                                                               |
| F5         | ACTUAL AXIS (MATR POS)<br>J1 25.255 (0.000)<br>J2 25.550 (0.000) (0)<br>J3 -50.000 (0.000) (0)<br>J4 12.500 (0.000) (0)<br>J5 0.000 (0.000) (0)<br>J6 90.000 (90.000) (0)<br>E1 0.000 (0.000) (0)<br>E2 0.000 (0.000) (0)<br>E3 0.000 (0.000) (0) | (SEL) [ST]<br>[2]<br>[2]<br>[2]<br>[2]<br>[2]<br>[2]<br>[2]<br>[2 |
|            |                                                                                                    | GROUP EXEC                                                        |

8. Druk als enkele as mastering is afgerond op de vorige pagina-toets om in het vorige scherm verder te gaan.

| BACK | SYSTEM Master/Cal                                                                                                    | JOINT 30%  |
|------|----------------------------------------------------------------------------------------------------|------------|
|      | 1 FIXTURE POSITION MASTER<br>2 ZERO POSITION MASTER<br>3 QUICK MASTER<br>4 SINGLE AXIS MASTER<br>5 SET QUICK MASTER REF<br>6 CALIBRATE<br>Press 'ENTER' or number key | to select. |
|      | [ TYPE ]                                                                                                    | DONE       |

- 9. Selecteer [6 CALIBRATE], en druk op F4 [YES]. Positionering wordt uitgevoerd. Of, zet de controller af en weer aan. Positionering wordt uitgevoerd.
- 10.Druk nadat het positioneren is afgerond op F5 [DONE].

| DONE |
|------|
| F5   |

### 8.6 MASTERING VIA DATA INVOER

Deze funktie maakt het mogelijk om masteringswaardes direkt toe te wijzen aan een systeemvariabele. Het kan worden gebruikt indien mastering-gegevens zijn verloren maar de pulstel nog wel beschikbaar is.

#### Methode van invoeren van masterings-data

- 1. Druk op MENUS, en druk dan op NEXT en selecteer SYSTEM.
- 2. Druk op F1, [TYPE]. Selecteer [Variables]. Het systeem-variabelescherm verschijnt.

| SYSTE | M Variables              | JOINT 10% |
|-------|--------------------------|-----------|
|       | 1/98                     |           |
| 1     | \$AP MAXAX 536870912     |           |
| 2     | \$AP PLUGGED 4           |           |
| 3     | \$AP TOTALAX 16777216    |           |
| 4     | \$AP USENUM [12] of Byte |           |
| 5     | \$AUTOINIT 2             |           |
| 6     | \$BLT 19920216           |           |
|       |                          |           |
|       |                          |           |
| [ TYP | Е]                       |           |

3. Wiijzig de mastering-gegevens. De mastering data wordt opgeslagen in de \$DMR\_GRP.\$MASTER\_COUN systeem-variabele.

| SYSTEM   | Varia          | bles        |                        | JOINT 10% |
|----------|----------------|-------------|------------------------|-----------|
| 13<br>14 | \$DMR<br>\$ENC | GRP<br>STAT | DMR GRPT<br>[2] of ENC | STATT     |
| [ TYPE   | 1              |             |                        |           |

4. Selecteer \$DMR\_GRP.

| JOINT 30%<br>DMI | SYSTEM Variables     JOINT 10%       \$DMR     GRP     1/1       1     [1]     DMR GRF                                                                                                    |
|------------------|----------------------------------------------------------------------------------------------------|
| ENTER            | SYSTEM VariablesJOINT 10%\$DMR GRP [1]1/81\$MASTER DONE FALSE2\$OT MINUS [9] of Boolean3\$OT PLUS [9] of Boolean4\$MASTER COUN [9]5\$REF DONE FALSE6\$REF POS [9] of Real7\$REF COUNT [9] of Integer8\$BCKLSH SIGN [9] of Boolean |
|                  | [ TYPE ] TRUE FALSE                                                                                                    |

5. Selecteer \$MASTER\_COUN, en geef de opgeslagen mastering gegevens in.

| JOINT 30%                                        | SYSTEM Variables                                                                                                    | JOINT 10% |
|--------------------------------------------------|----------------------------------------------------------------------------------------------------|-----------|
| FALSE<br>[9] of Boolean<br>[9] of Boolean<br>[9] | \$DMR GRP [1].\$MASTER COUN<br>1 [1] 95678329<br>2 [2] 10223045<br>3 [3] 3020442<br>4 [4] 304055030<br>5 [5] 20497709 | 1/9       |
| ENTER                                            | 6 [6] 2039490<br>7 [7] 0<br>8 [8] 0<br>9 [9] 0                                                                        |           |

- 6. Druk op de PREV toets.
- 7. Stel \$MASTER\_DONE in op TRUE.

|            | SYSTEM Variables        | JOINT 10% |
|------------|-------------------------|-----------|
| TRUE FALSE | \$DMR GRP [1] 1/8       |           |
| F4         | 2 \$OT MINUS [9] of Boo | Lean      |
|            | [ TYPE ] TR             | JE FALSE  |

- 8. Selecteer het positioneringsscherm, selecteer [6 CALIBRATE], en druk op F4 [YES].
- 9. Druk nadat het positioneren is afgerond op F5 [DONE].

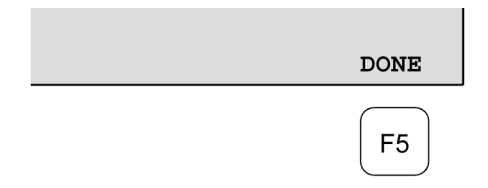

# 9 TROUBLESHOOTING

# 9.1 OVERZICHT

De oorzaak van een fout in de mechanische eenheid is vaak moeilijk te bepalen omdat ze vaak door verschillende factoren veroorzaakt worden. Indien je geen juiste maatregelen neemt, kan de situatie verergeren. Het is dus noodzaak de juiste oorzaak van een probleem vast te stellen.

# 9.2 FOUTEN, OORZAKEN EN MAATREGELEN

Tabel 9.2 toont de meeste fouten die kunnen voorkomen in de mechanische eenheid en hun oorzaak. Indien je geen directe oorzaak kunt vaststellen of niet weet welke maatregelen te nemen, neem dan contact op met FANUC Robotics.

| Symptoom         | Omschrijving                                                                                                    | Oorzaak                                                                                                    | Maatregel                                                                                                    |
|------------------|----------------------------------------------------------------------------------------------------|----------------------------------------------------------------------------------------------------|----------------------------------------------------------------------------------------------------|
| Trilling<br>Ruis | <ul> <li>De robot gaat omhoog van de<br/>voetplaat als de robot werkt.</li> <li>Er zit ruimte tussen de<br/>robotbasis en de voetplaat.</li> <li>Er zit een barst in de lasnaad<br/>die de basis aan de voetplaat<br/>verbindt.</li> </ul> | [Basisplaaat en voetplaat<br>verbinding]<br>Het is mogelijk dat de<br>voetplaat niet goed aan de<br>vloerplaat vast zit.<br>Indien de basisplaat niet<br>goed is bevestigd aan de<br>basisplaat gaat hij omhoog<br>als de robot beweegt,<br>waardoor de basis en de<br>vloerplaat met elkaar in<br>aanraking komen hetgeen<br>tot trillingen leidt.                                                                                                    | <ul> <li>Las of bevestig de basis<br/>opnieuw aan de vloerplaat.</li> <li>Indien de lasnaad niet sterk<br/>genoeg is, dienen zijn breedte<br/>en lengte te worden vergroot.</li> </ul>                                                                                                    |
| Trilling<br>Ruis | <ul> <li>De J1 basis gaat omhoog als<br/>de robot werkt.</li> <li>Er zit ruimte tussen de<br/>robotbasis en de basisplaat.</li> <li>Een bevestigingsbout van de<br/>J1 basis zit los.</li> </ul>                                           | <ul> <li>[J1 basis bevestiging]</li> <li>Het is mogelijk dat de J1<br/>basis niet goed is bevestigd<br/>aan de basisplaat.</li> <li>Mogelijke oorzaken zijn<br/>een losse bout, het<br/>bevestigingsoppervlak is<br/>niet vlak, of er zit materiaal<br/>tussen de basisplaat en<br/>vloerplaat.</li> <li>Indien de robot niet goed is<br/>bevestigd aan de basisplaat,<br/>tilt de J1 basis de basisplaat<br/>omhoog als de robot<br/>beweegt, waardoor de basis<br/>en de vloerplaat met elkaar<br/>in aanraking komen hetgeen<br/>tot trillingen leidt.</li> </ul> | <ul> <li>Als een bout los zit moet<br/>deze worden bevestigd met<br/>Loctite en aangetrokken<br/>worden volgens het juiste<br/>moment.</li> <li>Pas het basisplaat-<br/>oppervlak aan tot binnen de<br/>specificaties.</li> <li>Verwijder ieder materiaal<br/>wat tussen de J1 basis en de<br/>basisplaat zit.</li> <li>Het rack of de vloer waarop<br/>de robot is gemonteerd trilt.</li> </ul> |
| Trilling<br>Ruis | -Breng epoxy hars aan op de<br>vloer om deze te egaliseren en<br>plaats de vloerplaat.                                                                                                    | [Rek of vloer]<br>- Het is mogelijk dat de<br>vloer of het rek niet<br>voldoende stijfheid bezit.<br>- Indien deze onvoldoende<br>stijfheid bezitten zal<br>bewegen van de robot het<br>materiaal vervormen<br>waardoor trilling ontstaat.                                                                                                    | <ul> <li>Verstevig het rek of vloer.</li> <li>Pas het robotprogramma<br/>aan zodat minder trilling<br/>ontstaat indien verstevigen<br/>niet mogelijk is.</li> </ul>                                                                                                    |

| Tabel 9.2 (a)   | Fouten.  | oorzaken  | en | maatregelen  |
|-----------------|----------|-----------|----|--------------|
| 1 ub ci >12 (u) | i outen, | oor zanen | ~  | maari egeren |

\_

| Symptoom         | Omschrijving                                                                                                    | Oorzaak                                                                                                    | Maatregel                                                                                                    |
|------------------|----------------------------------------------------------------------------------------------------|----------------------------------------------------------------------------------------------------|----------------------------------------------------------------------------------------------------|
| Trilling<br>Ruis | <ul> <li>Trilling wordt heviger al naar<br/>gelang de stand van de robot.</li> <li>Als de snelheid van de robot<br/>wordt aangepast verdwijnt de<br/>trilling.</li> <li>Trilling is het meest<br/>waarneembaar als de robot<br/>versnelt.</li> <li>Trilling geschiedt wanneer<br/>twee of meer assen gelijktijdig<br/>werken.</li> </ul> | [Overbelasting]<br>- Het is mogelijk dat de<br>robot zwaarder wordt belast<br>dan toegestaan.<br>- Het is mogelijk dat het<br>robotprogramma te veel<br>vraagt van de mechanische<br>eenheid.<br>- Het is waarschijnlijk dat<br>de ACCELERATION<br>waarde te hoog is.                                                                                                    | <ul> <li>Controleer de<br/>maximumbelasting van de<br/>robot. Indien de robot te<br/>zwaar wordt belast,<br/>verminder deze dan of wijzig<br/>het robotprogramma.</li> <li>Trilling kan worden<br/>verminderd door het<br/>programma, snelheid en<br/>versnelling, aan te passen.</li> </ul>                                                                                                    |
| Trilling<br>Ruis | <ul> <li>Trilling kwam pas voor nadat<br/>de robot een botsing heeft<br/>gehad met een object of de<br/>robot was voor een te lange<br/>tijd overbelast.</li> <li>Het vet van de trillende as is<br/>een lange tijd niet vervangen.</li> </ul>                                                                                           | [Kapotte koppeling, lager of<br>reducer]<br>- Het is mogelijk dat de<br>botsing of overbelasting een<br>te grote kracht op het<br>aandrijfmechanisme heeft<br>gebracht, waardoor het<br>oppervlak van de<br>koppelingstanden of lager<br>of reducer beschadigd zijn.<br>- Het is mogelijk dat de<br>botsing of overbelasting een<br>grote slijtage heeft<br>teweeggebracht aan lager,<br>koppeling of reducer.<br>- Het is mogelijk dat<br>materiaal terecht is<br>gekomen in de koppeling,<br>lager of reducer.<br>- Het is mogelijk dat een te<br>grote slijtage is opgetreden<br>in lager, koppeling of<br>reducer omdat het vet niet is<br>doorgesmeerd.<br>Al deze factoren kunnen<br>trilling en geluid<br>veroorzaken. | <ul> <li>Beweeg as voor as om te<br/>bepalen in welke as de trilling<br/>zit Verwijder de motor en<br/>vervang de koppeling, het<br/>lager en de reducer. Voor de<br/>juiste specificatie van<br/>onderdelen en<br/>vervangmethodes neemt U<br/>het best contact op met<br/>FANUC.</li> <li>Men vermindert problemen<br/>met de robot door deze<br/>binnen zijn specificaties te<br/>gebruiken.</li> <li>Het regelmatig vervangen<br/>van vet van het juiste type<br/>kan ook helpen om<br/>problemen te verkopen.</li> </ul> |
| Symptoom         | Omschrijving                                                                                         | Oorzaak                                                                                                    | Maatregel                                                                                                    |
|------------------|----------------------------------------------------------------------------------------------------|----------------------------------------------------------------------------------------------------|----------------------------------------------------------------------------------------------------|
| Trilling<br>Ruis | - De oorzaak van het probleem<br>kan niet worden gevonden na<br>controle van vloer, rek of<br>robot. | [Controller, kabel en motor]<br>- Indien een fout plaatsvindt<br>in het controller circuit,<br>waardoor normale<br>signaaluitwisseling niet<br>mogelijk is, kan trilling<br>ontstaan.<br>- Als de pulscoder een fout<br>ontwikkelt kan trilling<br>ontstaan omdat informatie<br>over de motorpositie niet<br>juist kan worden<br>doorgegeven aan de<br>controller.<br>- Indien de motor is<br>beschadigd kan ook trilling<br>ontstaan omdat deze niet<br>goed zijn vermogen kan<br>overbrengen.<br>- Indien een aansluitkabel<br>een breuk heeft kan ook<br>trilling ontstaan door het<br>niet juist overgeven van<br>informatie.<br>- Indien een pulscoderkabel<br>in het robotgedeelte een<br>breuk heeft kan ook trilling<br>ontstaan door het niet juist<br>overgeven van informatie<br>van en naar de motor.<br>- Indien een aansluitkabel<br>een breuk heeft kan trilling<br>ontstaan door het niet juist<br>overgeven van informatie<br>van en naar de motor.<br>- Indien een aansluitkabel<br>een breuk heeft kan trilling<br>ontstaan.<br>- Indien de<br>voedingsspanning daalt tot<br>onder de nominale waarde<br>kan trilling ontstaan.<br>- Indien een robotparameter<br>onjuist wordt ingesteld kan<br>trilling ontstaan. | Zie R-J3iC Controller<br>Onderhoudsmanual voor<br>troubleshooting m.b.t.<br>controller en amplifier.<br>- Vervang de pulscoder van<br>de motor waarvan de as trilt<br>en kijk of er nog steeds<br>trilling is.<br>- Vervang de motor van de as<br>die trilt en kijk of er nog<br>steeds trilling is. Voor de<br>juiste specificatie van<br>onderdelen en<br>vervangmethodes neemt U<br>het best contact op met<br>FANUC.<br>- Kijk of de robot de juiste<br>voedingsspanning krijgt.<br>- Kijk of de isolatie van de<br>aansluitkabels niet is<br>beschadigd. Zo ja, vervang<br>dan de aansluitkabel en kijk<br>of er nog steeds trilling<br>plaatsvindt.<br>- Kijk of de isolatie van de<br>robot- en controllerkabels<br>niet zijn beschadigd. Zo ja,<br>vervang dan de aansluitkabel<br>en kijk of er nog steeds<br>trilling plaatsvindt.<br>- Indien trilling voorkomt als<br>de robot in een bepaalde<br>houding staat is<br>waarschijnlijk een kabel in de<br>robot gebroken.<br>- Schud de betreffende kabel<br>en kijk of een fout optreedt.<br>Vervang de robotkabels<br>indien een fout of onjuiste<br>conditie optreedt.<br>- Kijk of de robotparameters<br>juist zijn ingesteld. Indien ze<br>onjuist zijn ingesteld, stel ze<br>dan juist in. Contacteer<br>FANUC Robotics Benelux<br>voor verdere informatie. |

Tabel 9.2 (a) Fouten, oorzaken en maatregelen

| Symptoom         | Omschrijving                                                                                                    | Oorzaak                                                                                                    | Maatregel                                                                                                    |
|------------------|----------------------------------------------------------------------------------------------------|----------------------------------------------------------------------------------------------------|----------------------------------------------------------------------------------------------------|
| Trilling<br>Ruis | - Er bestaat een verband tussen<br>de trilling van de robot en de<br>werking van een naburige<br>machine.                                                                                                    | [Ruis van een naburige<br>machine]<br>- Indien de robot onjuist is<br>geaard kan ruis via de aarde<br>een storing geven waardoor<br>onjuiste of vervormde<br>commando's aan de robot<br>wordt gegeven, hetgeen<br>leidt tot trillingen.<br>- Indien de robot op een<br>onjuist punt is geaard, met<br>een onstabiel<br>grondpotentiaal, kan ruis<br>optreden met trillingen tot<br>gevolg. | - Bevestig de aarde grondig<br>om een juist grondpotentiaal<br>te verzekeren en daardoor<br>electrische ruis te<br>voorkomen.                                                                                                    |
| Trilling<br>Ruis | <ul> <li>Er is een ongewoon geluid na<br/>het vervangen van het vet.</li> <li>Er is een ongewoon geluid na<br/>een lange periode.</li> <li>Er is een ongewoon geluid<br/>bij werking op langzame<br/>snelheid.</li> </ul> | <ul> <li>Er is een ongewoon geluid<br/>na het gebruiken van een<br/>ander dan het<br/>voorgeschreven vet.</li> <li>Zelfs bij gebruik van het<br/>juiste vet is er een<br/>ongewoon geluid<br/>gedurende langzame<br/>werking direkt na het<br/>soorsmeren of na een lange<br/>periode.</li> </ul>                                                                                          | <ul> <li>Gebruik het<br/>gespecifiiceerde vet.</li> <li>Als er een ongewoon geluid<br/>is zlefs bij toepassing van het<br/>juiste vet, doe dan de werking<br/>voor een of twee dagen als<br/>experiment. Normaal zal het<br/>geluid dan vanzelf<br/>verdwijnen.</li> </ul>                                                                                                    |
| Rammelen         | <ul> <li>Manueel bewegen van de<br/>robot als deze niet aanstaat laat<br/>een deel van de robot<br/>schudden.</li> <li>Er zit een gat op het<br/>montage-oppervlak van de<br/>mechanische eenheid.</li> </ul>             | [Mechanische sectie<br>bevestigingsbout]<br>- Het is mogelijk dat<br>overbelasting of een botsing<br>de bevestigingsbouten heeft<br>gezorgd voor het losraken<br>van de bevestigingsbouten.                                                                                                    | <ul> <li>Controleer dat deze bouten<br/>goed zijn aangetrokken. Als<br/>een bout los zit moet deze<br/>worden bevestigd met Loctite<br/>en aangetrokken worden<br/>volgens het juiste moment.</li> <li>Motor bevestigingsbout</li> <li>Reducer bevestigingsbout</li> <li>Reducer stang<br/>bevestigingsbout</li> <li>Basis bevestigingsbout</li> <li>Arm bevestigingsbout</li> <li>Behuizing bevestigingsbout</li> <li>Grijper bevestigingsbout</li> </ul> |

| Tabel 9.2 (a) | Fouten, | oorzaken en | maatregelen |
|---------------|---------|-------------|-------------|
|---------------|---------|-------------|-------------|

| Symptoom   | Omschrijving                   | Oorzaak                       | Maatregel                        |
|------------|--------------------------------|-------------------------------|----------------------------------|
| Motor      | - De omgevingstemperatuur      | Omgevingstemperatuur          | De teach pendent kan worden      |
| over-      | waarin de robot werkt zorgt    | - Het is goed mogelijk dat    | gebruikt om de gemiddelde        |
| verhitting | voor een oververhitting van de | een stijging in de            | stroom te bekijken.              |
|            | motor.                         | omgevingstemperatuur of       | Controleer de opgenomen          |
|            | - De motor raakte oververhit   | door het plaatsen van een     | gemiddelde stroom als de         |
|            | nadat deze was afgedekt met    | afschermkap de motor zijn     | robot werkt. De toegestane       |
|            | een afschermkap.               | hitte niet meer goed kwijt    | gemiddelde stroom wordt          |
|            | - De motor raakte oververhit   | kan waardoor hij oververhit   | aangegeven voor de robot         |
|            | nadat een programma of de      | raakte.                       | voor zijn                        |
|            | belasting aan de pols was      |                               | omgevingstemperatuur.            |
|            | gewijzigd.                     | [Werkcondities]               | Contacteer FANUC Robotics        |
|            |                                | - Het is mogelijk dat de      | Benelux voor verdere             |
|            |                                | robot is gebuikt in condities | informatie.                      |
|            |                                | waarbij de gemiddelde         | - Door het programma aan te      |
|            |                                | opgenomen stroom 1s           | passen en de condities te        |
|            |                                | overschreden.                 | verlagen kan de gemiddelde       |
|            |                                |                               | stroom arnemen waardoor          |
|            |                                |                               | vermeden. Het verminderen        |
|            |                                |                               | ven de                           |
|            |                                |                               | omgevingstemperatuur is de       |
|            |                                |                               | meest effectieve wijze van       |
|            |                                |                               | verminderen van                  |
|            |                                |                               | oververhitting                   |
|            |                                |                               | - Door de directe omgeving       |
|            |                                |                               | van de motor geforceerd te       |
|            |                                |                               | koelen/ventileren kan de         |
|            |                                |                               | motor zijn hitte goed            |
|            |                                |                               | afvoeren en dus kan zo           |
|            |                                |                               | oververhitting worden            |
|            |                                |                               | vermeden. Het gebruik van        |
|            |                                |                               | een ventilator kan effectief     |
|            |                                |                               | werken.                          |
|            |                                |                               | - Indien een warmtebron          |
|            |                                |                               | vlakbij de robot is geplaatst is |
|            |                                |                               | afscheiding noodzakelijk om      |
|            |                                |                               | de effecten van                  |
|            |                                |                               | warmtestraling te vermijden.     |
| Motor      | - De motor raakte oververhit   | [Parameter]                   | - Input van een geldige          |
| over-      | na het aanpassen van een       | - Als gegevensinvoer voer     | parameter zoals beschreven       |
| verhitting | sturingsparameter.             | een werkstuk onjuist is, kan  | in de R-J3iC CONTROLLER          |
|            |                                | de robot niet normaal         | OPERATOR'S MANUAL.               |
|            |                                | versnellen of vertragen       |                                  |
|            |                                | waardoor de opgenomen         |                                  |
|            |                                | gemiddelde stroom             |                                  |
|            |                                | vergroot. Dit leidt dan tot   |                                  |
|            |                                | oververhitting van de         |                                  |
|            |                                | motor.                        |                                  |

| Tabel 9.2 (a) Foulen, oorzaken en maatregelen | Tabel 9.2 (a) | Fouten, oorzaken en maatregel | en |
|-----------------------------------------------|---------------|-------------------------------|----|
|-----------------------------------------------|---------------|-------------------------------|----|

\_

ſ

| Symptoom                                 | Omschrijving       | Oorzaak                                                                                                    | Maatregel                                                                                                    |
|------------------------------------------|--------------------|----------------------------------------------------------------------------------------------------|----------------------------------------------------------------------------------------------------|
| Symptoom<br>Motor<br>over-<br>verhitting | - Andere symptomen | Oorzaak         [Mechanische sectie         problemen]         - Het is mogelijk dat         problemen zijn opgetreden         in het mechanische         aandrijfmechanisme,         waardoor de motoren te veel         belast werden.         [Motor problemen]         - Het is mogelijk dat         problemen zijn opgetreden         met de motorrem waarbij de         rem is bekrachtigd terwijl         de motor draaide, hetgeen         leidde tot een overbelasting         van de motor.         - Het is mogelijk dat         problemen met de motor         zelf zijn opgetreden | MaatregelHerstel de robot met in<br>achtneming van<br>bovenstaande beschrijvingen<br>van trilling, ruis en<br>rammelen Controleer dat als het servo<br>systeem aanstaat de rem niet<br>bekrachtigd is Indien de rem bekrachtigd<br>blijft, dient de motor te<br>worden vervangen Als de gemiddelde stroom<br>afneemt nadat een motor<br>werd vervangen, geeft dat<br>aan dat de oorsprongkelijke<br>motor defect was. |
|                                          |                    | problemen met de motor<br>zelf zijn opgetreden<br>waardoor deze niet zijn                                                                                                    |                                                                                                    |
|                                          |                    | juiste vermogen kan<br>afgeven waardoor dan weer<br>een te grote stroom door de<br>motor loopt.                                                                                                    |                                                                                                    |

Tabel 9.2 (a) Fouten, oorzaken en maatregelen

| Symptoom       | Omschrijving                                                                                                    | Oorzaak                                                                                                    | Maatregel                                                                                                    |
|----------------|----------------------------------------------------------------------------------------------------|----------------------------------------------------------------------------------------------------|----------------------------------------------------------------------------------------------------|
| Vet-lek        | - Vet lekt uit de robot.                                                                                               | [Slechte afdichtingen]<br>- Mogelijke oorzaken zijn<br>een barst in de behuizing,<br>een gebroken O-ring, een<br>kapot olie-afdichting of een<br>losse afdichtingsbout.<br>- Een barst in de behuizing<br>kan ontstaan door een<br>botsing.<br>- Een O-ring kan kapot gaan<br>als deze niet goed is<br>geplaatst of als hij wordt<br>beschadigd bij het plaatsen<br>en/of vervangen.<br>- Een olie-afdichting kan<br>kapot gaan als stof de rand<br>schuurt over de rand van de<br>olie-afdichting Via het<br>schroefdraad van een losse<br>afdichtingsbout kan vet<br>lekken.<br>- Problemen met de<br>vetnippel of schroefdraad. | <ul> <li>Als een barst ontstaat in de<br/>behuizing kan</li> <li>afdichtingsmiddel worden</li> <li>gebruikt als tijdelijk middel</li> <li>om lekken tegen te gaan.</li> <li>Het onderdeel dient echter zo</li> <li>spoedig mogelijk te worden</li> <li>vervangen omdat de barst</li> <li>verdere schade kan</li> <li>veroorzaken of verder kan</li> <li>uitscheuren.</li> <li>O-ringen worden gebruikt</li> <li>in onderstaande locaties.</li> <li>Motor koppeling sectie</li> <li>Reducer (behuizing en<br/>stang) koppeling sectie</li> <li>J3 Arm koppeling sectie</li> <li>In de pols</li> <li>Olie-afdichtingen worden</li> <li>gebruikt in onderstaande</li> <li>locaties.</li> <li>In de pols</li> <li>Afdichtingsbouten worden</li> <li>gebruikt in onderstaande</li> <li>locaties.</li> <li>Vet uitlekpunt- Vervang de</li> <li>vetnippel.</li> </ul> |
| Vallende<br>as | <ul> <li>Een as valt als de rem niet<br/>werkt.</li> <li>Een as zakt geleidelijk in als<br/>hij in rust is.</li> </ul> | [Remsturing relais en<br>motor]<br>- Het is mogelijk dat de<br>contacten van een<br>remsturingsrelais kleven<br>waardoor de stroom blijft<br>stromen en de rem<br>bekrachtigd blijft.<br>- Het is mogelijk dat een<br>remschoen is uitgesleten of<br>het hoofdgedeelte van de<br>rem is beschadigd waardoor<br>de rem niet juist meer<br>functioneerd.<br>- Het is mogelijk dat olie of<br>vet in de motor is gelekt<br>waardoor de motor-rem<br>slipt.                                                                                                    | <ul> <li>Controleer of de contacten<br/>van het remsturings-relais<br/>niet kleven. Als ze kleven<br/>dient het relais te worden<br/>vervangen.</li> <li>Vervang de motor als de<br/>remschoen is versleten of als<br/>de rem kapot is of als olie of<br/>vet in de motor is gelekt.</li> </ul>                                                                                                    |

Tabel 9.2 (a) Fouten, oorzaken en maatregelen

П

| Symptoom                      | Omschrijving                                                                                                    | Oorzaak                                                                                                    | Maatregel                                                                                                    |
|-------------------------------|----------------------------------------------------------------------------------------------------|----------------------------------------------------------------------------------------------------|----------------------------------------------------------------------------------------------------|
| Ver-<br>schuiving             | <ul> <li>De robot wekt in een punt dat<br/>afwijkt van het geteachte punt.</li> <li>De<br/>herhalingsnauwkeurigheid ligt<br/>niet binnen de tolerantie.</li> </ul> | [Mechanische sectie<br>problemen]<br>- Als de<br>herhalingsnauwkeurigheid<br>onstabiel is, is de mogelijke<br>oorzaak een fout in het<br>aandrijfmechanisme of een<br>losse bout.<br>- Als de<br>herhalingsnauwkeurigheid<br>stabiel is het mogelijk dat<br>door een botsing er slip is<br>ontstaan in een reducer of<br>arm.<br>- Het is mogelijk dat de<br>pulscoder kapot is. | <ul> <li>Vervang de mechanische<br/>componenten als de<br/>herhalingsnauwkeurigheid<br/>onstabiel is door<br/>bovenstaande nauwkeurig te<br/>verifieren.</li> <li>Als de<br/>herhalingsnauwkeurigheid<br/>stabiel is kan je het juiste punt<br/>teachen. Afwijking zal niet<br/>ontstaan tenzij een andere<br/>botsing plaatsvindt.</li> <li>Als de pulscoder onjuist is,<br/>vervang dan de motor of de<br/>puls coder.</li> </ul> |
| Ver-<br>schuiving             | - Verplaatsing vindt alleen<br>plaats in bepaalde<br>randapparatuur.                                                                                               | [Randapparatuur<br>verplaatsing]<br>- Het is mogelijk dat een<br>externe kracht was geplaatst<br>op de randapparatuur<br>waardoor zijn relatieve<br>positie is verschoven.                                                                                                    | <ul> <li>Corrigeer de instelling van<br/>de randapparatuurpositie.</li> <li>Corrigeer het geteachte<br/>programma</li> </ul>                                                                                                    |
| Ver-<br>schuiving             | - Verplaatsing is ontstaan<br>nadat een parameter is<br>gewijzigd.                                                                                                 | [Parameter]<br>- Het is mogelijk dat de<br>master gegevens zijn<br>herschreven waardoor de<br>robot zijn homepositie is<br>verschoven.                                                                                                    | <ul> <li>Voer de originele juiste<br/>waarden in.</li> <li>Indien de originele juiste<br/>gegevens ontbreken, dient de<br/>robot opnieuw gemastered te<br/>worden.</li> </ul>                                                                                                    |
| BZAL<br>alarm<br>vindt plaats | - Het BZAL wordt getoond op het besturingsscherm                                                                                                    | <ul> <li>De spanning van de<br/>backup-batterijen voor het<br/>geheugen zakt.</li> <li>De puls coder kabel is<br/>defect.</li> </ul>                                                                                                    | <ul> <li>Vervang de batterij.</li> <li>Vervang de kabel.</li> </ul>                                                                                                    |

| Tabel 9.2 (a) | Fouten, | oorzaken | en | maatregelen |
|---------------|---------|----------|----|-------------|
|---------------|---------|----------|----|-------------|

# 10 TABEL VOOR PERIODIEK ONDERHOUD

## FANUC Robot M-710iC/20L Periodiek Onderhoudstabel

|        | tems | Working time (H)                                    | Check<br>time | Oil<br>Grease<br>amount | First<br>check<br>320 | 3<br>months<br>960 | 6<br>months<br>1920 | 9<br>months<br>2880 | 1<br>year<br>3840 | 4800 | 5760 | 6720 | 2<br>years<br>7680 | 8640 | 9600 | 10560 |
|--------|------|-----------------------------------------------------|---------------|-------------------------|-----------------------|--------------------|---------------------|---------------------|-------------------|------|------|------|--------------------|------|------|-------|
|        | 1    | Check the mechanical cable.<br>(damaged or twisted) | 0.2H          | _                       | 0                     | 0                  |                     |                     | 0                 |      |      |      | 0                  |      |      |       |
|        | 2    | Check the motor connector.<br>(loosening)           | 0.2H          | _                       | 0                     | 0                  |                     |                     | 0                 |      |      |      | 0                  |      |      |       |
|        | 3    | Tighten the end effector bolt.                      | 0.2H          | _                       | 0                     | 0                  |                     |                     | 0                 |      |      |      | 0                  |      |      |       |
|        | 4    | Tighten the cover and main<br>bolt.                 | 2.0H          | —                       | 0                     | 0                  |                     |                     | 0                 |      |      |      | 0                  |      |      |       |
|        | 5    | Remove spatter and dust etc.                        | 1.0H          | _                       |                       | 0                  |                     |                     | 0                 |      |      |      | 0                  |      |      |       |
| l unit | 6    | Replacing battery.                                  | 0.1H          | —                       |                       |                    |                     |                     |                   |      | ٠    |      |                    |      |      |       |
| anica  | 7    | Replacing grease of J1 axis<br>reducer              | 0.5H          | 3300cc                  |                       |                    |                     |                     |                   |      |      |      |                    |      |      |       |
| Mech   | 8    | Replacing grease of J2 axis<br>reducer              | 0.5H          | 1660cc                  |                       |                    |                     |                     |                   |      |      |      |                    |      |      |       |
|        | 9    | Replacing grease of J3 axis<br>reducer              | 0.5H          | 1060cc                  |                       |                    |                     |                     |                   |      |      |      |                    |      |      |       |
|        | 10   | Replacing grease of J4 axis<br>reducer              | 0.5H          | 1140cc                  |                       |                    |                     |                     |                   |      |      |      |                    |      |      |       |
|        | 11   | Replacing grease of J5 axis<br>reducer              | 0.5H          | 400cc                   |                       |                    |                     |                     |                   |      |      |      |                    |      |      |       |
|        | 12   | Greasing of J6 axis reducer                         | 0.2H          | 40cc                    |                       |                    |                     |                     | •                 |      |      |      |                    | •    |      |       |
|        | 13   | Replacing cable of mechanical<br>unit *             | 4.0H          | _                       |                       |                    |                     |                     |                   |      |      |      |                    |      |      |       |
|        | 14   | Check the robot cable and<br>teach pendant cable    | 0.2H          |                         | 0                     | 0                  | 0                   | 0                   | 0                 | 0    | 0    | 0    | 0                  | 0    | 0    | 0     |
| ol uni | 15   | Cleaning the ventilator                             | 0.2H          | —                       |                       | 0                  | 0                   | 0                   | 0                 | 0    | 0    | 0    | 0                  | 0    | 0    | 0     |
| Contre | 16   | Check the source voltage *1                         | 0.2H          |                         |                       |                    | 0                   |                     | 0                 |      | 0    |      | 0                  |      | 0    |       |
| Ľ      | 17   | Replacing battery *1                                | 0.1H          | _                       |                       |                    |                     |                     | •                 |      |      |      | •                  |      |      |       |

| 3<br>years<br>1152<br>0 | 1248<br>0 | 1344<br>0 | 1440<br>0 | 4<br>years<br>1536<br>0 | 1632<br>0 | 1728<br>0 | 1824<br>0 | 5<br>years<br>1920<br>0 | 2016<br>0 | 2112<br>0 | 2208<br>0 | 6<br>years<br>2304<br>0 | 2400<br>0 | 2496<br>0 | 2592<br>0 | 7<br>years<br>2688<br>0 | 2784<br>0 | 2880<br>0 | 2976<br>0 | 8<br>years<br>3072<br>0 | Item |
|-------------------------|-----------|-----------|-----------|-------------------------|-----------|-----------|-----------|-------------------------|-----------|-----------|-----------|-------------------------|-----------|-----------|-----------|-------------------------|-----------|-----------|-----------|-------------------------|------|
| 0                       |           |           |           | 0                       |           |           |           | 0                       |           |           |           | 0                       |           |           |           | 0                       |           |           |           |                         | 1    |
| 0                       |           |           |           | 0                       |           |           |           | 0                       |           |           |           | 0                       |           |           |           | 0                       |           |           |           |                         | 2    |
| 0                       |           |           |           | 0                       |           |           |           | 0                       |           |           |           | 0                       |           |           |           | 0                       |           |           |           |                         | 3    |
| 0                       |           |           |           | 0                       |           |           |           | 0                       |           |           |           | 0                       |           |           |           | 0                       |           |           |           |                         | 4    |
| 0                       |           |           |           | 0                       |           |           |           | 0                       |           |           |           | 0                       |           |           |           | 0                       |           |           |           |                         | 5    |
| •                       |           |           |           |                         |           | •         |           |                         |           |           |           | •                       |           |           |           |                         |           | •         |           |                         | 6    |
| •                       |           |           |           |                         |           |           |           |                         |           |           |           | •                       |           |           |           |                         |           |           |           |                         | 7    |
| •                       |           |           |           |                         |           |           |           |                         |           |           |           | •                       |           |           |           |                         |           |           |           | п                       | 8    |
| •                       |           |           |           |                         |           |           |           |                         |           |           |           | •                       |           |           |           |                         |           |           |           | verha                   | 9    |
| •                       |           |           |           |                         |           |           |           |                         |           |           |           | •                       |           |           |           |                         |           |           |           | 0                       | 10   |
| •                       |           |           |           |                         |           |           |           |                         |           |           |           | •                       |           |           |           |                         |           |           |           |                         | 11   |
| •                       |           |           |           | •                       |           |           |           | ٠                       |           |           |           | •                       |           |           |           | •                       |           |           |           |                         | 12   |
|                         |           |           |           | •                       |           |           |           |                         |           |           |           |                         |           |           |           |                         |           |           |           |                         | 13   |
| 0                       | 0         | 0         | 0         | 0                       | 0         | 0         | 0         | 0                       | 0         | 0         | 0         | 0                       | 0         | 0         | 0         | 0                       | 0         | 0         | 0         |                         | 14   |
| 0                       | 0         | 0         | 0         | 0                       | 0         | 0         | 0         | 0                       | 0         | 0         | 0         | 0                       | 0         | 0         | 0         | 0                       | 0         | 0         | 0         |                         | 15   |
| 0                       |           | 0         |           | 0                       |           | 0         |           | 0                       |           | 0         |           | 0                       |           | 0         |           | 0                       |           | 0         |           |                         | 16   |
|                         |           |           |           | •                       |           |           |           | •                       |           |           |           | •                       |           |           |           | ٠                       |           |           |           |                         | 17   |

| Mechanische eenheid |                                                                                                    |  |  |  |  |  |
|---------------------|----------------------------------------------------------------------------------------------------|--|--|--|--|--|
| 1                   | Controleer de mechanische kabel. (beschadigd of verdraaid)                                                                                |  |  |  |  |  |
| 2                   | Controleer de motor connector. (los zitten)                                                                                               |  |  |  |  |  |
| 3                   | Trek de grijper-bouten aan.                                                                                                    |  |  |  |  |  |
| 4                   | Trek de afdek- en hoofdbouten aan.                                                                                                    |  |  |  |  |  |
| 5                   | Verwijder spetter en stof etc.                                                                                                    |  |  |  |  |  |
| 6                   | Vervangen van batterijen                                                                                                    |  |  |  |  |  |
| 7                   | Vervangen van het vet van de J1-as reducer                                                                                                |  |  |  |  |  |
| 8                   | Vervangen van het vet van de J2-as reducer                                                                                                |  |  |  |  |  |
| 9                   | Vervangen van het vet van de J3-as reducer                                                                                                |  |  |  |  |  |
| 10                  | Vervangen van het vet van de J4-as reducer                                                                                                |  |  |  |  |  |
| 11                  | Vervangen van het vet van de J5-as reducer                                                                                                |  |  |  |  |  |
| 12                  | Doorsmeren van de J6-as reducer                                                                                                    |  |  |  |  |  |
| 13                  | Vervangen van kabels van de robot *                                                                                                    |  |  |  |  |  |
| Controller          |                                                                                                    |  |  |  |  |  |
| 14                  | Controleer de robot-aansluitkabels en de teach pendant kabel                                                                              |  |  |  |  |  |
| 15                  | Schoonmaken van de ventilator.                                                                                                    |  |  |  |  |  |
| 16                  | Controleerde bron-spanning *1                                                                                                    |  |  |  |  |  |
| 17                  | Vervang batterij *1                                                                                                    |  |  |  |  |  |
| *1                  | Voor beschrijvingen van de items gemarkeerd met een sterrretje (*1),<br>zie verder deze manual of de R-J3iC Controller Maintenance Manual |  |  |  |  |  |

|    |   | zie verder deze manual of de R-J3iC Controller Maintenance Manual |
|----|---|-------------------------------------------------------------------|
| *2 | • | dit vereist vervangen van onderdelen                              |
| *2 | 0 | dit vereist geen vervanging van onderdelen                        |

Numerics

1.5-JAARLIJKSE (5.760 UUR) CONTROLES 781-JAARLIJKSE (3.840 UUR) CONTROLES 783-JAARLIJKSE (11.520 UUR) CONTROLES 783-MAANDELIJKSE (960 UUR) CONTROLES 77

A

AANPASSEN VAN DE LIMIETSCHAKELAAR (OPTIONEEL) 72 AANSLUITING MET DE CONTROLLER 35 ACTUEEL INSTALLATIE-VOORBEELD 30 ASSEN-LIMIET SETUP 67

#### В

BASIS-SPECIFICATIES 37 BELASTINGSCONDITIES OP DE J2-AS BASIS EN J3-AS ARM 50 BELASTINGS-INSTELLING 56

## С

**CONTROLE EN ONDERHOUD 73** 

### D

DAGELIJKSE CONTROLE 74

#### E

EERSTE 1-MAANDELIJKSE (320 UUR) CONTROLES 76 ENKELE AS MASTERING 100

#### F

FOUTEN, OORZAKEN EN MAATREGELEN 107

## Η

HARDE STOP EN LIMIETSCHAKELAAR INSTELLLING (OPTIE) 69

## I

INLEIDING 23 INSTALLATIE 29 INSTALLATIE-SPECIFICATIES 34 INTERFACE VOOR OPTIONELE KABEL (OPTIE) 61

#### L

LEIDINGEN EN BEDRADING NAAR DE GRIJPER 59 LUCHTLEIDINGEN (OPTIE) 60

#### Μ

MASTERING 91 MASTERING VIA DATA INVOER 103 MECHANICSCHE UNIT WERKGEBIED EN INTERFERENTIE-GEBIED 42 MECHANISCHE KOPPELINGEN MET DE ROBOT 53 MONTAGE -OPPERVLAK 55

#### Ν

NUL-POSITIE MASTERING 95 NULPUNT-POSITIE EN BEWEGINGSLIMIET 43

#### 0

ONDERHOUD 79 ONDERHOUDSGEBIED 33 OPSLAG 90 OVER SCHAKELEN TUSSEN BEWEGINGS-TYPES 51

#### Р

PERIODIEK ONDERHOUD 74 POLSBELASTING-CONDITIES 49 POLSSECTIE EN GRIJPERFLENS 54 PROCEDURE VOOR VERVANGEN VAN HET VAN DE J1, J2 EN J3-AS REDUCER 83 PROCEDURE VOOR VERVANGEN VAN HET VET VAN DE J4-AS KOPPELINGBOX 86 PROCEDURE VOOR VERVANGEN VAN HET VET VAN DE J5-AS KOPPELINGBOX 88

#### Q

**QUICK MASTERING 98** 

#### R

RESETTEN VAN ALARMEN EN HERSTEL VOOR MASTERING 94 ROBOT CONFIGURATIE 38

#### S

SOFTWARE-INSTELLING 68

#### Т

TABEL VOOR PERIODIEK ONDERHOUD 115 TRANSPORT 26 TRANSPORT EN INSTALLATIE 25 TROUBLESHOOTING 105 V

VEILIGHEID BIJ PROGRAMMEREN 16 VEILIGHEID GEDURENDE ONDERHOUD 19 VEILIGHEID VAN DE GRIJPER 18 VEILIGHEID VAN DE GRIJPER EN RANDAPPARATUUR 16 VEILIGHEID VAN DE OPERATOR 10 VEILIGHEID VAN ROBOT-MECHANISME 17 VEILIGHEID VOOR ROBOT 16 VEILIGHEIDSMAATREGELEN 9 VERVANGEN VAN DE BATTERIJEN (1.5 JAAR CONTROLE) 79 VERVANGEN VAN HET VET VAN HET AANDRIJFMECHANISME 81

#### W

WAARSCHUWINGSLABELS 20 WIJZIGEN VAN HET BEWEGINGSBEREIK VIA DE LIMIETSCHAKELAAR (OPTIE) 71

B-82514NL/01 ©FANUC, 2007